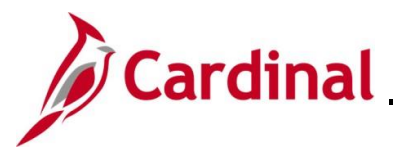

#### **Generating Financials Reports and Inquiries Overview**

The purpose of this Job Aid is to walk through the processes used to generate Financials Reports and Inquiries in Cardinal.

There are different types of reports that can be run which include:

- Ad Hoc Reports: Reports that are run in real time that are run from the Cardinal Financials Home page using hyperlinks from the Main Menu or in the myCardinal Financials section
- **BI Publisher Reports**: A type of Ad Hoc Report that is retrieved from the **Report Manager** instead of the **Process Monitor** page
- nVision Reports and Drilldowns: A reporting tool that generates reports each night in batch. nVision reports use Excel 2007 or higher. Without Excel 2007 or higher, the report contents do not display in a readable format. Users must also have the "DrilltoPIA Excel Add-In" to run Drilldowns. See the Job Aid titled DrilltoPIA Add-In for nVision Drilldown for the instructions to download this Add-In. This Job Aid and the downloaded file are located on the Cardinal Website in Job Aids under Learning.

Inquiries are specific pages that are available to review details about a specific item or transaction.

For the purpose of the instructions contained in this Job Aid, reports/inquiries will be addressed using a specific example. Generally, these instructions can be used to generate any of the Cardinal Financials Reports or Inquiries. However, the initial navigation path, the parameters available, and the formats available will differ based on the specific Report or Inquiry being generated.

Utilize these instructions along with the specific data provided in the FIN Reports Catalogs to generate the applicable Report or Inquiry. The FIN Reports Catalogs can be located on the Cardinal Website in **Reports Catalogs** under **Resources**.

**Navigation Note:** Please note that there may be a **Notify** button at the bottom of various pages utilized while completing the processes within this Job Aid. This "Notify" functionality is not currently turned on to send email notifications to specific users within Cardinal.

#### **Table of Contents**

| Revision History                               | 3  |
|------------------------------------------------|----|
| Generating an Ad Hoc Report                    | 4  |
| Generating a Financials BI Publisher Report    | 14 |
| Accessing nVision Reports and Using Drilldowns | 23 |
| Using Explorer to Access nVision Reports       |    |

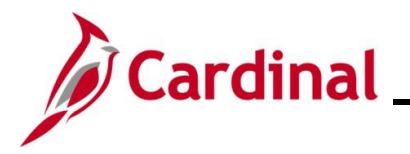

| Using Explorer to Access Reports | .36 |
|----------------------------------|-----|
| Generating Inquiries             | .40 |

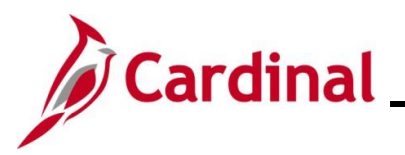

**Revision History** 

| Revision Date | Summary of Changes                                                                                                    |
|---------------|----------------------------------------------------------------------------------------------------|
| 5/16/2025     | Added the sections pertaining to generating Inquiries.                                                                                                    |
| 3/1/2025      | Updated the screenshots of the Search pages ( <u>Section 1</u> , after Step 5). Added reference information to the Overview of the Cardinal FIN Search Pages Job Aid. |

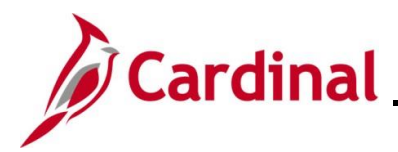

#### NAV220\_Generating FIN Reports and Inquiries

#### **Generating an Ad Hoc Report**

| Step                                                 | Action                 |                             |                      |                              |              |                      |            |     |      |   |               |                |           |        |   |
|------------------------------------------------------|------------------------|-----------------------------|----------------------|------------------------------|--------------|----------------------|------------|-----|------|---|---------------|----------------|-----------|--------|---|
| 1.                                                   | Log into Cardinal Fina | ancials.                    |                      |                              |              |                      |            |     |      |   |               |                |           |        |   |
| The <b>Card</b> i                                    | inal Home page displa  | ys.                         |                      |                              |              |                      |            |     |      |   |               |                |           |        |   |
| Favorites -                                          | Main Menu 🗸            |                             |                      |                              |              |                      |            |     |      |   | Pore          | onalize Conten | t I avout | 2 Help |   |
| Menu                                                 | 0                      | o ▼ myCardi                 | nal Me               | ssages                       |              |                      |            |     |      |   | 1 613         | ondize oomen   | n j cuyou | 0 07   |   |
| My Favorites                                         | increased.             | Begin                       | Date                 |                              |              |                      |            | Me  | sage |   |               |                |           |        |   |
| Finite Employee Set                                  | If-Service             | myCardi                     | nal Fir              | ancials                      |              |                      |            |     |      |   |               |                |           | 0 0 -  |   |
| Manager Self Supplier Cont                           | -Service<br>tracts     | Fir                         | ancials              | Report Execution             | Financials I | Report               | Retrieva   | I   |      | P | Financials L  | inks           |           |        |   |
| ▶ Customers                                          |                        |                             | AP Repo<br>AR Repo   | rts<br>rts                   | FIN Report   | rt Manag<br>ss Monil | per<br>for |     |      |   | 📧 Cardinal Po | ortal          |           |        |   |
| <ul> <li>Products</li> <li>Customer Con</li> </ul>   | ntracts                |                             | GL Repo              | rts<br>ts                    |              |                      |            |     |      |   |               |                |           |        |   |
| Items                                                |                        |                             | PR Repo<br>Financial | rts<br>s Query-based Reports |              |                      |            |     |      |   |               |                |           |        |   |
| ▹ Procurement                                        | Contracts              |                             |                      |                              |              |                      |            |     |      |   |               |                |           |        |   |
| <ul> <li>Purchasing</li> <li>eProcurement</li> </ul> | t                      |                             |                      |                              |              |                      |            |     |      |   |               |                |           |        |   |
| Services Proc<br>Sourcing                            | curement               |                             |                      |                              |              |                      |            |     |      |   |               |                |           |        |   |
| Project Costin                                       | ng                     |                             |                      |                              |              |                      |            |     |      |   |               |                |           |        |   |
| Travel and Ex<br>Billing                             | (penses                |                             |                      |                              |              |                      |            |     |      |   |               |                |           |        |   |
|                                                      |                        |                             |                      |                              |              |                      |            |     |      |   |               |                |           |        | - |
| 2                                                    | Click the Main Menu    | link                        |                      |                              |              |                      |            |     |      |   |               |                |           |        |   |
| ۷.                                                   |                        | III IK.                     |                      |                              |              |                      |            |     |      |   |               |                |           |        |   |
|                                                      | Maria Maria            |                             |                      |                              |              |                      |            |     |      |   |               |                |           |        |   |
|                                                      | Main Menu -            |                             |                      |                              |              |                      |            |     |      |   |               |                |           |        |   |
|                                                      |                        |                             |                      |                              |              |                      |            |     |      |   |               |                |           |        |   |
|                                                      |                        |                             |                      |                              |              |                      |            |     |      |   |               |                |           |        |   |
| The Main                                             | Menu displays.         |                             |                      |                              |              |                      |            |     |      |   |               |                |           |        |   |
|                                                      |                        |                             |                      |                              |              |                      |            |     |      |   |               |                |           |        |   |
|                                                      | F                      | Favorites 🔻                 | Main                 | Menu 🗸                       |              | _                    |            |     |      |   |               |                |           |        |   |
|                                                      |                        |                             | -                    |                              | \$           |                      |            |     |      |   |               |                |           |        |   |
|                                                      | M                      | enu                         |                      | myCardinal Financials        | •            |                      | 0          | 0 - |      |   |               |                |           |        |   |
|                                                      | ▶ 1                    | My Favorites                |                      | Employee Self-Service        |              |                      |            |     |      |   |               |                |           |        |   |
|                                                      |                        | myCardinal Final            | -                    | Manager Self-Service         |              |                      |            |     |      |   |               |                |           |        |   |
|                                                      |                        | Manager Self-Se             | -                    | Supplier Contracts           |              |                      |            |     |      |   |               |                |           |        |   |
|                                                      | ► 5                    | Supplier Contrac            | -                    | Breducts                     |              |                      |            |     |      |   |               |                |           |        |   |
|                                                      | ▶ 0                    | Customers                   |                      | Customer Contracts           |              |                      |            |     |      |   |               |                |           |        |   |
|                                                      |                        | Products<br>Customer Contra |                      | Items                        |              |                      |            |     |      |   |               |                |           |        |   |
|                                                      |                        | Items                       |                      | Suppliers                    |              |                      |            |     |      |   |               |                |           |        |   |
|                                                      | ۶ م<br>ا               | Suppliers                   |                      | Procurement Contracts        | •            |                      |            |     |      |   |               |                |           |        |   |
|                                                      | ▶ 1                    | Procurement Co              |                      | Purchasing                   | •            |                      |            |     |      |   |               |                |           |        |   |
|                                                      |                        | eProcurement                |                      | eProcurement                 | •            |                      |            |     |      |   |               |                |           |        |   |
|                                                      | ► 5                    | Services Procure            |                      | Services Procurement         | •            |                      |            |     |      |   |               |                |           |        |   |
|                                                      | > <                    | Sourcing                    |                      | Sourcing                     | •            |                      |            |     |      |   |               |                |           |        |   |
|                                                      | > F                    | Project Costing             |                      | Project Costing              | •            |                      |            |     |      |   |               |                |           |        |   |
|                                                      |                        | Billing                     |                      | Travel and Expenses          | •            |                      |            |     |      |   |               |                |           |        |   |
|                                                      | > / > /                | Accounts Receiv             |                      | Billing                      | •            |                      |            |     |      |   |               |                |           |        |   |
|                                                      | ▶ /                    | Accounts Payabl             |                      | Accounts Receivable          | •            |                      |            |     |      |   |               |                |           |        |   |
|                                                      | ▶ 1                    | Banking                     |                      | Accounts Payable             | •            |                      |            |     |      |   |               |                |           |        |   |
|                                                      |                        | General Ledger              |                      | Banking                      | •            |                      |            |     |      |   |               |                |           |        |   |
|                                                      |                        | Allocations                 |                      | Commitment Control           | •            |                      |            |     |      |   |               |                |           |        |   |
|                                                      |                        | Set Up Financial            |                      | General Ledger               | •            |                      |            |     |      |   |               |                |           |        |   |
|                                                      | ▶ 1                    | Enterprise Comp             |                      | Allocations                  | •            |                      |            |     |      |   |               |                |           |        |   |
|                                                      |                        | VVORKIIST<br>Tree Manager   |                      | Set Up Financials/Supply Cha | un 🕨         |                      |            |     |      |   |               |                |           |        |   |
|                                                      | P<br>                  | Reporting Tools             |                      | Enterprise Components        |              |                      |            |     |      |   |               |                |           |        |   |
|                                                      |                        |                             |                      | worklist                     | •            |                      |            |     |      |   |               |                |           |        |   |

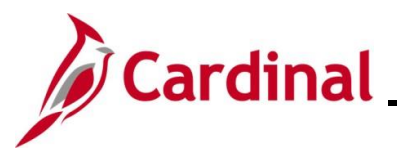

### NAV220\_Generating FIN Reports and Inquiries

| Step | Action                                                                                                    |  |  |  |  |  |  |  |
|------|----------------------------------------------------------------------------------------------------|--|--|--|--|--|--|--|
|      | The initial navigation path provided in Step 3 and following is used specifically to generate the <b>Cardinal Trial Balance Report</b> .                                                                                        |  |  |  |  |  |  |  |
| 1    | Refer to the FIN Reports Catalogs and use the initial navigation path provided for the Report being generated. The FIN Reports Catalogs are located on the Cardinal Website in <b>Reports Catalogs</b> under <b>Resources</b> . |  |  |  |  |  |  |  |
| 3.   | Click the General Ledger link.                                                                                                    |  |  |  |  |  |  |  |
|      | General Ledger                                                                                                    |  |  |  |  |  |  |  |
|      |                                                                                                    |  |  |  |  |  |  |  |

The General Ledger menu displays.

| Favorites -                                              | Main Menu 🕶          |                 |                    |                                  |                             |                              |        |
|----------------------------------------------------------|----------------------|-----------------|--------------------|----------------------------------|-----------------------------|------------------------------|--------|
|                                                          | ~                    | \$              |                    |                                  |                             | Personalize Content   Layout | ? Help |
| Menu                                                     | myCardinal Finan     | tials •         | 0 0 -              | myCardinal Messages              |                             |                              | 0 0 -  |
| My Favorites                                             | Employee Self-Se     | rvice •         |                    | Begin Date                       | Mess                        | age                          |        |
| myCardinal Fina                                          | Manager Self-Ser     | /ice 🕨          |                    |                                  |                             | . 3 .                        |        |
| Employee Self-S                                          | Supplier Contracts   | a 🔸             |                    | myCardinal Financials            |                             |                              | 0 •    |
| Manager Self-Se                                          | Customers            | •               |                    | Financials Report Execution      | Financials Report Retrieval | Financials Links             |        |
| <ul> <li>Supplier Contract</li> <li>Customers</li> </ul> | Products             | •               |                    | AP Reports                       | EIN Report Manager          | Cardinal Portal              |        |
| Products                                                 | Customer Contrac     | :ts 🕨           |                    | AR Reports                       | E FIN Process Monitor       |                              |        |
| Customer Contra                                          | Items                | •               |                    | GL Reports                       |                             |                              |        |
| ▶ Items                                                  | Suppliers            | •               |                    | PR Reports                       |                             |                              |        |
| Suppliers                                                | Procurement Cont     | tracts          |                    | E Financials Query-based Reports |                             |                              |        |
| Procurement Co                                           | Purchasing           | Journals        |                    | •                                |                             |                              |        |
| Purchasing                                               | eProcurement         | GL Subsyste     | m Reconciliation   | •                                |                             |                              |        |
| ▶ eProcurement                                           | Consider Production  | Ledgers         |                    | •                                |                             |                              |        |
| Services Procure                                         | Camping Camping      | Summary Le      | dgers              | •                                |                             |                              |        |
| Project Costing                                          | Sourcing             | Close Ledge     | rs                 | •                                |                             |                              |        |
| Travel and Experience                                    | Project Costing      | Average Dai     | ly Balance         | •                                |                             |                              |        |
| ▶ Billing                                                | Iravel and Expension | es Doen Items   | -                  | •                                |                             |                              |        |
| Accounts Receiv                                          | Billing              | Monitor Bac     | karound Process    |                                  |                             |                              |        |
| Accounts Payable                                         | Accounts Receiva     | ble Review Fina | incial Information |                                  |                             |                              |        |
| Banking                                                  | Accounts Payable     | Conorel Der     | ndar mormauon      |                                  |                             |                              |        |
| Commitment Cor                                           | Banking              | General Rep     | ons                |                                  |                             |                              |        |
| General Ledger     Allocations                           | Commitment Cont      | rol             |                    |                                  |                             |                              |        |
| Set Up Financial                                         | General Ledger       | •               |                    |                                  |                             |                              |        |
| ▶ Enterprise Comp                                        | Allocations          | •               |                    |                                  |                             |                              |        |
| ▶ Worklist                                               | Set Up Financials    | Supply Chain    |                    |                                  |                             |                              |        |
| ▶ Tree Manager                                           | Enterprise Compo     | nents           |                    |                                  |                             |                              |        |
| Reporting Tools                                          | C Worklist           | ,               |                    |                                  |                             |                              |        |
| PeopleTools                                              |                      | *               |                    |                                  |                             |                              |        |
|                                                          |                      |                 |                    |                                  |                             |                              |        |
|                                                          |                      | Someral         |                    |                                  |                             |                              |        |
|                                                          | lick the C           | seneral         | Report             | S IINK.                          |                             |                              |        |
|                                                          |                      |                 |                    |                                  |                             |                              |        |
|                                                          | - 🧰 II               | Monitor F       | Backord            | ound Process                     |                             |                              |        |
|                                                          |                      | normor L        | Jackyn             | ound i roccoo                    | ·                           |                              |        |
|                                                          | <u></u>              |                 |                    |                                  |                             |                              |        |
|                                                          | <u> </u>             | Review F        | Financia           | al Information                   |                             |                              |        |
|                                                          |                      | tonowi          | marior             | armonnation                      |                             |                              |        |
|                                                          | <b>C</b>             |                 | _                  |                                  |                             |                              |        |
|                                                          |                      | Jeneral         | Report             | S                                |                             |                              |        |

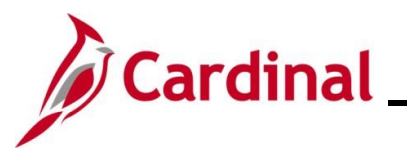

| Step                                                                                                    | Action                                                                                                    |
|----------------------------------------------------------------------------------------------------|----------------------------------------------------------------------------------------------------|
| The Gene                                                                                                    | eral Reports Menu displays.                                                                                                    |
| Favorites -<br>Menu ) My Favoriti ) myCardina ) Employee : ) Manager S ) Suppler C ) Customers ) Products ) Customer C ) Items ) Forcureme ) Purchasing ) Procureme ) Purchasing ) Procureme ) Sourcing ) Project Gor ) Travel and ) Billing ) Accounts F ) Banking ) Accounts F ) Banking ) Accounts F ] Banking ) Accounts F ] Banking ) Accounts F ] Banking ] Accounts F ] Banking ] Banking ] Accounts F ] Banking ] Accounts F ] Banking ] Accounts F ] Banking ] Accounts F ] Banking ] Accounts F ] Banking ] Accounts F ] Banking ] Accounts F ] Banking ] Accounts F ] Banking ] Banki | Main Manuer   m   m   m   m   m   m   m   m   m   m   m   m   m   m   m   m   m   m   m   m   m   m   m   m   m   m   m   m   m   m   m   m   m   m    m    m    m    m    m    m    m    m    m    m    m    m    m    m    m    m    m    m    m    m    m    m    m    m    m    m    m    m    m    m    m    m    m    m    m    m    m    m    m    m    m    m    m     m    m |
| 5.                                                                                                    | Click the Cardinal Trial Balance Report link.                                                                                                    |
| The <b>Card</b> i                                                                                                    | inal Trial Balance Report Find an Existing Value page displays.                                                                                                    |
| Favorite                                                                                                    | s   Main Menu   S   General Ledger   General Reports   Cardinal Trial Balance Report                                                                                                    |
| Cardina<br>Find                                                                                                    | al Trial Balance Report                                                                                                    |
| Sea                                                                                                    | arch Criteria<br>er any information you have and click Search. Leave fields blank for a list of all values.                                                                                                    |
| ;                                                                                                    | Recent Searches Choose from recent searches 🗸 🖉 🔤 Saved Searches Choose from saved searches 🗸                                                                                                    |
|                                                                                                    | Search by: Run Control ID begins with                                                                                                    |
| 1                                                                                                    | For more information pertaining to the Cardinal FIN Search pages, refer to the Job Aid titled "Overview of the Cardinal FIN Search Pages". This Job Aid is located on the Cardinal Website in <b>Job Aids</b> under <b>Learning</b> .                                                                                                    |
| i                                                                                                    | If this is not the first time generating this report, always search for and use an existing Run<br>Control ID before creating a new one. Users cannot delete Run Control IDs once they are<br>created and saved. The instructions provided in Steps 6 - 8 assume that this is the first time<br>that this Report is being generated.                                                  |

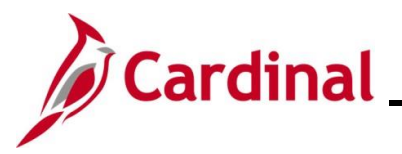

| Step      | Action                                                                                                    |
|-----------|----------------------------------------------------------------------------------------------------|
| 6.        | Click the Add a New Value button.                                                                                                    |
| The Add a | A New Value page displays.                                                                                                    |
| 7.        | <ul> <li>Enter a Run Control ID in the Run Control ID field based on the following guidelines:</li> <li>The Run Control ID must be unique and should be descriptive enough to help locate for future use</li> <li>Up to 30 characters are allowed</li> <li>No blank spaces can be used. However, an underscore "_" can be used in lieu of spaces</li> <li>Do not use wildcard symbols (%)</li> </ul> |
| 8.        | Click the Add button.                                                                                                    |

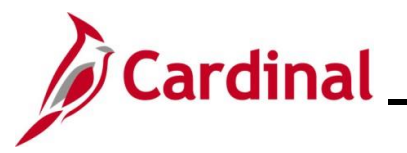

| Ste                                                                                                    | p        | Action                               |                                  |             |                   |               |       |      |            |           |                    |          |
|----------------------------------------------------------------------------------------------------|----------|--------------------------------------|----------------------------------|-------------|-------------------|---------------|-------|------|------------|-----------|--------------------|----------|
| The <b>T</b>                                                                                           | rial     | Balance Report page disp             | olays.                           |             |                   |               |       |      |            |           |                    |          |
|                                                                                                    | Favo     | rites                                | lger <del>▼</del> → General Repo | orts 🔻      | > Cardinal Tria   | I Balance Rep | port  |      |            |           |                    |          |
|                                                                                                    | Tria     | Balance Report                       |                                  |             |                   |               |       |      |            |           |                    |          |
|                                                                                                    | Tria     | I Balance Report                     |                                  |             |                   |               |       |      |            |           |                    |          |
| Run Control ID         TRIAL_BALANCE_REPORT         Report Manager         Process Monitor         Run |          |                                      |                                  |             |                   |               |       |      |            |           |                    |          |
|                                                                                                    | Re       | port Request Parameters              |                                  |             |                   |               |       |      |            |           |                    |          |
|                                                                                                    |          | Business Unit: (%for All BUs ) 15100 |                                  | Inc         | Iude Adjustment   | Periods       |       |      |            |           |                    |          |
|                                                                                                    |          | Accounting Period:                   | 0                                | 1           | Aujustinent Fenou | ~             | +     |      |            |           |                    |          |
|                                                                                                    | CI       | hartField Selection                  | Ledger Selection                 |             |                   | Account       | Detai | Is   |            |           |                    |          |
|                                                                                                    |          | By BU/FUND                           | Full Accrual                     |             |                   |               |       |      |            |           |                    |          |
|                                                                                                    |          | By BU/Fund/Project                   | ☐ Modified Accrual               |             |                   | U Sumn        | nary  |      |            |           |                    |          |
|                                                                                                    |          | By FundGroup By All Accounts         | Actuals                          | d will      | be summed         | U Detail      |       |      |            |           |                    |          |
|                                                                                                    |          | □ By Fund                            | together)                        |             |                   |               |       |      |            |           |                    |          |
|                                                                                                    | <b>.</b> | ave 🔄 Notify 🤗 Refresh               |                                  |             |                   |               |       |      | 📑 Add      | Update/Di | splay              |          |
|                                                                                                    |          |                                      |                                  |             |                   |               |       |      |            |           |                    |          |
| 9.                                                                                                    |          | Enter the desired parame             | eters for the re                 | por         | t using the       | corres        | pon   | din  | ng fields. |           |                    |          |
|                                                                                                    |          | Parameters are used to li            | mit/define the                   | spe         | ecific data       | require       | mei   | nts  | for the    | Report.   | The                |          |
| (                                                                                                    |          | parameter fields available           | e will differ bas                | sed         | on the FIN        | l report      | bei   | ng   | generat    | ted.      |                    |          |
|                                                                                                    |          | Refer to the FIN Reports             | Catalogs for a                   | lis<br>orte | ting of the       | parame        | eter  | s a  | vailable   | for the   | specifi<br>Vebsite | C<br>nin |
|                                                                                                    |          | Reports Catalogs under               | Resources.                       | 5113        | Catalogs          |               | aicc  | 1 01 |            |           | vebsite            | , 111    |
| 10.                                                                                                    |          | Click the Save button.               |                                  |             |                   |               |       |      |            |           |                    |          |
|                                                                                                    |          | Save Notify                          | 2 Refresh                        | h           |                   |               |       |      |            |           |                    |          |

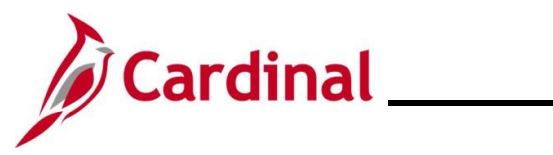

| Step    | Action                                            |                                                      |  |
|---------|---------------------------------------------------|------------------------------------------------------|--|
| The pag | e refreshes.                                      |                                                      |  |
| Fa      | worites  Main Menu  General Leo                   | edger                                                |  |
|         | rial Balance Report                               |                                                      |  |
| Tr      | ial Balance Report                                |                                                      |  |
|         |                                                   |                                                      |  |
|         | Run Control ID TRIAL_BALANCE_REPOI                | ORT Report Manager Process Monitor Run               |  |
|         | Report Request Parameters                         |                                                      |  |
|         | *Business Unit: (%for All BUs) 15100              | Q Include Adjustment Periods                         |  |
|         | *Fiscal Year: 2                                   | 2025 Adjustment Period                               |  |
|         | Accounting Period:                                |                                                      |  |
|         | ChartField Selection                              | Ledger Selection         Account Details             |  |
|         | By BU/FUND Fund 01000                             |                                                      |  |
|         | By BU/Fund/Project                                | Cash Basis                                           |  |
|         | By FundGroup                                      | ✓ Actuals ✓ Detail                                   |  |
|         | By All Accounts                                   | (All Ledgers selected will be summed                 |  |
|         |                                                   |                                                      |  |
|         | Save 🖾 Notify 📿 Refresh                           | 📑 Add 🗾 Update/Display                               |  |
| 11.     | Click the <b>Run</b> button.                      |                                                      |  |
| The Pro | cess Schedule Request pa                          | bage displays in a pop-up window.                    |  |
|         |                                                   |                                                      |  |
| F       | Process Scheduler Request                         |                                                      |  |
|         |                                                   |                                                      |  |
|         | User ID                                           | Run Control ID TRIAL_BALANCE_REPORT                  |  |
|         | Server Name                                       | ✓ Run Date 02/04/2025 第                              |  |
|         | Recurrence                                        | Run Time 1:50:18PM Reset to Current Date/Time        |  |
|         | Time Zone Q                                       |                                                      |  |
|         | Select Description                                | Process Name Process Type *Type *Format Distribution |  |
|         | <ul> <li>Cardinal Trial Balance Report</li> </ul> | VGLR001 SQR Report Web VDF Distribution              |  |
|         |                                                   |                                                      |  |
|         |                                                   |                                                      |  |
|         | OK Cancel Refresh                                 |                                                      |  |
| 2       |                                                   |                                                      |  |
|         |                                                   |                                                      |  |
|         |                                                   |                                                      |  |

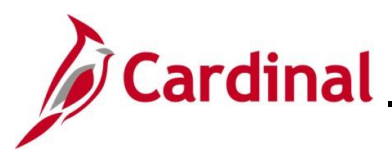

| Step | Action                                                                                                    |  |  |  |  |  |  |  |
|------|----------------------------------------------------------------------------------------------------|--|--|--|--|--|--|--|
|      | The <b>Type</b> field defaults to "Web". Update to "Email", "File", or "Printer" as desired. If "Email" is selected, use the <b>Distribution</b> link to identify the email address to send the Report to.         |  |  |  |  |  |  |  |
| 1    | The <b>Format</b> field defaults based on the Report being generated. Update as needed if other formats are available for the Report being generated.                                                              |  |  |  |  |  |  |  |
|      | Refer to the FIN Reports Catalogs to identify the formats available for each specific FIN Report. The FIN Reports Catalogs are located on the Cardinal Website in <b>Reports Catalogs</b> under <b>Resources</b> . |  |  |  |  |  |  |  |
| 12.  | Click the <b>OK</b> button.                                                                                                    |  |  |  |  |  |  |  |
|      | OK Cancel Refresh                                                                                                    |  |  |  |  |  |  |  |

#### The Trial Balance Report page redisplays.

| Favorites  Main Menu            | General Ledger 🔻 > General Re    | eports 🔻 > Cardinal Tria | I Balance Report        |                |
|---------------------------------|----------------------------------|--------------------------|-------------------------|----------------|
| Trial Balance Report            |                                  |                          |                         |                |
| Trial Balance Report            |                                  |                          |                         |                |
| Run Control ID TRIAL RAL        | ANCE REPORT                      | Report Manager Proce     | ss Monitor              |                |
|                                 | ANGE_REFORT                      | Process                  | Instance:22032569       |                |
| Report Request Parameters       |                                  |                          |                         |                |
| *Business Unit: (%for All BUs ) | 15100                            | Include Adjustment       | Periods                 |                |
| *Fiscal Year:                   | 2025                             | Adjustment Period        |                         |                |
| Accounting Period:              | 1                                | 1                        | ✓ + -                   |                |
| ChartField Selection            | Ledger Selection                 |                          | Account Details         |                |
| By BU/FUND Fund                 | 01000 C Full Accrual             |                          |                         |                |
| By BU/Fund/Project              | Cash Basis                       | ual                      | Summary                 |                |
| By FundGroup                    | ✓ Actuals                        |                          | Detail                  |                |
| By All Accounts                 | (All Ledgers select<br>together) | ted will be summed       |                         |                |
| ,                               |                                  |                          |                         |                |
| 🔚 Save 🖹 Notify 📿 Refresh       | ]                                |                          | 📑 Add 🔰                 | Update/Display |
|                                 |                                  |                          |                         |                |
| Notice that a Pro               | cess Instance Numb               | per has been a           | ssigned to the report r | equest and     |
| displays right be               | low the Process Mo               | nitor link (220          | 32569 in this example)  |                |
| Make note of this               | · Process Instance               | Numbor                   | . ,                     |                |
|                                 |                                  |                          |                         |                |
| . Click the Proces              | ss Monitor link.                 |                          |                         |                |
|                                 |                                  |                          |                         |                |
| Process Monito                  | or l                             |                          |                         |                |
|                                 |                                  |                          |                         |                |

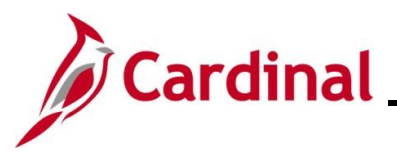

| Step                                   | Action                                                                                                    |      |  |  |  |
|----------------------------------------|----------------------------------------------------------------------------------------------------|------|--|--|--|
| The <b>Process List</b> page displays. |                                                                                                    |      |  |  |  |
| [                                      | Favorites  Main Menu  General Ledger  General Reports  Cardinal Trial Balance Report  Process Monitor                           |      |  |  |  |
|                                        | Process List                                                                                                    |      |  |  |  |
|                                        | View Process Request For                                                                                                    |      |  |  |  |
|                                        | User ID Q Type V Last V 1 Days V Refresh                                                                                        |      |  |  |  |
|                                        | Server Name Name Instance From Instance To Clear                                                                                |      |  |  |  |
|                                        | Run Status V Distribution Status V Save On Refresh Report Manager Reset                                                         |      |  |  |  |
|                                        | Process List       Personalize   Find   View All   🔄   🔜       First ④ 1 of 1 ④ Last                                            |      |  |  |  |
|                                        | Select Instance Seq. Process Type Process Name User Run Date/Time Run Status Distribution Status Actions                        |      |  |  |  |
|                                        | 22032569     SQR Report     VGLR001     02/04/2025 1:50:18PM EST     Success     Posted     Details <ul> <li>Actions</li> </ul> |      |  |  |  |
|                                        | Go back to Cardinal Trial Balance Benort                                                                                        |      |  |  |  |
|                                        | Save Notify                                                                                                    |      |  |  |  |
| l                                      |                                                                                                    |      |  |  |  |
| 15.                                    | Locate the applicable Report within the <b>Process List</b> section using the Process Instance                                  |      |  |  |  |
|                                        | Number previously captured.                                                                                                    |      |  |  |  |
|                                        |                                                                                                    |      |  |  |  |
|                                        | Process List                                                                                                    |      |  |  |  |
|                                        | Select Instance Seq. Process Type Name User                                                                                     |      |  |  |  |
|                                        | 22032569 SQR Report VGLR001                                                                                                    |      |  |  |  |
|                                        |                                                                                                    |      |  |  |  |
|                                        | The report can be viewed once the <b>Run Status</b> field updates to either "Success" or "Error                                 | _,,, |  |  |  |
|                                        | and the <b>Distribution Status</b> field updates to "Posted".                                                                   |      |  |  |  |
|                                        | Run Status Distribution                                                                                                    |      |  |  |  |
|                                        | Success Posted                                                                                                    |      |  |  |  |
|                                        |                                                                                                    |      |  |  |  |
| G                                      | Periodically click the <b>Refresh</b> button until these two status fields update.                                              |      |  |  |  |
|                                        | The Clear button can be used to clear any defined view parameters                                                               |      |  |  |  |
|                                        | The <b>Reset</b> button can be used to reset back to the last saved view parameters                                             |      |  |  |  |
|                                        | Refresh                                                                                                    |      |  |  |  |
|                                        | Clear                                                                                                    |      |  |  |  |
|                                        |                                                                                                    |      |  |  |  |
|                                        | Keset                                                                                                    |      |  |  |  |

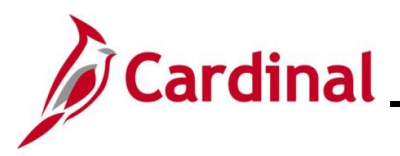

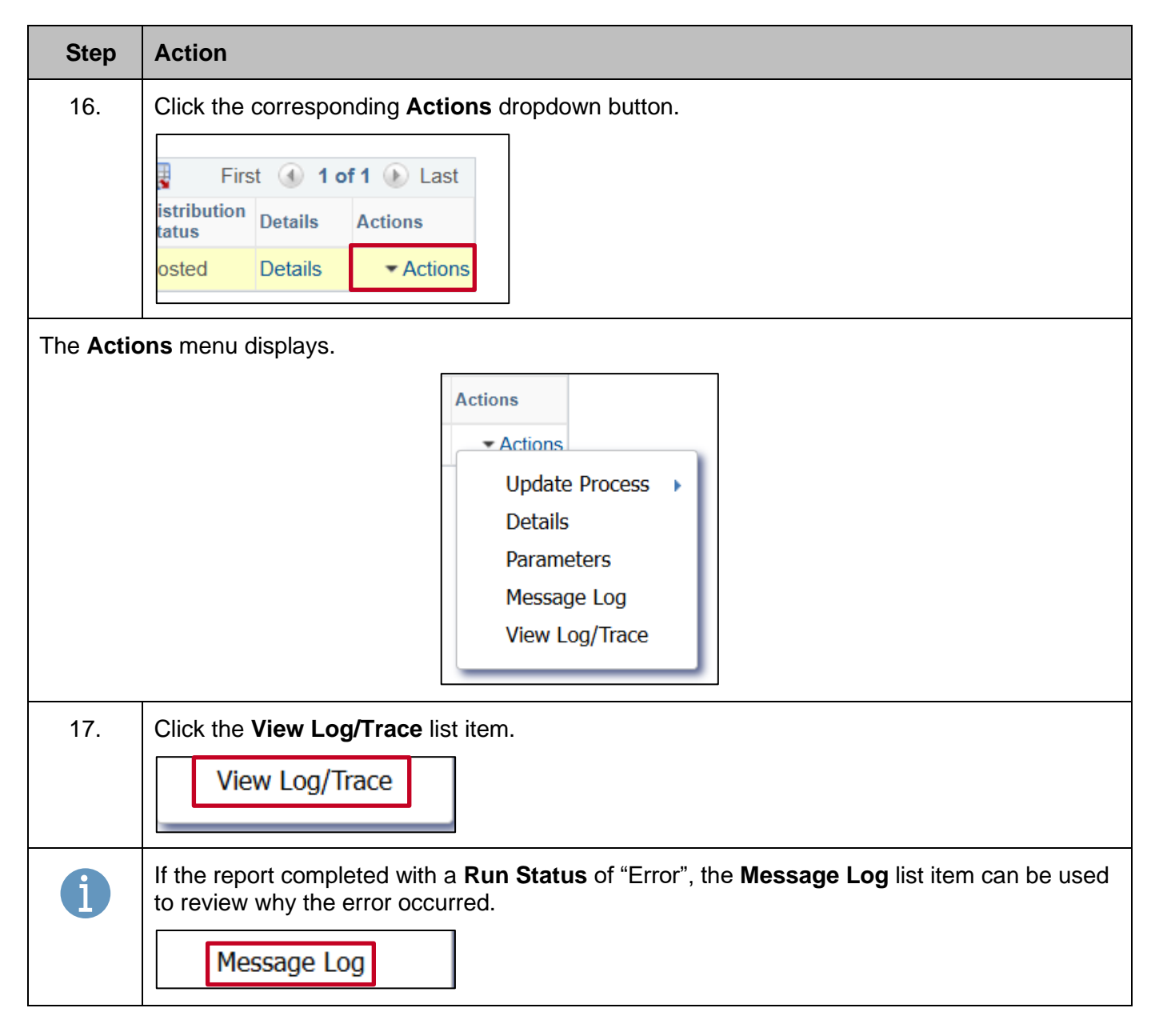

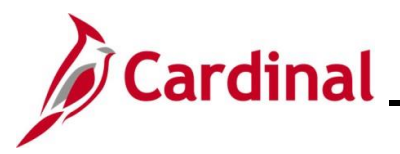

| Ste    | p      | Action                   |                       |                   |              |                   |            |               |
|--------|--------|--------------------------|-----------------------|-------------------|--------------|-------------------|------------|---------------|
| The Vi | iew    | Log/Trace page disp      | lays in a pop         | o-up windo        | w.           |                   |            |               |
| ſ      | Vie    | w Log/Trace              |                       |                   |              |                   |            | ×             |
|        | Dom    | . out                    |                       |                   |              |                   | 1          | Help          |
|        | Rep    | on                       |                       |                   |              |                   |            |               |
|        | R      | Report ID 97496288       | Process               | Instance 220      | 32569        | Message Log       |            |               |
|        |        | Name VGLR001             | Proc                  | ess Type SQI      | R Report     |                   |            |               |
|        | Ru     | n Status Success         |                       |                   |              |                   |            |               |
|        | Cardi  | nal Trial Balance Report |                       |                   |              |                   |            |               |
|        | Dist   | tribution Details        |                       |                   |              |                   |            |               |
|        | D      | istribution Node fintrn  | E                     | xpiration Date    | e 03/06/2025 |                   |            |               |
|        | File   | List                     |                       |                   |              |                   |            |               |
|        | Name   | 9                        | File                  | Size (bytes)      | Datetime Cre | eated             |            |               |
|        | SQR    | _VGLR001_22032569.log    | 2,28                  | 37                | 02/04/2025   | 1:52:59.823582PM  | VI EST     |               |
|        | vglr0  | 01_22032569.PDF          | 13,7                  | '96               | 02/04/2025   | 1:52:59.823582PM  | VI EST     |               |
|        | vglr0  | 01_22032569.out          | 16,4                  | 12                | 02/04/2025   | 1:52:59.823582PN  | VI EST     |               |
|        | Dist   | ribute To                |                       |                   |              |                   |            |               |
|        | Distri | bution ID Type           | *Distribution ID      |                   |              |                   |            |               |
|        | User   |                          |                       |                   |              |                   |            |               |
|        |        |                          |                       |                   |              |                   |            |               |
|        | R      | eturn                    |                       |                   |              |                   |            |               |
|        |        |                          |                       |                   |              |                   |            |               |
|        |        |                          |                       |                   |              |                   |            |               |
| 18.    |        | Click the .PDF link w    | ithin the <b>File</b> | <b>List</b> secti | on to view   | the generate      | d report i | n PDF format. |
|        |        | vglr001_22032569.PDF     |                       | 13,796            | 02           | 2/04/2025 1:52:59 | .823582PM  | EST           |
|        |        |                          |                       |                   |              |                   |            |               |

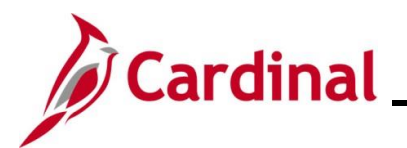

### NAV220\_Generating FIN Reports and Inquiries

#### Generating a Financials BI Publisher Report

| Step                                              | Action                     |                     |           |                                    |               |                    |                              |        |
|---------------------------------------------------|----------------------------|---------------------|-----------|------------------------------------|---------------|--------------------|------------------------------|--------|
| 1.                                                | Log into Cardinal Fi       | nancials            |           |                                    |               |                    |                              |        |
| The Card                                          | <b>inal Home</b> page disp | lays.               |           |                                    |               |                    |                              |        |
| Favorites •                                       | Main Menu 🕶                |                     |           |                                    |               |                    | Personalize Content   Layout | P Help |
| Menu                                              |                            | C O▼ myC            | ardinal I | Messages                           |               |                    |                              | 0 0 -  |
| My Favorites myCardinal E                         | inancials                  | Beg                 | jin Dat   | e                                  |               | Message            |                              |        |
| F Employee Se                                     | If-Service                 | myC                 | ardinal I | Financials                         |               |                    |                              | 0 0 -  |
| Manager Sell Supplier Con                         | f-Service<br>tracts        |                     | Financi   | als Report Execution               | Financials Re | eport Retrieval    | Financials Links             |        |
| ▶ Customers                                       |                            |                     | AP Re     | eports                             | FIN Report M  | lanager<br>Monitor | E Cardinal Portal            |        |
| <ul> <li>Products</li> <li>Customer Co</li> </ul> | intracts                   |                     | GL Re     | ports                              |               |                    |                              |        |
| ▶ Items                                           |                            |                     | PR Re     | ports<br>cials Query-based Reports |               |                    |                              |        |
| <ul> <li>Procurement</li> </ul>                   | Contracts                  |                     |           |                                    |               |                    |                              |        |
| Purchasing                                        | 1                          |                     |           |                                    |               |                    |                              |        |
| Services Pro                                      | curement                   |                     |           |                                    |               |                    |                              |        |
| Sourcing                                          | ng                         |                     |           |                                    |               |                    |                              |        |
| Fravel and Ex                                     | xpenses                    |                     |           |                                    |               |                    |                              |        |
| ▶ Billing                                         |                            |                     |           |                                    |               |                    |                              |        |
| 2.                                                | Click the Main Men         | <b>u</b> link.      |           |                                    |               |                    |                              |        |
|                                                   | Main Menu 🗸                |                     |           |                                    |               |                    |                              |        |
|                                                   |                            |                     |           |                                    |               |                    |                              |        |
| The Main                                          | Menu displays.             |                     |           |                                    |               |                    |                              |        |
|                                                   | E                          | avorites 🗸          | Main      | Menu                               |               |                    |                              |        |
|                                                   |                            |                     |           |                                    | 4             | \$                 |                              |        |
|                                                   |                            |                     |           | myCardinal Financials              |               |                    |                              |        |
|                                                   | Me                         | enu<br>Av Equaritas |           | Employee Self-Service              |               |                    |                              |        |
|                                                   |                            | nyCardinal Final    |           | Manager Self-Service               |               | •                  |                              |        |
|                                                   | • E                        | Employee Self-S     |           | Supplier Contracts                 |               | •                  |                              |        |
|                                                   | ▶ N                        | /lanager Self-Se    |           | Customers                          |               | •                  |                              |        |
|                                                   | ▶ S                        | Supplier Contrac    |           | Products                           |               | •                  |                              |        |
|                                                   |                            | Customers           |           | Customer Contracts                 |               | •                  |                              |        |
|                                                   |                            | Customer Contra     |           | Items                              |               | •                  |                              |        |
|                                                   | ▶ It                       | tems                |           | Suppliers                          |               | •                  |                              |        |
|                                                   | ▶ S                        | Suppliers           |           | Procurement Contracts              |               | •                  |                              |        |
|                                                   | ► F                        | Procurement Co      |           | Purchasing                         |               | •                  |                              |        |
|                                                   | ► F                        | Purchasing          |           | eProcurement                       |               | •                  |                              |        |
|                                                   | S                          | Services Procure    |           | Services Procurement               |               | •                  |                              |        |
|                                                   | s s                        | Sourcing            |           | Sourcing                           |               | •                  |                              |        |
|                                                   | ▶ F                        | Project Costing     |           | Project Costing                    |               | •                  |                              |        |
|                                                   | ▶ T                        | Travel and Exper    |           | Travel and Expenses                |               | •                  |                              |        |
|                                                   | ▶ E                        | Billing             |           | Billing                            |               | •                  |                              |        |
|                                                   |                            | Accounts Pavabl     |           | Accounts Receivable                |               | •                  |                              |        |
|                                                   | ▶ B                        | Banking             |           | Accounts Payable                   |               | •                  |                              |        |
|                                                   | ► C                        | Commitment Co       |           | Banking                            |               | •                  |                              |        |
|                                                   | ► G                        | General Ledger      |           | Commitment Control                 |               |                    |                              |        |
|                                                   | A 4                        | Allocations         |           | General Ledger                     |               |                    |                              |        |
|                                                   | S S                        | bet Up Financial    |           | Allocations                        |               |                    |                              |        |
|                                                   |                            | Norklist            |           | Set Up Financials/Supply Ch        | ain           |                    |                              |        |
|                                                   | ► T                        | Free Manager        |           | Enterprise Components              |               |                    |                              |        |
|                                                   | ► F                        | Reporting Tools     |           | Worklist                           |               |                    |                              |        |
|                                                   | ▶ F                        | PeopleTools         |           | Tree Manager                       |               |                    |                              |        |
|                                                   | ► C                        | Cardinal Interfac   | _         | Tee Manager                        |               |                    |                              |        |
|                                                   |                            | Panga My Daad       |           |                                    |               |                    |                              |        |

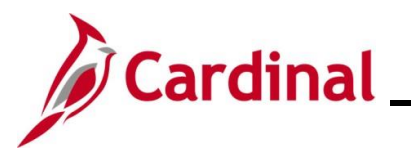

| Step     | Action                                                                                                    |
|----------|----------------------------------------------------------------------------------------------------|
| 3.       | Click the Accounts Payable link.                                                                                                    |
|          | Accounts Payable                                                                                                    |
| The Acco | unts Payable menu displays.                                                                                                    |
|          | <ul> <li>Accounts Receivable</li> <li>Accounts Payable</li> <li>Vouchers</li> <li>Banking</li> <li>Payments</li> <li>Commitment Control</li> <li>General Ledger</li> <li>Allocations</li> <li>Set Up Financials/Supply Chain</li> </ul>                |
| 4.       | Click the <b>Reports</b> list item.                                                                                                    |
|          | Reports                                                                                                    |
| The Repo | rts menu displays.                                                                                                    |
|          | Accounts Receivable   Accounts Payable   Accounts Payable   Banking   Banking   Commitment Control   Banking   General Ledger   Allocations   Reports   Allocations   Set Up Financials/Supply Chain   Enterprise Components   Worklist   Tree Manager |
| 5.       | Click the Vouchers list item.                                                                                                    |
|          | Vouchers                                                                                                    |

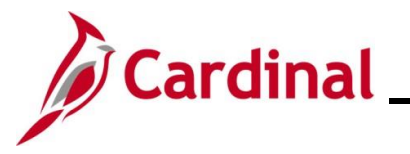

| Step     | Action                                                                                                    |  |  |  |  |
|----------|----------------------------------------------------------------------------------------------------|--|--|--|--|
| The Vouc | The Vouchers Reports Menu displays.                                                                                                    |  |  |  |  |
|          | Agency to Agency Vouchers  Agency to Agency Vouchers  Unreimb/Reimb Petty Cash Vchrs  Voucher Listing by Chartfield  Voucher & Expense Accrual Rpt  Match Exceptions  Posted Voucher  Voucher Register  Voucher Register  Supplier  Voucher S  Voucher Register  Voucher Register  Voucher Register  Supplier  Voucher Register  Voucher Register  Supplier  Voucher Register  Voucher Register  Supplier  Voucher Register  Voucher Register  Supplier  Voucher Register  Voucher Register  Voucher Voucher Register  Supplier  Voucher Register  Voucher Voucher Register  Voucher Register  Voucher Register  Supplier  Voucher Voucher Register  Voucher Register  Voucher Register  Supplier  Voucher Voucher Register  Voucher Register  Voucher Register  Voucher Register  Supplier  Voucher Register  Voucher Register  Vou |  |  |  |  |
| 6.       | Click the Voucher Register link.          Voucher Register                                                                                                    |  |  |  |  |
| The Vouc | her Register Find an Existing Value page displays.                                                                                                    |  |  |  |  |
| Favor    | ttes ▼ Main Menu ▼ → Accounts Payable ▼ → Reports ▼ → Vouchers ▼ → Voucher Register                                                                                                    |  |  |  |  |
| Voucl    | ner Register                                                                                                    |  |  |  |  |
| Fit<br>T | hd an Existing Value<br>Search Criteria                                                                                                    |  |  |  |  |
|          | Ther any information you have and click Search. Leave helds blank for a list of all values.                                                                                                    |  |  |  |  |
| _        |                                                                                                    |  |  |  |  |
|          | Show fewer options                                                                                                    |  |  |  |  |
|          | Search Clear                                                                                                    |  |  |  |  |
| i        | For more information pertaining to the Cardinal FIN Search pages, refer to the Job Aid titled "Overview of the Cardinal FIN Search Pages". This Job Aid is located on the Cardinal Website in <b>Job Aids</b> under <b>Learning</b> .                                                                                                    |  |  |  |  |
| 1        | If this is not the first time generating this Report, always search for and use an existing Run<br>Control ID before creating a new one. Users cannot delete Run Control IDs once they are<br>created and saved. The instructions provided in Steps 7 - 9 assume that this is the first time<br>that this Report is being generated.                                                                                                    |  |  |  |  |

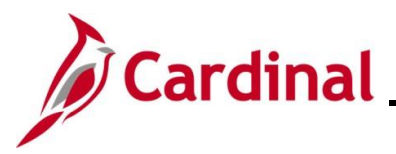

\*Run Control ID

# **Cardinal FIN Reporting Job Aid**

| Step   | Action                                                                    |
|--------|---------------------------------------------------------------------------|
| 7.     | Click the Add a New Value button.                                         |
|        | Add a New Value                                                           |
| The Ad | <b>d a New Value</b> page displays.                                       |
| Fa     | vorites  Main Menu  Accounts Payable  Reports  Vouchers  Voucher Register |
| νοι    | icher Register                                                            |
|        | Add a New Value                                                           |

| 8. | Enter a Run Control ID in the Run Control ID field based on the following guidelines:                                                                                                    |
|----|----------------------------------------------------------------------------------------------------|
|    | <ul> <li>The Run Control ID must be unique and should be descriptive enough to help locate for future use</li> <li>Up to 30 characters are allowed</li> <li>No blank spaces can be used. However, an underscore "_" can be used in lieu of spaces</li> <li>Do not use wildcard symbols (%)</li> </ul> |
| 9. | Click the Add button.                                                                                                    |
|    | Add                                                                                                    |

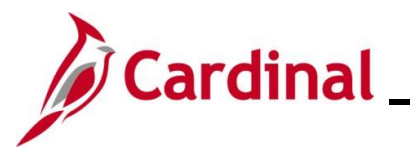

| ę   | Step                                       | Action                                                                                                    |  |  |  |  |
|-----|--------------------------------------------|----------------------------------------------------------------------------------------------------|--|--|--|--|
| The | The <b>Voucher Register</b> page displays. |                                                                                                    |  |  |  |  |
|     | Favorites                                  | Main Menu  Accounts Payable  Reports  Vouchers  Voucher Register                                                                                                    |  |  |  |  |
|     | Vouc                                       | ner Register                                                                                                    |  |  |  |  |
|     |                                            | Run Control ID VOUCHER_REGISTER       Report Manager Process Monitor       Run         Language English                                                                |  |  |  |  |
|     | Report I                                   | Request Parameters                                                                                                    |  |  |  |  |
|     |                                            | Business Unit 15100                                                                                                    |  |  |  |  |
|     | Da                                         | te Range Print Options                                                                                                    |  |  |  |  |
|     |                                            | From Date Print Voucher Line                                                                                                    |  |  |  |  |
|     |                                            | Through Date                                                                                                    |  |  |  |  |
|     | R Save                                     | E Notify Update/Display                                                                                                    |  |  |  |  |
|     | 10.                                        | Enter the desired parameters for the Report using the corresponding fields.                                                                                            |  |  |  |  |
|     | <b>a</b>                                   | Parameters are used to limit/define the specific data requirements for the Report. The parameter fields available will differ based on the FIN Report being generated. |  |  |  |  |
|     |                                            | Report being generated. The FIN Reports Catalogs are located on the Cardinal Website in <b>Reports Catalogs</b> under <b>Resources</b> .                               |  |  |  |  |
|     | 11.                                        | Click the <b>Save</b> button.                                                                                                    |  |  |  |  |
|     |                                            | Save Notify                                                                                                    |  |  |  |  |
|     | 12.                                        | Click the <b>Run</b> button.                                                                                                    |  |  |  |  |
|     |                                            | Run                                                                                                    |  |  |  |  |

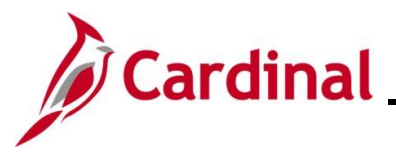

| Step             | Action                                                                                                    |                               |
|------------------|----------------------------------------------------------------------------------------------------|-------------------------------|
| The <b>Proce</b> | ess Scheduler Request page displays in a pop-up window.                                                                                                    |                               |
| ſ                | Process Scheduler Request                                                                                                    | ×                             |
|                  | User ID Run Control ID VOUCHER_REGISTER                                                                                                    | нер                           |
|                  | Server Name V Run Date 04/22/2025                                                                                                    |                               |
| P                | Recurrence Run Time 11:14:27AM Reset to Current Date/Time                                                                                                    |                               |
|                  | Time Zone                                                                                                    |                               |
|                  | Process List                                                                                                    |                               |
|                  | Select Description Process Name Process Type *Format Distribution                                                                                                    |                               |
|                  | Voucher Register APX1010 BI Publisher Web V PDF V Distribution                                                                                                    |                               |
| 1                | OK Cancel The <b>Process Type</b> field displays "BI Publisher" for these types of Reports.                                                                                                    |                               |
|                  | The <b>Type</b> field defaults to "Web". Update to "Email", "File", or "Printer" as desir<br>is selected, use the <b>Distribution</b> link to identify the email address to send the I                             | red. If "Email"<br>Report to. |
| 1                | The <b>Format</b> field defaults based on the Report being generated. Update as ne formats are available for the Report being generated.                                                                           | eded if other                 |
|                  | Refer to the FIN Reports Catalogs to identify the formats available for each spe<br>Report. The FIN Reports Catalogs are located on the Cardinal Website in <b>Rep</b><br><b>Catalogs</b> under <b>Resources</b> . | ecific FIN<br>FIN             |
| 13.              | Click the <b>OK</b> button.                                                                                                    |                               |
|                  | OK Cancel                                                                                                    |                               |

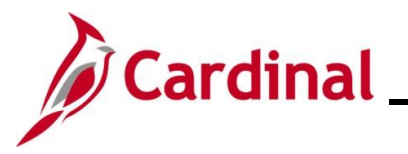

| St  | ер                                    | Action                                                                                                    |  |  |  |  |
|-----|---------------------------------------|----------------------------------------------------------------------------------------------------|--|--|--|--|
| The | The Voucher Register page redisplays. |                                                                                                    |  |  |  |  |
| [   | Favori                                | les   Main Menu   Accounts Payable   Reports   Vouchers   Voucher Register                                                                                                |  |  |  |  |
|     | Vou                                   | cher Register                                                                                                    |  |  |  |  |
|     |                                       | Run Control ID         VOUCHER_REGISTER         Report Manager         Process Monitor         Run                                                                        |  |  |  |  |
|     |                                       | Language English V Process Instance:23460677                                                                                                    |  |  |  |  |
|     | Repor                                 | t Request Parameters                                                                                                    |  |  |  |  |
|     |                                       | Business Unit 15100                                                                                                    |  |  |  |  |
|     | C                                     | ate Range Print Options                                                                                                    |  |  |  |  |
|     |                                       | From Date 02/01/2025 3 Print Voucher Line                                                                                                    |  |  |  |  |
|     |                                       | Through Date 02/28/2025 II Print Distribution Line                                                                                                    |  |  |  |  |
|     | 🔒 Sa                                  | ve 🖹 Notify Update/Display                                                                                                    |  |  |  |  |
| 14  | 4.                                    | Notice that a <b>Process Instance Number</b> has been assigned to the report request and displays just below the <b>Process Monitor</b> link (23460677 for this example). |  |  |  |  |
|     |                                       | Process Monitor                                                                                                    |  |  |  |  |
| The | Proce                                 | ess List page displays.                                                                                                    |  |  |  |  |
|     | Favo                                  | rites  Main Menu  Accounts Payable  Reports  Vouchers  Vouchers  Process Monitor                                                                                          |  |  |  |  |
|     | Proc                                  | ess List                                                                                                    |  |  |  |  |
|     | View                                  | / Process Requests                                                                                                    |  |  |  |  |
|     |                                       | User ID Q Type V Last V 1 Days V Refresh Server V Name Q Instance Range Clear                                                                                             |  |  |  |  |
|     | F                                     | Run Status V Distribution Status Save On Refresh Report Manager Reset                                                                                                    |  |  |  |  |
|     | -                                     | Process List Personalize   Find   View All   🖉   🎆 First 🕢 1 of 1 🕟 Last                                                                                                  |  |  |  |  |
|     | Selec                                 | t Instance Seq. Run Control ID Process Type Process Name User Run Date/Time Run Status Distribution Details Actions                                                       |  |  |  |  |
|     |                                       | 23460677 VOUCHER_REGISTER BI Publisher APX1010 EDT Success Posted Details *Actions                                                                                        |  |  |  |  |
|     | Go ba                                 | ick to Voucher Register                                                                                                    |  |  |  |  |

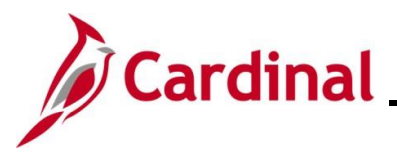

| Step | Action                                                                                                    |
|------|----------------------------------------------------------------------------------------------------|
| 15.  | Locate the applicable Report within the <b>Process List</b> section using the Process Instance Number previously captured.                                                                                   |
|      | Process List           Select Instance         Seq.         Run Control ID         Process Type         Process Name                                                                                         |
|      | 23460677 VOUCHER_REGISTER BI Publisher APX1010                                                                                                    |
| i    | The Report can be viewed once the <b>Run Status</b> field updates to either "Success" or "Error" and the <b>Distribution Status</b> field updates to "Posted".                                               |
|      | Run Status     Distribution<br>Status       Success     Posted                                                                                                    |
|      | Periodically click the Refresh button until these two status fields update.                                                                                                    |
|      | <ul> <li>The Clear button can be used to clear any defined view parameters</li> <li>The Reset button can be used to reset back to the last saved view parameters</li> </ul>                                  |
|      | Refresh       Clear       Reset                                                                                                    |
|      |                                                                                                    |
| 16.  | Click the <b>Report Manager</b> link.                                                                                                    |
|      | on Status Save On Refresh Report Manager Reset                                                                                                    |
|      | Personalize     Find     View All     Image     First     Image     I of 1     Image     Last       Process Type     Name     User     Run Date/Time     Run Status     Distribution     Details     Actions |
|      | R BI Publisher     APX1010     O4/22/2025 11:14:27AM<br>EDT     Success     Posted     Details     * Actions                                                                                                 |

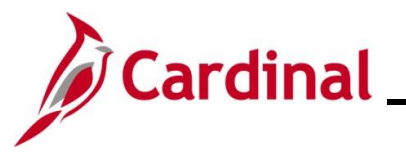

| Step            | Action                                                                                                    |
|-----------------|----------------------------------------------------------------------------------------------------|
| The <b>Repo</b> | rt Manager page displays.                                                                                                    |
|                 | Favorites •       Main Menu •       > Accounts Payable •       > Reports •       > Vouchers •       > Voucher Register       > Process Monitor       > Report Manager         List       Explorer       Administration       Archives                                                                                                    |
|                 | View Reports For         Folder       Instance       to       Refresh         Name       Created On       II       Days       I         Reports       Personalize   Find   View All   [2]   [2]       First @ 1-2 of 2 @ Last       Dast         Depart       Departs       Completion       Depart ID       Process                                                                                                    |
|                 | Report         Report         Description         Poder Name         Date/Time         Report ID         Instance           1         APX1010-<br>APX1010.pdf         APX1010 - APX1010.PDF         General         04/22/25<br>11:20AM         104610441         23460677                                                                                                    |
|                 | Go back to Process Requests          Save         List   Explorer   Administration   Archives                                                                                                    |
| 17.             | Click the link in the <b>Report</b> column.                                                                                                    |
|                 | ReportsPersonalizeFindView AllImage: All and All and All a |
| The <b>Repo</b> | rt page displays.                                                                                                    |
|                 | Favorites •       Main Menu •       > Accounts Payable •       > Reports •       > Voucher Register       > Process Monitor       > Report Manager         Report I                                                                                                    |
|                 | Distribution Details       Distribution Node fintm     Expiration Date 05/22/2025       File List     Expiration Date 05/22/2025       Name     File Size (bytes)     Datetime Created       APX1010.pdf     1,415,423     04/22/2025 11:20:05:057211AM EDT       Distribute To     Distribution ID Type     "Distribution ID                                                                                                    |
|                 | User Return                                                                                                    |
| 18.             | Click the <b>.pdf</b> link within the <b>File List</b> section to view the generated Report in the PDF format.                                                                                                    |
|                 | File List       Name       APX1010.pdf                                                                                                    |

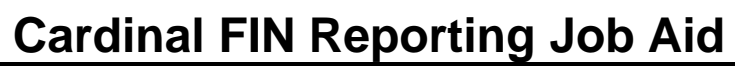

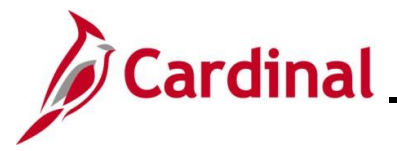

#### Accessing nVision Reports and Using Drilldowns

nVision reports require Excel 2007 or higher in order to for the reports to display in a readable format.

Users must have the DrilltoPIA Excel Add-In to run Drilldowns. See the Job Aid titled **DrilltoPIA Add-In for nVision Drilldown** for the instructions to download this Add-In. This Job Aid and the downloaded file are located on the Cardinal Website in **Job Aids** under **Learning**.

| Step                                                                                                    | Action                                                                                                    |
|----------------------------------------------------------------------------------------------------|----------------------------------------------------------------------------------------------------|
| 1.                                                                                                    | Log into Cardinal Financials.                                                                                                    |
| The Card                                                                                                    | inal Home page displays.                                                                                                    |
| Pavorites •<br>Menu<br>) My Favorites<br>) my Cardinal I<br>) Employee 3<br>) Manager Sel<br>) Supplier Cor<br>) Customers<br>) Products<br>) Customers<br>) Products<br>) Customers<br>) Suppliers<br>) Procurement<br>) Purcurement<br>) Purcurement<br>) Services Pro<br>) Sourcing<br>) Project Cost<br>) Sourcing<br>) Project Cost<br>) Straight of the second second se | Man Menu - Personalize Content   Layout ? Help<br>Personalize Content   Layout ? Help<br>Personalize Report Execution<br>Personalize Report Report Execution<br>Personalize Report Report Report Personalise Report ?<br>Personalize Content ?<br>Personalize Content ?<br>Personalize Conte |
|                                                                                                    | Financials Report Retrieval                                                                                                    |
| The <b>Finar</b>                                                                                                    | Actial Report Manager page displays with the List tab displayed by default.                                                                                                    |
| A                                                                                                    | If a "More than 1000 rows will be returned; this may take a long time" message displays, click                                                                                                    |

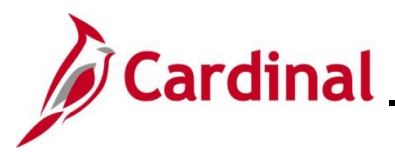

| Step     | Action                                                                                                    |
|----------|----------------------------------------------------------------------------------------------------|
|          | The Financials Report Manager displays tabs to view all of the reports that are in the Cardinal system that the user is authorized to access. Tab descriptions:                                                                                                    |
| 1        | <ul> <li>List: allows entry of report parameters such as the Folder, Instance range, and Name for the nVision report desired</li> <li>Explorer: displays hierarchical view of the folders and reports by BU and Fiscal Year</li> <li>Administration: displays nVision and ad hoc reports. Click the Details link to access the ad hoc reports</li> <li>Archives: Not used in Cardinal Financials</li> </ul>                                                                                                    |
| 3.       | Enter the applicable search criteria in the View Reports For section.                                                                                                    |
|          | View Reports For         Folder       Instance       to       Refresh         Name       Created On       Image: Created On       Image: Created On       Image: Created On       Image: Created On                                                                                                    |
| 1        | <ul> <li>Folder: use this option to select the report to be retrieved (e.g., "APPROP BUD ACTUAL")</li> <li>Name: this is not a required field. It allows further narrowing of the search results</li> <li>Last: use the dropdown options for the reports run time span in minutes, hours, days, or years</li> </ul>                                                                                                    |
| Sample o | f a completed View Reports For section:                                                                                                    |
| F        | avorites   Main Menu  → myCardinal Financials  → Financials Report Retrieval                                                                                                    |
|          | ist Explorer Administration Archives                                                                                                    |
|          | View Reports For                                                                                                    |
|          | Folder     APPROP BUD ACTU/     Instance     to     Refresh       Name     BU15100     Created On     Bit     Last     >     1                                                                                                    |
|          | Reports     Personalize     Find     View All     Image: Print in the second second secon |
|          | Report         Report Description         Folder Name         Completion<br>Date/Time         Report<br>ID         Process<br>Instance                                                                                                    |
|          | 1 Report                                                                                                    |
| 4.       | Click the <b>Refresh</b> button.                                                                                                    |
|          | Refresh                                                                                                    |

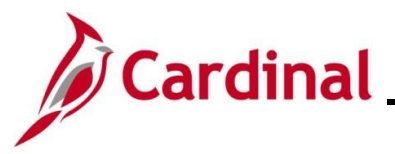

| Step     | Action                                                                                                    |     |
|----------|----------------------------------------------------------------------------------------------------|-----|
| The page | efreshes and the search results display under the <b>Reports</b> section.                                                                                                  |     |
|          | Favorites  Main Menu  myCardinal Financials  Financials Report Retrieval                                                                                                   |     |
|          | List Explorer Administration Archives                                                                                                    |     |
|          | View Reports For                                                                                                    |     |
|          | Folder     APPROP BUD ACTUAY     Instance     to     Refresh       Name     BU15100     Created On     Itil Lest     Y     1                                               |     |
|          |                                                                                                    |     |
|          | Report Report Description Folder Name Completion Report ID Process                                                                                                    |     |
|          | BU15100-<br>BUDVSACT BU15100-BUDVSACT FND/PRG-01000 APPROP BUD ACTUAL 07/22/24 12:02AM 98066660 22091105                                                                   |     |
|          | BU15100-<br>BUDVSACT         BU15100-BUDVSACT           PND/PRG-<br>01000         FND/PRG-01000                                                                            |     |
|          | BU15100-<br>BUDVSACT         BU15100-BUDVSACT         APPROP BUD ACTUAL         04/22/25<br>12:03AM         106044281         23772340                                     |     |
|          | BU15100-<br>BUDVSACT BU15100-BUDVSACT BU15100-BUDVSACT FND/PRG-01000 ACTUAL 04/19/25 12:04AM 106003863 23763167                                                            |     |
|          | BU15100-<br>5 BUDVSACT<br>FND/PRG-02011         BU15100-BUDVSACT<br>FND/PRG-02011         APPROP BUD ACTUAL         04/22/25<br>12:03AM         106044290         23772340 |     |
|          | BU15100-<br>6 BUDVSACT<br>FND/PRG-02011         BU15100-BUDVSACT<br>FND/PRG-02011         APPROP BUD ACTUAL         04/19/25<br>12:04AM         106003869         23763167 |     |
| 5.       | Select the applicable report by clicking the corresponding link within the <b>Report</b> colur                                                                             | mn. |
|          | BU15100-<br>3 BUDVSACT BU15100-BUDVSACT APPROP BUD ACTUAL 04/22/25<br>FND/PRG- FND/PRG-01000 04/22/25 12:03AM 106044281 23772340                                           |     |
|          |                                                                                                    |     |
| 6.       | A Save Warning message displays.                                                                                                    |     |
|          | Click the <b>No</b> button.                                                                                                    |     |
|          | 3. Save Warning<br>Do you want to save your changes? Click Yes to go back and save, or No to discard your changes.                                                         |     |
|          | 2 Yes No                                                                                                    |     |

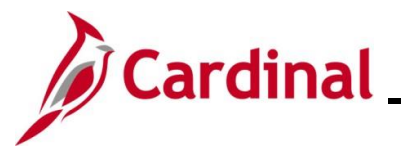

| Step            | Action                                                                                                    |
|-----------------|----------------------------------------------------------------------------------------------------|
| The <b>Repo</b> | <b>rt</b> page displays for the selected report.                                                                                                    |
|                 | Report         Report ID         Name RPTBOOK         Process Instance         Process Type         Name RPTBOOK         Process Type         Nume RPTBOOK         Process Type         Notestatus         BU15100-BUDVSACT         FND/PRG-01000         Distribution Details         Distribution Node         File List         Name         File Size (bytes)         Datetime Created         Name         PCI 0024 01000 wher                                                                                          |
|                 | Distribute To     Distribution ID       Distribution ID Type     *Distribution ID       Role     V_COVA_CARDINAL_REPORTER                                                                                                    |
| 7.              | Click the <b>.xlsx</b> file under the <b>File List</b> section.          File List         Name         RGL003A-01000.xlsx                                                                                                    |
| i               | Excel may display a warning message. Click the <b>Yes</b> button to continue. Sometimes the message is hidden behind another screen and gives the illusion that that the report is still downloading.<br>If there is no pop-up message and the report has not yet opened, click the Excel icon on the toolbar at the bottom of the screen. The pop-up message should display. Click the <b>Yes</b> button to open the Report.<br>A pop-up message may display asking what to do with the file. Click the <b>Open</b> button. |
| 8.              | The Report downloads.<br>Click the file to access it.                                                                                                    |

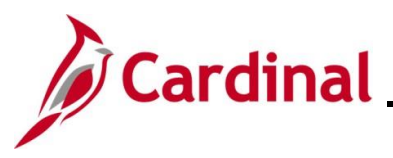

Step Action The downloaded file displays. File Insert Page Layout Formulas Data Review View Home Automate Add-ins Help 039  $\checkmark$  :  $\times \checkmark f_x$ + 2 0 В С D Р 0 **Commonwealth of Virginia** 3 CARDINA COVA Standard Budget to Actual - Program, Fund 4 5 6 7 Report ID: RGL003A Run Date: April 22, 202 
 RGE003A
 RGE003A

 7
 Layout ID:
 VGLR003A

 8
 Scope:
 FNDS\_15100

 9
 Period Ending: 2025-06-30

 10
 Business Unit: //15100

 41
 Europe:
 Run Time: 12:03:59 AM Department of Accounts 11 Fund: 12 13 01000 General Fund (Over) Under 14 Program Description Appropriation Expenditures Appropriation % of Budget Remaining 15 16 ALL PROGRAMS 21 3,501,869.00 \$ 1,392,289.77 2,109,579.23 0.60 +++++ Fin Sys Develp&Mgmt 27 Accounting Services \$ 12,292,948.00 \$ 9,310,116.08 2,982,831.92 0.24 1,512,160.00 \$ \$17,306,977.00 1,359,791.82 \$12,062,197.67 152,368.18 \$5,244,779.33 0.10 30.30% 30 31 Admin&Support Sycs ALL\_PROGRAMS 32 33 34 35

nVision reports are in the Excel format which allows the use of Excel tools to help further analyze data.

Use the numbered boxes in the top left-hand corner or the plus (+) and minus (-) icons to enable the expansion and contraction of columns and rows to change the display options. The nVision term for this is nPlosion.

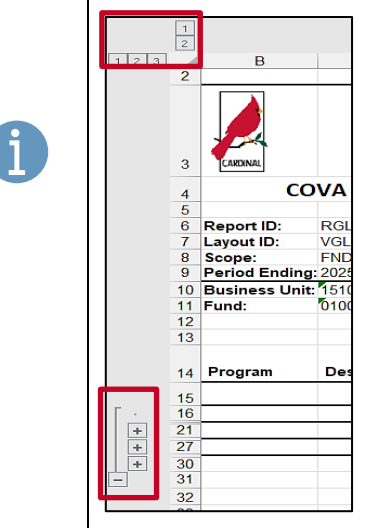

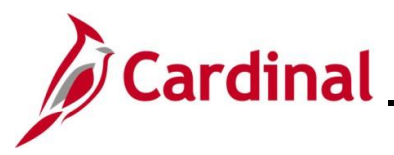

Step | Action

Sample of a Report with all fields expanded.

| 2                                      |                |                                                                                                    |                                                                                |                                               |                                                  |                                                    |                                                  |                                                   |                                           |
|----------------------------------------|----------------|----------------------------------------------------------------------------------------------------|--------------------------------------------------------------------------------|-----------------------------------------------|--------------------------------------------------|----------------------------------------------------|--------------------------------------------------|---------------------------------------------------|-------------------------------------------|
| 1                                      | В              | C                                                                                                    | D                                                                              | E                                             | F                                                | G                                                  | H                                                | 1                                                 | J                                         |
| 2                                      |                |                                                                                                    |                                                                                |                                               |                                                  |                                                    |                                                  |                                                   |                                           |
| 3                                      | CARDINAL       | Commonwe                                                                                              | alth of Virginia                                                               |                                               |                                                  |                                                    |                                                  |                                                   |                                           |
| 4                                      | CC             | VA Standard Budget to Ac                                                                              | tual - Program, Fund                                                           |                                               |                                                  |                                                    |                                                  |                                                   |                                           |
| 5                                      |                |                                                                                                    | ι,                                                                             |                                               |                                                  |                                                    |                                                  |                                                   |                                           |
| 6                                      | Report ID:     | RGL003A                                                                                               |                                                                                |                                               |                                                  |                                                    |                                                  |                                                   |                                           |
| 7                                      | Layout ID:     | VGLR003A                                                                                              |                                                                                |                                               |                                                  |                                                    |                                                  |                                                   |                                           |
| 8                                      | Scope:         | FNDS 15100                                                                                            |                                                                                |                                               |                                                  |                                                    |                                                  |                                                   |                                           |
| 9                                      | Period Ending: | 2025-06-30                                                                                            |                                                                                |                                               |                                                  |                                                    |                                                  |                                                   |                                           |
| 10                                     | Business Unit: | 15100                                                                                                 | Department of Accounts                                                         |                                               |                                                  |                                                    |                                                  |                                                   |                                           |
| 11                                     | Fund:          | 01000                                                                                                 | General Fund                                                                   |                                               |                                                  |                                                    |                                                  |                                                   |                                           |
| 12                                     |                |                                                                                                    |                                                                                |                                               |                                                  |                                                    |                                                  |                                                   |                                           |
| 13                                     |                |                                                                                                    |                                                                                |                                               |                                                  |                                                    |                                                  |                                                   |                                           |
| 14                                     | Program        | Description                                                                                           | Appropriation                                                                  | 2025-1                                        | 2025-:                                           | 2025-                                              | 3 2025-4                                         | 2025-5                                            | 2025                                      |
| 15                                     |                |                                                                                                    |                                                                                |                                               |                                                  |                                                    |                                                  |                                                   |                                           |
| 16                                     |                | ALL_PROGRAMS                                                                                          |                                                                                |                                               |                                                  |                                                    |                                                  |                                                   |                                           |
| 17                                     | 7240           | Fin Sys Development & Mgmt                                                                            | 3,501,869.00                                                                   | 0.00                                          | 0.00                                             | 0.00                                               | 0.00                                             | 0.00                                              | 0.                                        |
| 18                                     | 724001         | Financial System Development                                                                          | 0.00                                                                           | 48,455.44                                     | 77,808.31                                        | 44,288.61                                          | 33,887.46                                        | 66,422.02                                         | 56,689.3                                  |
| 19                                     | 724002         | Financial System Maintenance                                                                          | 0.00                                                                           | 72,682.54                                     | 113,109.12                                       | 66,434.10                                          | 33,045.94                                        | 99,864.24                                         | 85,032                                    |
| 20                                     | 724004         | Computer Services                                                                                     | 0.00                                                                           | 0.00                                          | 0.00                                             | 0.00                                               | 0.00                                             | 0.00                                              | 0.                                        |
| 21                                     |                | Fin Sys Develp&Mgmt                                                                                   | \$ 3,501,869.00                                                                | \$ 121,137.98                                 | \$ 190,917.43                                    | \$ 110,722.71                                      | \$ 66,933.40                                     | \$ 166,286.26                                     | \$ 141,722.                               |
| 22                                     | 7370           | Accounting Services                                                                                   | 12,292,948.00                                                                  | 0.00                                          | 0.00                                             | 0.00                                               | 0.00                                             | 0.00                                              | 0.                                        |
| 23                                     | 737001         | General Accounting                                                                                    | 0.00                                                                           | 253,658.96                                    | 393,927.75                                       | 238,524.67                                         | 120,707.56                                       | 346,239.60                                        | 239,447.1                                 |
| 24                                     | 737002         | Disbursements Review                                                                                  | 0.00                                                                           | 28,979.26                                     | 27,522.54                                        | 18,268.91                                          | 9,137.61                                         | 38,268.28                                         | 26,596.0                                  |
| 25                                     | 737003         | Payroll Operations                                                                                    | 0.00                                                                           | 143,290.52                                    | 238,527.05                                       | 143,050.48                                         | 74,036.44                                        | 213,594.94                                        | 148,299.1                                 |
|                                        | 737004         | Financial Reporting                                                                                   | 0.00                                                                           | 475,908.30                                    | 741,575.59                                       | 505,055.35                                         | 261,449.05                                       | 760,762.31                                        | 605,767.                                  |
| 26                                     |                | Accounting Services                                                                                   | \$ 12,292,948.00                                                               | \$ 901,837.04                                 | \$ 1,401,552.93                                  | \$ 904,899.41                                      | \$ 465,330.66                                    | \$ 1,358,865.13                                   | \$ 1,020,111                              |
| 26<br>27                               |                |                                                                                                    | 4 540 400 00                                                                   | 0.00                                          | 0.00                                             | 0.00                                               | 0.00                                             | 0.00                                              | 0.                                        |
| 26<br>27<br>28                         | 7990           | Administrative & Support Svcs                                                                         | 1,512,160.00                                                                   | 440 707 00                                    | 000 001 00                                       |                                                    |                                                  |                                                   |                                           |
| 26<br>27<br>28<br>29                   | 7990<br>799001 | Administrative & Support Svcs<br>General Management & Direction                                       | 1,512,160.00                                                                   | 119,787.93                                    | 206,064.82                                       | 146,710.05                                         | 105,539.34                                       | 225,192.76                                        | 181,090.                                  |
| 26<br>27<br>28<br>29<br>30             | 7990<br>799001 | Administrative & Support Svcs<br>General Management & Direction<br>Admin&Support Svcs                 | 1,512,160.00<br>0.00<br>\$ 1,512,160.00 \$                                     | 119,787.93<br>\$ 119,787.93                   | 206,064.82<br>\$ 206,064.82                      | \$ 146,710.05<br>\$ 146,710.05                     | 105,539.34<br>\$ 105,539.34                      | \$ 225,192.76                                     | \$ 181,696.                               |
| 26<br>27<br>28<br>29<br>30<br>31       | 7990<br>799001 | Administrative & Support Svcs<br>General Management & Direction<br>Admin&Support Svcs<br>ALL_PROGRAMS | 1,512,160.00<br>0.00<br>\$ 1,512,160.00<br>\$ 1,512,160.00<br>\$ 17,306,977.00 | 119,787.93<br>\$ 119,787.93<br>\$1,142,762.95 | 206,064.82<br>\$ 206,064.82<br>\$ \$1,798,535.11 | \$ 146,710.05<br>\$ 146,710.05<br>\$ \$1,162,332.1 | \$ 105,539.34<br>\$ 105,539.34<br>7 \$637,803.40 | \$ 225,192.76<br>\$ 225,192.76<br>\$1,750,344.15  | \$ 181,696.<br>\$1,343,529                |
| 26<br>27<br>28<br>29<br>30<br>31<br>32 | 7990<br>799001 | Administrative & Support Svcs<br>General Management & Direction<br>Admin&Support Svcs<br>ALL_PROGRAMS | 1,512,160.00<br>0.00<br>\$ 1,512,160.00<br>\$17,306,977.00                     | 119,787.93<br>\$ 119,787.93<br>\$1,142,762.95 | 206,064.82<br>\$ 206,064.82<br>5 \$1,798,535.11  | \$ 146,710.05<br>\$ 146,710.05<br>8 \$1,162,332.1  | \$ 105,539.34<br>\$ 105,539.34<br>7 \$637,803.40 | \$ 225,192.76<br>\$ 225,192.76<br>\$ 1,750,344.15 | \$ 181,690.<br>\$ 181,696.<br>\$1,343,529 |

The nVision Drilldown feature is useful to determine the transactions included in an amount on the Report. To drilldown within an nVision report, the **DrilltoPIA Add-In** for nVision must be configured within Excel and the user must be logged into Cardinal. If the **DrilltoPIA** is properly installed, the **Add-Ins** tab displays in the Excel menu ribbon located at the top of the screen.

Drilldown does not work on a cell with a formula (e.g., a total field) or on a cell in the "Appropriation" column or any "Budget" column.

#### 9. Select the applicable cell to drilldown by clicking in the applicable cell.

| 2025-      | 2025-2           | -1   | 2025-         | on | Appropriation   | Description                  | Program |
|------------|------------------|------|---------------|----|-----------------|------------------------------|---------|
|            |                  |      |               |    |                 |                              |         |
|            |                  |      |               |    |                 | ALL_PROGRAMS                 |         |
| 0.00       | 0.00             | 0    | 0.00          | 00 | 3,501,869.00    | Fin Sys Development & Mgmt   | 7240    |
| 44,288.61  | 77,808.31        | 4    | 48,455.44     | 00 | 0.00            | Financial System Development | 724001  |
| 66,434.10  | 113,109.12       | 4    | 72,682.54     | 00 | 0.00            | Financial System Maintenance | 724002  |
| 0.00       | 0.00             | D    | 0.00          | 00 | 0.00            | Computer Services            | 724004  |
| 110,722.71 | \$<br>190,917.43 | 8 \$ | \$ 121,137.98 | 00 | \$ 3,501,869.00 | Fin Sys Develp&Mgmt          |         |
| 0.00       | 0.00             | 0    | 0.00          | 00 | 12,292,948.00   | Accounting Services          | 7370    |
| 238,524.67 | 393,927.75       | 6    | 253,658.96    | 00 | 0.00            | General Accounting           | 737001  |
| 18,268.91  | 27,522.54        | 6    | 28,979.26     | 00 | 0.00            | Disbursements Review         | 737002  |
| 143,050.48 | 238,527.05       | 2    | 143,290.52    | 00 | 0.00            | Payroll Operations           | 737003  |

10.

i

Click the **Add-Ins** menu and the **nVisionDrill** menu opens at the top of the page.

| File | Home          | Insert | Page Layout | Formulas | Data | Review | View | Automate | Add-ins | Help |
|------|---------------|--------|-------------|----------|------|--------|------|----------|---------|------|
| r    | VisionDrill ~ |        |             |          |      |        |      |          |         |      |
|      |               |        |             |          |      |        |      |          |         |      |
|      |               |        |             |          |      |        |      |          |         |      |
| Men  | u Command     | s      |             |          |      |        | 1    |          |         |      |

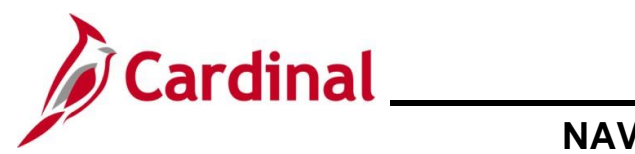

#### NAV220\_Generating FIN Reports and Inquiries

| Step | Action                                         |
|------|------------------------------------------------|
| 11.  | Click the <b>nVisionDrill</b> dropdown button. |
|      | File Home Inser                                |
| 12.  | The <b>Drill</b> option displays.              |
|      | Click the <b>Drill</b> option.                 |
|      | nVisionDrill ~<br>D <u>r</u> ill               |

The Run Drilldown page displays.

| Run Drilld      | own      |          |                  |               |                  |     |
|-----------------|----------|----------|------------------|---------------|------------------|-----|
| Report Instan   | ce:      | 23772340 | 106044281        |               |                  |     |
| Rov             | v:       | 18       |                  |               | Column:          | 6   |
| *Түр            | e:       | Web      | ~                |               |                  |     |
| Available Dr    | illdown  | Layouts  | Personalize Find | 🖉 📑 First     | 🕢 1-19 of 19 🕑 L | ast |
| Description     |          |          |                  | * Server Name | Run Drilldown    |     |
| Account by Bus  | iness U  | nit      |                  | PSNT1 V       | Run Drilldown    |     |
| Account by Per  | iod      |          |                  | PSNT1 ¥       | Run Drilldown    |     |
| Account by Pro  | duct     |          |                  | PSNT1 ¥       | Run Drilldown    |     |
| Business Unit b | y Period | I        |                  | PSNT1 ¥       | Run Drilldown    |     |
| Business Unit b | y Accou  | nt       |                  | PSNT1 ¥       | Run Drilldown    |     |
| Business Unit b | y Produ  | ct       |                  | PSNT1 ¥       | Run Drilldown    |     |
| Product by Acc  | ount     |          |                  | PSNT1 ¥       | Run Drilldown    |     |
| Product by Bus  | iness Ur | it       |                  | PSNT1 V       | Run Drilldown    |     |
| Product by Peri | od       |          |                  | PSNT1 V       | Run Drilldown    |     |
| Drilldown by Ag | ency Us  | e 1      |                  | PSNT1 V       | Run Drilldown    |     |
| Drilldown by Ta | sk       |          |                  | PSNT1 V       | Run Drilldown    |     |
| Drilldown by Fl | PS       |          |                  | PSNT1 V       | Run Drilldown    |     |
| Drilldown by As | set      |          |                  | PSNT1 V       | Run Drilldown    |     |
| Drilldown by Co | st Cente | er       |                  | PSNT1 V       | Run Drilldown    |     |
| Drilldown by De | partmer  | ıt       |                  | PSNT1 V       | Run Drilldown    |     |
| Drilldown by Ag | ency Us  | e 2      |                  | PSNT1 ¥       | Run Drilldown    |     |
| Drilldown by Jo | urnal    |          |                  | PSNT1 V       | Run Drilldown    |     |
| Drilldown by Vo | ucher    |          |                  | PSNT1 ¥       | Run Drilldown    |     |
| Drilldown by En | nplovee  |          |                  | PSNT1 V       | Run Drilldown    |     |

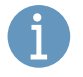

Drilldown is available by ChartFields such as Account, Department, and Task as well as by Journal and Voucher.

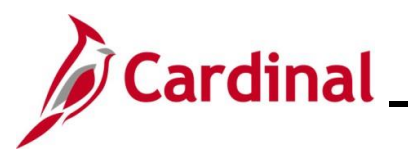

| Step            | Action                                                                                                    |
|-----------------|----------------------------------------------------------------------------------------------------|
| 13.             | Click the <b>Run Drilldown</b> button to the right of the applicable drilldown layout description to run the Report.                                                                                                    |
|                 | Drilldown by Department PSNT1 V Run Drilldown                                                                                                    |
| 1               | A disclaimer message may display regarding the number of rows potentially being returned.<br>This Excel message screen may be hiding behind another screen. If the message is not<br>visible, click the Excel icon on the toolbar at the bottom of the screen.<br>Click the <b>OK</b> button on the message to continue. If performance issues with a drilldown are<br>experienced, consider modifying the scope of the drilldown.                                                                                                    |
| Cardinal c      | pens the <b>Administration</b> tab on the <b>FIN Report Manager</b> page.                                                                                                    |
| F               | iavorites   Main Menu  → Drilldown                                                                                                    |
| l               | ist Explorer Administration Archives                                                                                                    |
|                 | /iew Reports For                                                                                                    |
|                 | User ID Type Last V 1 Hours V Refresh                                                                                                    |
|                 | Personalize   Find   View All   🗐   🧮 First 🕢 1 of 1 💽   ast                                                                                                    |
| s               | elect ID Instance Description Registration Provide Provide Pro |
| (               | D 106092558 23780771 DR_23772340_23780771_RGL003A-01000.xlsx<br>04/23/2025<br>8:15:08AM Files (*.xls) Posted Details                                                                                                    |
| ال<br>ال<br>Lis | Select All Deselect All<br>Delete Click the delete button to delete the selected report(s)                                                                                                    |
| ĺ               | Drilldown report file names begin with "DR" and end with ".xlsx". The Report name in the <b>Description</b> column is the link to the actual Excel Drilldown Report.<br>If the desired Report is not visible, click the <b>Refresh</b> button until the Report displays at the top of the <b>Report List</b> section of the page.                                                                                                    |
| 14.             | Click the Description link for the Report.  Description DR_23772340_23780771_RGL003A-01000.xlsx                                                                                                    |

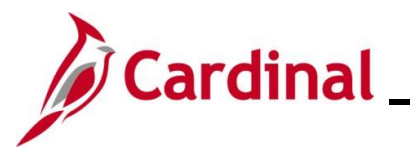

| Step                                                                                                    | Action                                                                                                    |
|----------------------------------------------------------------------------------------------------|----------------------------------------------------------------------------------------------------|
| The repor                                                                                                    | t downloads.                                                                                                    |
|                                                                                                    | Q ☆ ♪       ∴       ② ÷         Recent download history       ⊗       Sign Out         DR_23772340_23780771_RGL003A-01000       .xlsx       16.9 KB + Done         Full download history       □       □                                                                                                    |
| 15.                                                                                                    | Click the list item to open the downloaded file.  DR_23772340_23780771_RGL003A-01000 _xlsx 16.9 KB + Done                                                                                                    |
| i                                                                                                    | A pop-up message may display stating that results exceed 1,000 lines or that the file is in a different format than the extension. If this message appears, click the <b>OK</b> or <b>Yes</b> button to continue.                                                                                                    |
| The Repo                                                                                                    | rt opens in Excel.                                                                                                    |
| 1<br>1<br>1<br>1<br>2<br>4<br>2<br>3<br>4<br>4<br>5<br>8<br>6<br>7<br>1<br>1<br>1<br>1<br>1<br>1<br>1<br>1<br>1<br>1<br>1<br>1<br>1 | B         C         D         E         F         G         H         I         J           Image: Commonwealth of Virginia<br>Drilldown by Department         Image: Commonwealth of Virginia<br>Drilldown by Department         Image: Commonwealth of Virginia<br>Drilldown by Department         Image: Commonwealth of Virginia<br>Drilldown by Department         Image: Commonwealth of Virginia<br>Drilldown by Department         Image: Commonwealth of Virginia<br>Drilldown by Department         Image: Commonwealth of Virginia<br>Drilldown by Department         Image: Commonwealth of Virginia<br>Drilldown by Department         Image: Commonwealth of Virginia<br>Drilldown by Department of Accounts         Image: Commonwealth of Virginia<br>Drilldown by Department of Accounts         Image: Commonwealth of Virginia<br>Department         Image: Commonwealth of Virginia<br>Drilldown by Department of Accounts         Image: Commonwealth of Virginia<br>Drilldown by Department of Accounts         Image: Commonwealth of Virginia<br>Drilldown by Department of Accounts         Image: Commonwealth of Virginia<br>Drilldown by Department of Accounts         Image: Commonwealth of Virginia<br>Drilldown by Department of Accounts         Image: Commonwealth of Virginia<br>Drilldown by Department of Accounts         Image: Commonwealth of Virginia<br>Drilldown by Department of Accounts         Image: Commonwealth of Virginia<br>Drilldown by Department of Accounts         Image: Commonwealth of Virginia<br>Drilldown by Department of Accounts         Image: Commonwealth of Virginia<br>Drilldown by Department of Accounts         Image: Commonwealth of Virginia<br>Drilldown by Department of Accounts         Image: Commonwealth of Virginia<br>Drilldown by Department of Accounts <td< td=""></td<> |
| 16.                                                                                                    | Additional drilldown Reports can be initiated from this Report as needed.<br>In this example, the drilldown shows that the value was charged to two Departments (98300<br>and 98400) which total the "\$77,808.31".                                                                                                    |
|                                                                                                    | Department         Description         Budget         2025-1         2025-2           98300         Systems Analysis & Programming         0.00         16,369.41         29,783.51           98400         Chief Technology Officer & DBA         0.00         32,086.03         48,024.80           All Departments         \$0.00         \$48,455.44         \$77,808.31                                                                                                    |
| i                                                                                                    | <ul> <li>In some cases, the number in the Drilldown may not match the nVision. This is usually caused by a transaction that occurred on the current date.</li> <li>nVisions are typically created nightly or generated when triggered by transaction activity</li> <li>DrillDowns are real time (based on the current date they are run)</li> <li>If there is a discrepancy, typically the <b>Drilldown by Journal</b> can be run to identify the transaction that occurred on the current date that was not included in the totals on the nVision report.</li> </ul>                                                                                                    |

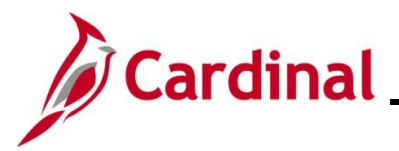

#### **Using Explorer to Access nVision Reports**

Explorer is one of the tabs on the **FIN Report Manager** page. The **Explorer** tab allows access to nVision and other reports and displays an hierarchical view of the folders and reports by BU and Fiscal Year.

This section of the Job Aid will walk through the steps for using the **Explorer** to access nVision Reports.

| Step | Action                        |
|------|-------------------------------|
| 1.   | Log into Cardinal Financials. |

The Cardinal Home page displays.

|                       |       |                                  |                             | Personalize Conten | nt   Layout ? Help |
|-----------------------|-------|----------------------------------|-----------------------------|--------------------|--------------------|
| Menu                  | 0 0 - | myCardinal Messages              |                             |                    | 0 0 7              |
| My Favorites          |       | Begin Date                       | Messa                       | de                 |                    |
| myCardinal Financials |       | Pogin Pato                       | moodu                       | 90                 |                    |
| Employee Self-Service |       | myCardinal Financials            |                             |                    | 0 0 -              |
| Manager Self-Service  |       | Financials Report Execution      | Financials Report Retrieval | Financials Links   |                    |
| Supplier Contracts    |       |                                  |                             |                    |                    |
| Customers             |       | AP Reports                       | E FIN Report Manager        | E Cardinal Portal  |                    |
| Products              |       | AR Reports                       | E FIN Process Monitor       |                    |                    |
| Customer Contracts    |       | PA Reports                       |                             |                    |                    |
| Items                 |       | PR Reports                       |                             |                    |                    |
| Suppliers             |       | E Financials Query-based Reports |                             |                    |                    |
| Procurement Contracts |       |                                  |                             |                    |                    |
| Purchasing            |       |                                  |                             |                    |                    |
| eProcurement          |       |                                  |                             |                    |                    |
| Services Procurement  |       |                                  |                             |                    |                    |
| Sourcing              |       |                                  |                             |                    |                    |
| Project Costing       |       |                                  |                             |                    |                    |
| Travel and Expenses   |       |                                  |                             |                    |                    |
| Billing               |       |                                  |                             |                    |                    |

Click the **Fin Report Manager** link in the **myCardinal Financials** section.

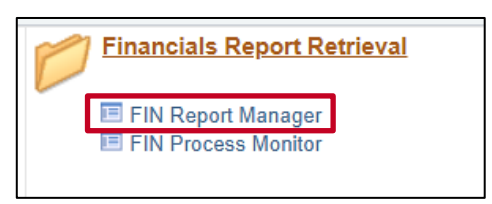

The **Financial Report Manager** page displays with the **List** tab displayed by default.

| View | w Reports | For         |            |                    |              |                     |              |                     |        |
|------|-----------|-------------|------------|--------------------|--------------|---------------------|--------------|---------------------|--------|
| Fold | er        | ~           | Instance   | to                 |              | Re                  | efresh       |                     |        |
| Nan  | пе        |             | Created On |                    | 🛐 La         | st                  | $\sim$       | 1 Days              | $\sim$ |
| Re   | ports     |             |            | Personalize   Find | View All 📔 📴 | 0   🏢               | First 🕚      | 1 of 1 🕟 Last       |        |
|      | Report    | Report Desc | ription    | Folder Name        | Co<br>Da     | mpletion<br>te/Time | Report<br>ID | Process<br>Instance |        |
| 1    | Report    |             |            |                    |              |                     |              |                     |        |

2.

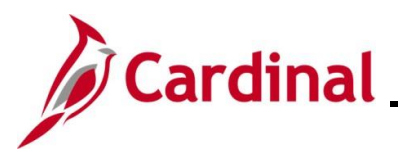

| Step            | Action                                                                                                    |
|-----------------|----------------------------------------------------------------------------------------------------|
| i               | If a "More than 1000 rows will be returned; this may take a long time" message displays, click the <b>Cancel</b> button to continue.                                                                                                    |
| 3.              | Click the <b>Explorer</b> tab.                                                                                                    |
|                 | List Explorer Administration Archives                                                                                                    |
| i               | The <b>Explorer</b> tab may take 2-3 minutes to display as it loads the reports which go back several years.                                                                                                    |
| The <b>Expl</b> | orer tab displays.                                                                                                    |
|                 | Favorites •       Main Menu •       myCardinal Financials •       Financials Report Retrieval                                                                                                    |
|                 | List     Explorer     Administration     Archives       First     Previous     Next     Last     Left     Right                                                                                                    |
|                 |                                                                                                    |
|                 | PROJEXP ACTIVITY                                                                                                    |
|                 | PRO EXP ACCOUNT      PRG CSC BUD ACTUAL      OPRL BUD ACTUAL                                                                                                    |
|                 | APPROP BUD ACTUAL     2014 Statewide Rpts     2015 Statewide Rpts                                                                                                    |
|                 | DEPT EXP ACCOUNT     CSC EXP ACCOUNT     PROJ EXP TASK                                                                                                    |
|                 | PROJ FIN SUMMARY     13600 Batch Rpts     50500 Batch Rpts                                                                                                    |
|                 | Image: Booton Date: Hypers         Image: Booton Date: Hypers         I |
|                 |                                                                                                    |
|                 | 60100 Batch Rpts     19900 Batch Rpts     72500 Batch Rpts                                                                                                    |
|                 | The <b>Explorer</b> tab displays a hierarchical view of the folders and reports by BU and Fiscal                                                                                                    |
| 1               | Year. Use the buttons ( <b>First</b> , <b>Previous</b> , <b>Next</b> , <b>Last</b> , <b>Left</b> , and <b>Right</b> ) to navigate to the applicable Folder.                                                                                                    |
| 4.              | Click the applicable Folder for the nVision Report to be accessed.                                                                                                    |
|                 | ➡ APPROP BUD ACTUAL                                                                                                    |

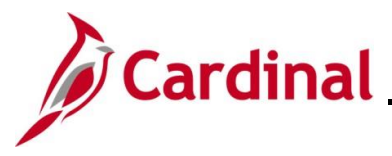

| Step      | Action                                                                                                    |
|-----------|----------------------------------------------------------------------------------------------------|
| The selec | ted Folder expands.                                                                                                    |
|           | Image: Bell actual         Image: Bell actual         Image: Bell actual |
| 5.        | Locate and click to expand the applicable Business Unit Folder.                                                                                                    |
| The Busin | ess Unit folder expands.                                                                                                    |
|           | <ul> <li>▶ FY2012</li> <li>▶ FY2013</li> <li>▶ FY2014</li> <li>▶ FY2015</li> <li>▶ FY2016</li> <li>♥ FY2016</li> <li>♥ FY2017</li> <li>♥ FY2018</li> <li>♥ FY2019</li> <li>₱ FY2020</li> <li>₱ FY2021</li> <li>₱ FY2021</li> <li>₱ FY2022</li> <li>₱ FY2023</li> <li>♥ FY2024</li> <li>♥ FY2025</li> </ul>                                                                                                    |
| 6.        | Locate and expand the applicable Fiscal Year (FY) Folder.                                                                                                    |

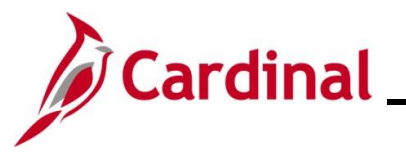

| Step            | Action                                                                                                    |  |  |  |  |  |  |
|-----------------|----------------------------------------------------------------------------------------------------|--|--|--|--|--|--|
| The Folde       | The Folder expands.                                                                                                    |  |  |  |  |  |  |
|                 | Image: FY2025         Image: BU15100-BUDVSACT FND/PRG-01000 - 2025-05-03-00.04.55.617476]         Image: BU15100-BUDVSACT FND/PRG-02011 - 2025-05-03-00.04.55.593764]         Image: BU15100-BUDVSACT FND/PRG-02081 - 2025-05-03-00.04.55.593894]         Image: BU15100-BUDVSACT FND/PRG-02111 - 2025-05-03-00.04.55.617619]         Image: BU15100-BUDVSACT FND/PRG-02700 - 2025-05-03-00.04.55.617619]         Image: BU15100-BUDVSACT FND/PRG-02870 - 2025-05-03-00.04.55.617763]         Image: BU15100-BUDVSACT FND/PRG-02880 - 2025-05-03-00.04.55.594123]         Image: BU15100-BUDVSACT FND/PRG-02880 - 2025-05-03-00.04.55.617924]         Image: BU15100-BUDVSACT FND/PRG-02900 - 2025-05-03-00.04.55.617924]         Image: BU15100-BUDVSACT FND/PRG-06011 - 2025-05-03-00.04.55.618042]         Image: BU15100-BUDVSACT FND/PRG-06080 - 2025-05-03-00.04.55.618042]         Image: BU15100-BUDVSACT FND/PRG-06090 - 2025-05-03-00.04.55.618191]         Image: BU15100-BUDVSACT FND/PRG-06090 - 2025-05-03-00.04.55.618191]         Image: BU15100-BUDVSACT FND/PRG-06090 - 2025-05-03-00.04.55.618191]         Image: BU15100-BUDVSACT FND/PRG-06150 - 2025-05-03-00.04.55.618191]         Image: BU15100-BUDVSACT FND/PRG-06150 - 2025-05-03-00.04.55.618191]         Image: BU15100-BUDVSACT FND/PRG-06150 - 2025-05-03-00.04.55.594511]         Image: BU15100-BUDVSACT FND/PRG-06150 - 2025-05-03-00.04.55.594511] |  |  |  |  |  |  |
| 7.              | <ul> <li>□ [BU15100-BUDVSACT FND/PRG-09362 - 2025-05-03-00.04.56.617482]</li> <li>□ [BU15100-BUDVSACT FND/PRG-10110 - 2025-05-03-00.04.56.593815]</li> <li>□ [BU15100-BUDVSACT FND/PRG-12110 - 2025-05-03-00.04.56.593961]</li> <li>□ [BU15100-BUDVSACT FND/PRG-15000 - 2025-05-03-00.04.56.617690]</li> <li>7. Click the desired Report link.</li> <li>□ [BU15100-BUDVSACT FND/PRG-01000 - 2025-05-03-00.04.55.617476]</li> </ul>                                                                                                    |  |  |  |  |  |  |
| The <b>Repc</b> | Report         Report ID 106432228         Process Instance 23852545         Mame RPTBOOK         Process Type nVision-ReportBook                                                                                                    |  |  |  |  |  |  |
|                 | BU15100-BUDVSACT FND/PRG-01000         Distribution Details         Distribution Node finprd       Expiration Date 09/17/2052         File List         Name       File Size (bytes)         Datetime Created         RGL003A-01000.xlsx       21,478         Distribute To         Distribution ID Type         *Distribution ID Type                                                                                                    |  |  |  |  |  |  |
| 8.              | Role       V_COVA_CARDINAL_REPORTER         Follow Steps 7 – 16 in the section of this Job Aid titled Accessing nVision Reports and Drilldowns to access the Report and execute drilldowns.                                                                                                    |  |  |  |  |  |  |

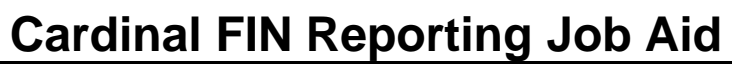

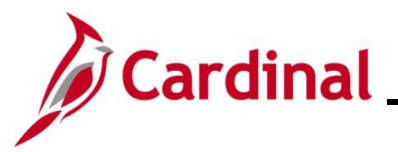

#### **Using Explorer to Access Reports**

The Explorer is one of the tabs on the **FIN Report Manager** page. The **Explorer** tab allows access to nVision and other reports and displays a hierarchical view of the folders and reports by BU and Fiscal Year.

The specific steps to access reports will vary depending on the Report that is being accessed.

| Step                                                  | Action                                                            |                                                                         |                                                         |                              |              |  |  |  |
|-------------------------------------------------------|-------------------------------------------------------------------|-------------------------------------------------------------------------|---------------------------------------------------------|------------------------------|--------------|--|--|--|
| 1.                                                    | Log into Cardinal Financ                                          | als.                                                                    |                                                         |                              |              |  |  |  |
| The Card                                              | inal Financials Home pag                                          | ge displays.                                                            |                                                         |                              |              |  |  |  |
| Favorites -                                           | Main Menu 🕶                                                       |                                                                         |                                                         |                              |              |  |  |  |
| Menu                                                  | 0.07                                                              | mvCardinal Messages                                                     |                                                         | Personalize Content   Layout | ? Help       |  |  |  |
| My Favorites                                          | 3                                                                 | Begin Date                                                              | Message                                                 |                              |              |  |  |  |
| ► myCardinal F<br>► Employee Set                      | Financials<br>elf-Service                                         | myCardinal Financials                                                   |                                                         |                              | 0 0 -        |  |  |  |
| Manager Sel<br>Supplier Cor                           | If-Service                                                        | Financials Report Execution                                             | Financials Report Execution Financials Report Retrieval |                              |              |  |  |  |
| Customers                                             | uacts                                                             | AP Reports                                                              | FIN Report Manager                                      | E Cardinal Portal            |              |  |  |  |
| Products Customer Co                                  | antra-te                                                          | AR Reports                                                              | E FIN Process Monitor                                   |                              |              |  |  |  |
| Items                                                 | unuaus                                                            | PR Reports                                                              |                                                         |                              |              |  |  |  |
| Suppliers                                             | t Contracte                                                       | E Financials Query-based Reports                                        |                                                         |                              |              |  |  |  |
| <ul> <li>Purchasing</li> </ul>                        | comatts                                                           |                                                                         |                                                         |                              |              |  |  |  |
| <ul> <li>Procurement</li> <li>Services Pro</li> </ul> | nt                                                                |                                                                         |                                                         |                              |              |  |  |  |
| ▶ Sourcing                                            |                                                                   |                                                                         |                                                         |                              |              |  |  |  |
| Project Cost<br>Travel and E                          | ing<br>ixpenses                                                   |                                                                         |                                                         |                              |              |  |  |  |
| ▶ Billing                                             |                                                                   |                                                                         |                                                         |                              |              |  |  |  |
|                                                       | Financials Report Re<br>FIN Report Manager<br>FIN Process Monitor | <u>trieval</u>                                                          |                                                         |                              |              |  |  |  |
| The Finar                                             | Favorites - Main Menu -                                           | <pre>ge displays with the L &gt; myCardinal Financials + &gt; Fir</pre> | ist tab displayed by                                    | / default.                   |              |  |  |  |
|                                                       | List Explorer Administration                                      | Archives                                                                |                                                         |                              |              |  |  |  |
|                                                       | View Reports For                                                  |                                                                         |                                                         |                              |              |  |  |  |
|                                                       | Folder                                                            | Instance to                                                             | Refresh                                                 |                              |              |  |  |  |
|                                                       | Name                                                              | Created On                                                              | i Last ✓                                                | 1 Days 🗸                     |              |  |  |  |
|                                                       |                                                                   |                                                                         |                                                         |                              |              |  |  |  |
|                                                       | Reports                                                           | Personalize   Find                                                      | View All [ 2] 🙀 First 🕚 1                               | Decessor                     |              |  |  |  |
|                                                       | Report Report Desc                                                | ription Folder Name                                                     | Date/Time ID                                            | Instance                     |              |  |  |  |
|                                                       | 1 Report                                                          |                                                                         |                                                         |                              |              |  |  |  |
|                                                       |                                                                   |                                                                         |                                                         |                              |              |  |  |  |
|                                                       | Save                                                              |                                                                         |                                                         |                              |              |  |  |  |
|                                                       | List   Explorer   Administration   Archive                        | es                                                                      |                                                         |                              |              |  |  |  |
|                                                       |                                                                   |                                                                         |                                                         |                              |              |  |  |  |
| i                                                     | If a "More than 1000 row<br>the <b>Cancel</b> button to con       | s will be returned; this<br>tinue.                                      | s may take a long tii                                   | me" message disp             | olays, click |  |  |  |

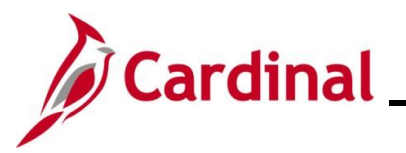

| Step            | Action                                                                                                    |
|-----------------|----------------------------------------------------------------------------------------------------|
| 1               | <ul> <li>The Financials Report Manager displays tabs to view all of the reports that are in the Cardinal system that the user is authorized to access. Tab descriptions:</li> <li>List: allows entry of report parameters such as the Folder, Instance range, and Name for the nVision report desired</li> <li>Explorer: displays hierarchical view of the folders and reports by BU and Fiscal Year</li> <li>Administration: displays nVision and ad hoc reports. Click the Details link to access the ad hoc reports</li> <li>Archives: Not used in Cardinal Financials</li> </ul>                                                                                                    |
| 3.              | Click the Explorer tab.          List       Explorer       Administration       Archives                                                                                                    |
| i               | The <b>Explorer</b> tab may take 2-3 minutes to display as it loads the reports which go back several years.                                                                                                    |
| The <b>Expl</b> | Favorites •       Main Menu •       myCardinal Financials •       Financials Report Retrieval         List       Explorer       Administration       Archives         First       Previous       Next       Last       Left       Right         Previous       Next       Last       Left       Right         Previous       Next       Last       Left       Right         Previous       Next       Last       Left       Right         Previous       Next       Last       Left       Right         Previous       Next       Last       Left       Right         Previous       Next       Last       Left       Right         Previous       Next       Last       Left       Right         Previous       Next       Last       Left       Right         Previous       Next       Previous       Next       Right         Previous       Revious       Next       Revious       Next         Previous       Revious       Revious       Next       Revious         Previous       Revious       Revious       Revious       Revious         Dert Exp Accoount       Revious       Revious       Rev |
| ĺ               | The <b>Explorer</b> tab displays a hierarchical view of the folders and reports by Business Unit (BU) and Fiscal Year (FY). Adhoc and nVision reports can be accessed by clicking and expanding the applicable Folders.<br>Selected folders are highlighted in yellow.                                                                                                    |

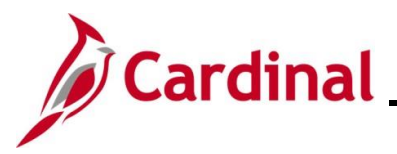

#### NAV220\_Generating FIN Reports and Inquiries

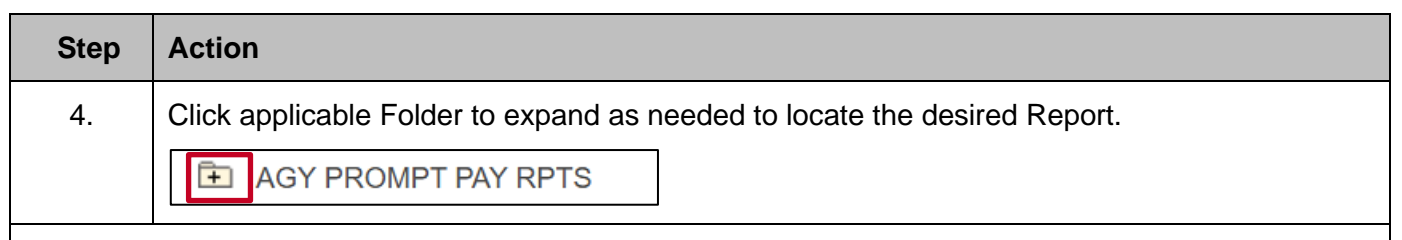

#### The available reports display.

|    |             | Favorites 🗸    | Main Menu 🗸         | >        | myCardinal Financials 🗸 | > | Financials Report Retrieval |
|----|-------------|----------------|---------------------|----------|-------------------------|---|-----------------------------|
|    |             | <b>1</b> 50500 | Batch Rpts          |          |                         |   |                             |
|    |             | 🗁 🗚 🖂          | ROMPT PAY RPTS      |          |                         |   |                             |
|    |             | 🖹 [VA          | APR0525 - 2025-05-0 | 01-23.03 | 03.03.918326]           |   |                             |
|    |             | 🖹 [VA          | APR0525 - 2025-04-0 | 01-23.08 | 8.28.312555]            |   |                             |
|    |             | B [VA          | APR0525 - 2025-03-0 | 04-00.5  | 5.07.108700]            |   |                             |
|    |             | 🖹 [VA          | APR0525 - 2025-02-0 | 03-23.50 | 0.23.661342]            |   |                             |
|    |             | 🖹 [VA          | APR0525 - 2025-01-0 | 03-02.20 | 20.11.231432]           |   |                             |
|    |             | E [VA          | APR0525 - 2024-12-0 | 02-23.30 | 6.28.931744]            |   |                             |
|    |             | 🖹 [VA          | APR0525 - 2024-11-0 | 01-23.48 | 8.26.436618]            |   |                             |
|    |             | 🖹 [VA          | APR0525 - 2024-10-0 | 02-00.10 | 6.02.303671]            |   |                             |
|    |             | 🖹 [VA          | APR0525 - 2024-09-0 | 04-00.44 | 4.40.467635]            |   |                             |
|    |             | 🖹 [VA          | APR0525 - 2024-08-0 | 01-23.54 | 54.27.338011]           |   |                             |
|    |             | 🖹 [VA          | APR0525 - 2024-07-0 | 02-01.24 | 24.38.141080]           |   |                             |
|    |             | 🖹 [VA          | APR0525 - 2024-06-0 | 03-23.02 | 2.23.335869]            |   |                             |
|    |             | 🖹 [VA          | APR0525 - 2024-05-0 | 02-00.02 | 2.44.777122]            |   |                             |
|    |             | 🖹 [VA          | APR0525 - 2024-04-0 | 01-23.30 | 86.22.506603]           |   |                             |
|    |             | E [VA          | APR0525 - 2024-03-0 | 01-23.4  | 7.05.514373]            |   |                             |
|    |             | E [VA          | APR0525 - 2024-02-0 | 01-23.5  | 51.02.351197]           |   |                             |
|    |             | E [VA          | APR0525 - 2024-01-0 | 03-00.08 | 8.55.971139]            |   |                             |
|    |             | 🖹 [VA          | APR0525 - 2023-12-0 | 01-23.40 | 0.39.504929]            |   |                             |
|    |             | 🖹 [VA          | APR0525 - 2023-11-0 | 01-23.43 | 3.35.338146]            |   |                             |
|    |             | E [VA          | APR0525 - 2023-10-0 | 02-23.3  | 9.47.065207]            |   |                             |
|    |             | E [VA          | APR0525 - 2023-09-0 | 01-22.48 | 8.11.511996]            |   |                             |
|    |             |                | APR0525 - 2023-08-0 | 01-23.20 | 20.39.418757]           |   |                             |
|    |             | ₿ [VA          | APR0525 - 2023-07-0 | 01-21.03 | 3.15.688759]            |   |                             |
|    |             |                |                     |          |                         |   |                             |
| 5. | The applica | able folde     | r is selected       | d.       |                         |   |                             |
|    |             |                |                     |          |                         |   |                             |
|    | Click the a | oplicable l    | link.               |          |                         |   |                             |
|    |             |                | V DDTC              |          |                         |   |                             |
|    |             | ROIVIP I PA    |                     |          |                         |   |                             |
|    | 🖹 [VA       | PR0525 - 2     | 025-05-01-23.       | 03.03    | 3.9183261               |   |                             |

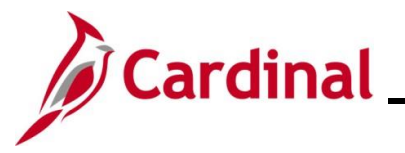

| Report ID         106377566         Process Instance         23843923         Message Log           Name         VAPR025         Process Type         SQR Report           Run Status Success         VAPR025         Distribution Details         Distribution Details           Distribution Node finprd         Expiration Date         01/25/2028           File List         File Size (bytes)         Distribution 2844932.3 PDF           VAPR0252, 10000_23849323.PDF         16,852         0501/2025 11:030.3 918322PM EDT           VAPR0252, 10000_23849323.PDF         16,856         0501/2025 11:030.3 918322PM EDT           VAPR0252, 10000_23849323.PDF         16,856         0501/2025 11:030.3 918322PM EDT           VAPR0252, 10000_23849323.PDF         16,856         0501/2025 11:030.3 918322PM EDT           VAPR0252, 10000_23849323.PDF         16,856         0501/2025 11:030.3 918322PM EDT           VAPR0252, 10000_23843923.PDF         16,856         0501/2025 11:030.3 918322PM EDT           VAPR0252, 11000_23843923.PDF         16,856         0501/2025 11:030.3 918322PM EDT           VAPR0252, 11000_23843923.PDF         16,856         0501/2025 11:030.3 918322PM EDT           VAPR0252, 11000_23843923.PDF         16,856         0501/2025 11:030.3 918322PM EDT           VAPR0252, 11000_23843923.PDF         16,856         0501/2025 11:030.3 918                                                                                                    | Report ID         100877566         Process Type         SOR Report           Name         VAPR0825         Process Type         SOR Report           Name         VAPR0825         Process Type         SOR Report           VAPR0825         Distribution Defails         Distribution Defails         Distribution Defails           Name         VAPR0826         22441         06/01/22621         100.03.918322PM EDT           VAPR0825         Total         06/01/2262         110.00.03.918322PM EDT         VAPR0825.100.00.23843923.PDF         16,962         06/01/2262         110.00.03.918322PM EDT           VAPR0825.1000_2002         23443923.PDF         16,962         06/01/2262         110.00.03.918322PM EDT         VAPR0825.100.00.23843923.PDF         16,948         06/01/2262         110.00.03.91832PM EDT         VAPR0825.100.00.23843923.PDF         16,948         06/01/2262         110.00.03.91832PM EDT         VAPR0825.1100.02.3843923.PDF         16,948         06/01/2262         110.00.03.91832PM EDT         VAPR0825.1100.02.3843923.PDF         16,946         06/01/2262         110.00.03.91832PM EDT         VAPR0825.1100.02.3843923.PDF         16,966         06/01/2262         110.00.03.91832PM EDT         VAPR0825.1100.02.3843923.PDF         16,966         06/01/2262         110.00.03.91832PM EDT         VAPR0825.1100.02.3843932.PDF         16,966         06/                                                                                    |        | Report                                                                                                    |                                                                  |                                                                                                    |                  |
|----------------------------------------------------------------------------------------------------|----------------------------------------------------------------------------------------------------|--------|----------------------------------------------------------------------------------------------------|------------------------------------------------------------------|----------------------------------------------------------------------------------------------------|------------------|
| Name         VAPR0525         Process Type         SOR Report           Run Status         Success         VAPR0525           VIPR0525         Distribution Details           Distribution Node finprd         Expiration Date (01/25/2028)           File List         Name           NAR0525_10000_23843923.PDF         17.216           VAPR0525_10000_23843923.PDF         16.662           VAPR0525_10000_23843923.PDF         16.662           VAPR0525_10000_23843923.PDF         16.662           VAPR0525_10000_23843923.PDF         16.662           VAPR0525_10000_23843923.PDF         16.664           VAPR0525_10000_23843923.PDF         16.665           VAPR0525_10000_23843923.PDF         16.665           VAPR0525_10000_23843923.PDF         16.665           VAPR0525_10000_23843923.PDF         16.665           VAPR0525_10000_23843923.PDF         16.665           VAPR0525_10000_23843923.PDF         16.665           VAPR0525_10000_23843923.PDF         16.665           VAPR0525_11000_23843923.PDF         16.667           VAPR0525_11000_23843923.PDF         16.667           VAPR0525_11000_23843923.PDF         16.667           VAPR0525_11000_23843923.PDF         16.667           VAPR0525_111000_23843923.PDF         1                                                                                                    | Name         VAPR0325         Process Type         SOR Report           Run Status Success         Supersord         Supersord         Supersord           Distribution Node         finprd         Expiration Date         01/25/2028           File         Istitus         Distribution Node         finprd         Expiration Date         01/25/2028           File         Istitus         File State (tytes)         Datetime Created         Supersord         Supersord         <                                                                                                    |        | Report ID 106377566                                                                                                    | Process Instance 23                                              | 3843923 Message Log                                                                                                    |                  |
| Run Status Success           VAPR0525           Distribution Node finprd         Expiration Date 01/25/2028           File List           Name         File Size (bytes)         Datetime Created           SOR, VAPR0525, 23843923.PDF         16,802         05/01/2025 11:03:03.918326PM EDT           VAPR0525, 1000, 23843923.PDF         16,802         05/01/2025 11:03:03.918326PM EDT           VAPR0525, 1000, 23843923.PDF         16,802         05/01/2025 11:03:03.918326PM EDT           VAPR0525, 1000, 23843923.PDF         16,848         05/01/2025 11:03:03.918326PM EDT           VAPR0525, 1000, 23843923.PDF         16,848         05/01/2025 11:03:03.918326PM EDT           VAPR0525, 1000, 23843923.PDF         16,848         05/01/2025 11:03:03.918326PM EDT           VAPR0525, 1000, 23843923.PDF         16,856         05/01/2025 11:03:03.918326PM EDT           VAPR0525, 1000, 23843923.PDF         16,856         05/01/2025 11:03:03.918326PM EDT           VAPR0525, 1100, 23843923.PDF         16,856         05/01/2025 11:03:03.918326PM EDT           VAPR0525, 1100, 23843923.PDF         16,956         05/01/2025 11:03:03.918326PM EDT            VAPR0525, 1100, 2384                                                                                                    | Run Status Success           VaPRo525           Distribution Node finprd         Expiration Date 0/125/2028           File List         NuPRo525, 23843923.0g         2,241         Opfor10205 f103003.918326PM EDT           VAPR0525, 1000, 23843923.PDF         16,892         Opfor10205 f103003.918326PM EDT           VAPR0525, 1000, 23843923.PDF         16,892         Opfor10205 f103003.918326PM EDT           VAPR0525, 1000, 23843923.PDF         16,892         Opfor10205 f103003.918326PM EDT           VAPR0525, 1000, 23843923.PDF         16,844         Opfor12025 f103003.918326PM EDT           VAPR0525, 1000, 23843923.PDF         16,845         Opfor12025 f103003.918326PM EDT           VAPR0525, 1000, 23843923.PDF         16,845         Opfor12025 f103003.918326PM EDT           VAPR0525, 1100, 23843923.PDF         16,845         Opfor12025 f103003.918326PM EDT           VAPR0525, 1100, 23843923.PDF         16,857         Opfor12025 f103003.918326PM EDT           VAPR0525, 1100, 23843923.PDF         16,857         Opfor12025 f10303.918326PM EDT           VAPR0525, 1100, 23843923.PDF         16,857         Opfor12025 f10303.918326PM EDT           VAPR0525, 1100, 23843923.PDF         16,857         Opfor12025 f10303.918326PM EDT           VAPR0525, 1100, 23843923.PDF         16,857         Opfor12025 f10303.918326PM EDT           VAPR0525,                                                                                                    |        | Name VAPR0525                                                                                                    | Process Type St                                                  | QR Report                                                                                                    |                  |
| VAR0525           Distribution Node finprd         Expiration Date 01/25/2028           File List         Distribution Node finprd         Expiration Date 01/25/2028           SGR_VAPR0525_23043923.log         2.241         05/01/2025 11:03:03.918326PM EDT           VAPR0525_10020_23843923.PDF         16.952         05/01/2025 11:03:03.918326PM EDT           VAPR0525_10200_23843923.PDF         16.952         05/01/2025 11:03:03.918326PM EDT           VAPR0525_10200_23843923.PDF         16.968         05/01/2025 11:03:03.918326PM EDT           VAPR0525_10200_23843923.PDF         16.968         05/01/2025 11:03:03.918326PM EDT           VAPR0525_10200_23843923.PDF         16.968         05/01/2025 11:03:03.918326PM EDT           VAPR0525_1000_23843923.PDF         16.967         05/01/2025 11:03:03.918326PM EDT           VAPR0525_11000_23843923.PDF         16.967         05/01/2025 11:03:03.918326PM EDT           VAPR0525_11000_23843923.PDF         16.967         05/01/2025 11:03:03.918326PM EDT           VAPR0525_11000_23843923.PDF         16.967         05/01/2025 11:03:03.918326PM EDT           VAPR0525_11000_23843923.PDF         16.967         05/01/2025 11:03:03.918326PM EDT           VAPR0525_11000_23843923.PDF         16.967         05/01/2025 11:03:03.918326PM EDT           VAPR0525_11000_23843923.PDF         16.967         05/01/2025 11:03:03.9                                                                                                    | UPPRO25         Distribution Node: fir prof         Explication Date: 0/12/5/2028           Normalization         Normalization         Normalization           NARROSS_10000_2384/3923.PDF         16,862         0/0/12/05/10303.9183326PM EDT           NARROSS_10000_2384/3923.PDF         16,862         0/0/12/05/10303.9183326PM EDT           NARROSS_10000_2384/3923.PDF         16,862         0/0/12/05/10303.9183326PM EDT           NARROSS_10000_2384/3923.PDF         16,862         0/0/12/05/10303.9183326PM EDT           NARROSS_10000_2384/3923.PDF         16,865         0/0/12/05/10303.9183326PM EDT           NARROSS_10000_2384/3923.PDF         16,865         0/0/12/05/10303.918326PM EDT           NARROSS_11000_2384/3923.PDF         16,865         0/0/12/05/10303.918326PM EDT           NARROSS_11000_2384/3923.PDF         16,865         0/0/12/05/10303.918326PM EDT           NARROSS_11000_2384/3923.PDF         16,865         0/0/12/05/10303.918326PM EDT           NARROSS_11000_2384/3923.PDF         16,865         0/0/12/05/10303.918326PM EDT           NARROSS_11000_2384/3923.PDF         16,865         0/0/12/05/11/03/03.918326PM EDT           NARROSS_11000_2384/3923.PDF         16,862         0/0/12/02/11/03/03.918326PM EDT           NARROSS_11000_2384/3923.PDF         16,862         0/0/12/02/11/03/03.918326PM EDT           NARROSS_11000_2384/                                                                                                    |        | Run Status Success                                                                                                    |                                                                  |                                                                                                    |                  |
| Unitial control of the state of the state of th                                                                                                    | Vertradiu         Expiration Date           Distribution Node fingrd         Expiration Date           Sign_VAPR0525_23843923.log         2.241           VAPR0525_10000_23843923.PDF         16.952           VAPR0525_10200_23843923.PDF         16.952           VAPR0525_10200_23843923.PDF         16.952           VAPR0525_10200_23843923.PDF         16.952           VAPR0525_10200_23843923.PDF         16.952           VAPR0525_10200_23843923.PDF         16.956           VAPR0525_10200_23843923.PDF         16.956           VAPR0525_10200_23843923.PDF         16.956           VAPR0525_10200_23843923.PDF         16.956           VAPR0525_10200_23843923.PDF         16.956           VAPR0525_11000_23843923.PDF         16.956           VAPR0525_11000_23843923.PDF         16.957           VAPR0525_1100_23843923.PDF         16.956           VAPR0525_1100_23843923.PDF         16.957           VAPR0525_1100_23843923.PDF         16.956           VAPR0525_1100_23843923.PDF         16.956           VAPR0525_1100_23843923.PDF         16.957           VAPR0525_1100_23843923.PDF         16.956           VAPR0525_1100_23843923.PDF         16.957           VAPR0525_1100_23843923.PDF         16.958           VAPR0525_110                                                                                                    |        | \/A DD0525                                                                                                    |                                                                  |                                                                                                    |                  |
| Distribution Node finprd         Expiration Date         Dit/25/2028           File List         Distribution Node finprd         Expiration Date         Distribution Node finprd           SQR_VAPR0525_23843923.log         2,241         05/01/2025 11:03:03.918326PM EDT           VAPR0525_10000_23843923.PDF         16,852         05/01/2025 11:03:03.918326PM EDT           VAPR0525_10200_23843923.PDF         16,852         05/01/2025 11:03:03.918326PM EDT           VAPR0525_10200_23843923.PDF         16,956         05/01/2025 11:03:03.918326PM EDT           VAPR0525_10200_23843923.PDF         16,848         05/01/2025 11:03:03.918326PM EDT           VAPR0525_10200_23843923.PDF         16,848         05/01/2025 11:03:03.918326PM EDT           VAPR0525_10200_23843923.PDF         16,852         05/01/2025 11:03:03.918326PM EDT           VAPR0525_10200_23843923.PDF         16,852         05/01/2025 11:03:03.918326PM EDT           VAPR0525_11000_23843923.PDF         16,852         05/01/2025 11:03:03.918326PM EDT           VAPR0525_11100_23843923.PDF         16,956         05/01/2025 11:03:03.918326PM EDT           VAPR0525_11100_23843923.PDF         16,957         05/01/2025 11:03:03.918326PM EDT           VAPR0525_11100_23843923.PDF         16,950         05/01/2025 11:03:03.918326PM EDT           VAPR0525_11100_23843923.PDF         16,950         05/01/2025 11:0                                                                                                    | International properties         Expiration Date         01/25/2028           File List         Name AppRoS25, 238439233, PDF         17, 218         05/01/2025 11/030.30 91/8326PM EDT           VAPROS25, 1000238439233, PDF         16, 822         06/01/2025 11/030.30 91/8326PM EDT           VAPROS25, 1000238439233, PDF         16, 822         06/01/2025 11/030.30 91/8326PM EDT           VAPROS25, 1000238439233, PDF         16, 826         06/01/2025 11/030.30 91/8326PM EDT           VAPROS25, 1000238439233, PDF         16, 846         05/01/2025 11/030.30 91/8326PM EDT           VAPROS25, 100023843923, PDF         16, 846         05/01/2025 11/030.30 91/8326PM EDT           VAPROS25, 100023843923, PDF         16, 846         05/01/2025 11/030.30 91/8326PM EDT           VAPROS25, 11000_23843923, PDF         16, 847         05/01/2025 11/030.30 91/8326PM EDT           VAPROS25, 11000_23843923, PDF         16, 847         05/01/2025 11/030.30 91/8326PM EDT           VAPROS25, 11000_23843923, PDF         16, 876         05/01/2025 11/030.30 91/8326PM EDT           VAPROS25, 11000_23843923, PDF         16, 876         05/01/2025 11/030.30 91/8326PM EDT           VAPROS25, 11000_23843923, PDF         16, 877         05/01/2025 11/030.30 91/8326PM EDT           VAPROS25, 11000_23843923, PDF         16, 897         05/01/2025 11/030.30 91/8326PM EDT           VAPROS25, 1                                                                               |        | Distribution Details                                                                                                    |                                                                  |                                                                                                    |                  |
| File List         Datetime Created           SQR_VAPR0525_23843923.PDF         17,216         05/01/2025 11:03:03.918326PM EDT           VAPR0525_10100_23843923.PDF         16,952         05/01/2025 11:03:03.918326PM EDT           VAPR0525_10200_23843923.PDF         16,956         05/01/2025 11:03:03.918326PM EDT           VAPR0525_10300_23843923.PDF         16,956         05/01/2025 11:03:03.918326PM EDT           VAPR0525_10400_23843923.PDF         16,848         05/01/2025 11:03:03.918326PM EDT           VAPR0525_10500_23843923.PDF         16,844         05/01/2025 11:03:03.918326PM EDT           VAPR0525_1000_23843923.PDF         16,844         05/01/2025 11:03:03.918326PM EDT           VAPR0525_1000_23843923.PDF         16,844         05/01/2025 11:03:03.918326PM EDT           VAPR0525_1000_23843923.PDF         16,857         05/01/2025 11:03:03.918326PM EDT           VAPR0525_11000_23843923.PDF         16,857         05/01/2025 11:03:03.918326PM EDT           VAPR0525_11000_23843923.PDF         16,956         05/01/2025 11:03:03.918326PM EDT           VAPR0525_11000_23843923.PDF         16,956         05/01/2025 11:03:03.918326PM EDT           VAPR0525_11000_23843923.PDF         16,957         05/01/2025 11:03:03.918326PM EDT           VAPR0525_11000_23843923.PDF         16,958         05/01/2025 11:03:03.918326PM EDT           VAPR0525_11000_2                                                                                                    | File List         The Size (bytes)         Distribution C final do Si (B326PM EDT)           VAPR0525_1000_23843923.PDF         17,216         0501/2025 11:03.03.918326PM EDT           VAPR0525_1000_23843923.PDF         16,822         0601/2025 11:03.03.918326PM EDT           VAPR0525_1000_23843923.PDF         16,822         0601/2025 11:03.03.918326PM EDT           VAPR0525_1000_23843923.PDF         16,826         0601/2025 11:03.03.918326PM EDT           VAPR0525_1000_23843923.PDF         16,848         0601/2025 11:03.03.918326PM EDT           VAPR0525_1000_23843923.PDF         16,848         0601/2025 11:03.03.918326PM EDT           VAPR0525_1000_23843923.PDF         16,846         0601/2025 11:03.03.918326PM EDT           VAPR0525_1100_23843923.PDF         16,856         0601/2025 11:03.03.918326PM EDT           VAPR0525_1100_23843923.PDF         16,857         0501/2025 11:03.03.918326PM EDT           VAPR0525_1100_23843923.PDF         16,857         0501/2025 11:03.03.918326PM EDT           VAPR0525_1100_23843923.PDF         16,857         0501/2025 11:03.03.918326PM EDT           VAPR0525_1100_23843923.PDF         16,857         0501/2025 11:03.03.918326PM EDT           VAPR0525_1100_23843923.PDF         16,857         0501/2025 11:03.03.918326PM EDT           VAPR0525_1100_23843923.PDF         16,857         0501/2025 11:03.03.918326PM EDT                                                                                               |        | Distribution Node finprd                                                                                                    | Expiration Da                                                    | te 01/25/2028                                                                                                    |                  |
| Name         File Size (bytes)         Datelime Created           SQR_VAPR0525_3843923.PDF         17,216         05/01/2025 11:03:03.918320PM EDT           VAPR0525_10100_23843923.PDF         16,952         05/01/2025 11:03:03.918320PM EDT           VAPR0525_10200_23843923.PDF         16,952         05/01/2025 11:03:03.918320PM EDT           VAPR0525_10300_23843923.PDF         16,956         05/01/2025 11:03:03.918320PM EDT           VAPR0525_10400_23843923.PDF         16,848         05/01/2025 11:03:03.918320PM EDT           VAPR0525_10700_23843923.PDF         16,844         05/01/2025 11:03:03.918320PM EDT           VAPR0525_10700_23843923.PDF         16,844         05/01/2025 11:03:03.918320PM EDT           VAPR0525_10800_23843923.PDF         16,844         05/01/2025 11:03:03.918320PM EDT           VAPR0525_1000_23843923.PDF         16,857         05/01/2025 11:03:03.918320PM EDT           VAPR0525_11000_23843923.PDF         16,857         05/01/2025 11:03:03.918320PM EDT           VAPR0525_11000_23843923.PDF         16,956         05/01/2025 11:03:03.918320PM EDT           VAPR0525_11000_23843923.PDF         16,956         05/01/2025 11:03:03.918320PM EDT           VAPR0525_11000_23843923.PDF         16,956         05/01/2025 11:03:03.918320PM EDT           VAPR0525_11000_23843923.PDF         16,957         05/01/2025 11:03:03.918320PM EDT <t< td=""><td>Name         File Size (tytes)         Determe Created           SGR_VAPR0525_10000_23843923.PDF         10,852         0501/2025 11:03:03.918326PM EDT           VAPR0525_10000_23843923.PDF         10,852         0501/2025 11:03:03.918326PM EDT           VAPR0525_10000_23843923.PDF         10,852         0501/2025 11:03:03.918326PM EDT           VAPR0525_10000_23843923.PDF         10,799         0501/2025 11:03:03.918326PM EDT           VAPR0525_10000_23843923.PDF         10,695         0501/2025 11:03:03.918326PM EDT           VAPR0525_10000_23843923.PDF         16,844         0501/2025 11:03:03.918326PM EDT           VAPR0525_10000_23843923.PDF         16,845         0501/2025 11:03:03.918326PM EDT           VAPR0525_10000_23843923.PDF         16,851         0501/2025 11:03:03.918326PM EDT           VAPR0525_11000_23843923.PDF         16,851         0501/2025 11:03:03.918326PM EDT           VAPR0525_11000_23843923.PDF         16,851         0501/2025 11:03:03.918326PM EDT           VAPR0525_11000_23843923.PDF         16,852         0501/2025 11:03:03.918326PM EDT           VAPR0525_11000_23843923.PDF         16,852         0501/2025 11:03:03.918326PM EDT           VAPR0525_11000_23843923.PDF         16,852         0501/2025 11:03:03.918326PM EDT           VAPR0525_11000_23843923.PDF         16,852         05001/2025 11:03:03.918326PM EDT</td><td></td><td>File List</td><td></td><td></td><td></td></t<>                        | Name         File Size (tytes)         Determe Created           SGR_VAPR0525_10000_23843923.PDF         10,852         0501/2025 11:03:03.918326PM EDT           VAPR0525_10000_23843923.PDF         10,852         0501/2025 11:03:03.918326PM EDT           VAPR0525_10000_23843923.PDF         10,852         0501/2025 11:03:03.918326PM EDT           VAPR0525_10000_23843923.PDF         10,799         0501/2025 11:03:03.918326PM EDT           VAPR0525_10000_23843923.PDF         10,695         0501/2025 11:03:03.918326PM EDT           VAPR0525_10000_23843923.PDF         16,844         0501/2025 11:03:03.918326PM EDT           VAPR0525_10000_23843923.PDF         16,845         0501/2025 11:03:03.918326PM EDT           VAPR0525_10000_23843923.PDF         16,851         0501/2025 11:03:03.918326PM EDT           VAPR0525_11000_23843923.PDF         16,851         0501/2025 11:03:03.918326PM EDT           VAPR0525_11000_23843923.PDF         16,851         0501/2025 11:03:03.918326PM EDT           VAPR0525_11000_23843923.PDF         16,852         0501/2025 11:03:03.918326PM EDT           VAPR0525_11000_23843923.PDF         16,852         0501/2025 11:03:03.918326PM EDT           VAPR0525_11000_23843923.PDF         16,852         0501/2025 11:03:03.918326PM EDT           VAPR0525_11000_23843923.PDF         16,852         05001/2025 11:03:03.918326PM EDT                                                                                                    |        | File List                                                                                                    |                                                                  |                                                                                                    |                  |
| SOR_VAPR0525_23843923.pdg       2,241       0501/2025 11/03:03.918326PM EDT         VAPR0526_10000_23843923.PDF       16,862       0501/2025 11/03:03.918326PM EDT         VAPR0526_10300_23843923.PDF       16,862       0501/2025 11/03:03.918326PM EDT         VAPR0526_10300_23843923.PDF       16,862       0501/2025 11/03:03.918326PM EDT         VAPR0526_10300_23843923.PDF       16,799       05/01/2025 11/03:03.918326PM EDT         VAPR0526_10500_23843923.PDF       16,848       05/01/2025 11/03:03.918326PM EDT         VAPR0526_10500_23843923.PDF       16,848       05/01/2025 11/03:03.918326PM EDT         VAPR0526_10500_23843923.PDF       16,855       05/01/2025 11/03:03.918326PM EDT         VAPR0526_11000_23843923.PDF       16,857       05/01/2025 11/03:03.918326PM EDT         VAPR0526_11000_23843923.PDF       16,857       05/01/2025 11/03:03.918326PM EDT         VAPR0525_11000_23843923.PDF       16,956       05/01/2025 11/03:03.918326PM EDT         VAPR0525_1100_23843923.PDF       16,957       05/01/2025 11/03:03.918326PM EDT         VAPR0525_1100_23843923.PDF       16,956       05/01/2025 11/03:03.918326PM EDT         VAPR0525_11500_23843923.PDF       16,956       05/01/2025 11/03:03.918326PM EDT         VAPR0525_11500_23843923.PDF       16,962       05/01/2025 11/03:03.918326PM EDT         VAPR0525_11800_23843923.PDF       1                                                                                                    | SQR_VAPR0525_1000_23843923.PDF       17,216       05/01/2025 11:03:03.818326PM EDT         VAPR0525_10100_23843923.PDF       16,862       05/01/2025 11:03:03.818326PM EDT         VAPR0525_1020_23843923.PDF       16,866       05/01/2025 11:03:03.818326PM EDT         VAPR0525_1020_23843923.PDF       16,866       05/01/2025 11:03:03.818326PM EDT         VAPR0525_1020_23843923.PDF       16,866       05/01/2025 11:03:03.818326PM EDT         VAPR0525_1020_23843923.PDF       16,864       05/01/2025 11:03:03.818326PM EDT         VAPR0525_1020_23843923.PDF       16,865       05/01/2025 11:03:03.818326PM EDT         VAPR0525_1020_23843923.PDF       16,865       05/01/2025 11:03:03.818326PM EDT         VAPR0525_1120_23843923.PDF       16,865       05/01/2025 11:03:03.818326PM EDT         VAPR0525_1120_23843923.PDF       16,865       05/01/2025 11:03:03.818326PM EDT         VAPR0525_1120_23843923.PDF       16,865       05/01/2025 11:03:03.818326PM EDT         VAPR0525_1120_23843923.PDF       16,896       05/01/2025 11:03:03.818326PM EDT         VAPR0525_1120_23843923.PDF       16,896       05/01/2025 11:03:03.818326PM EDT         VAPR0525_1120_23843923.PDF       16,896       05/01/2025 11:03:03.818326PM EDT         VAPR0525_1120_23843923.PDF       16,896       05/01/2025 11:03:03.818326PM EDT         VAPR0525_1120_23843923.PDF       16,                                                                                                    |        | Name                                                                                                    | File Size (bytes)                                                | Datetime Created                                                                                                    |                  |
| VAPR0525_10000_23843923.PDF       17,216       05/01/2025 11:03:03.918326PM EDT         VAPR0525_10100_23843923.PDF       16,852       05/01/2025 11:03:03.918326PM EDT         VAPR0525_10200_23843923.PDF       16,856       05/01/2025 11:03:03.918326PM EDT         VAPR0525_10400_23843923.PDF       16,955       05/01/2025 11:03:03.918326PM EDT         VAPR0525_10500_23843923.PDF       16,955       05/01/2025 11:03:03.918326PM EDT         VAPR0525_10500_23843923.PDF       16,844       05/01/2025 11:03:03.918326PM EDT         VAPR0525_10900_23843923.PDF       16,855       05/01/2025 11:03:03.918326PM EDT         VAPR0525_11000_23843923.PDF       16,851       05/01/2025 11:03:03.918326PM EDT         VAPR0525_11000_23843923.PDF       16,857       05/01/2025 11:03:03.918326PM EDT         VAPR0525_1100_23843923.PDF       16,957       05/01/2025 11:03:03.918326PM EDT         VAPR0525_11400_23843923.PDF       16,957       05/01/2025 11:03:03.918326PM EDT         VAPR0525_11400_23843923.PDF       16,957       05/01/2025 11:03:03.918326PM EDT         VAPR0525_11400_23843923.PDF       16,957       05/01/2025 11:03:03.918326PM EDT         VAPR0525_11400_23843923.PDF       16,957       05/01/2025 11:03:03.918326PM EDT         VAPR0525_11400_23843923.PDF       16,959       05/01/2025 11:03:03.918326PM EDT         VAPR0525_11400_23843923.PDF                                                                                                    | VAPR0525_1000_23843923.PDF       17.216       0501/2025 11:03:03.918326PM EDT         VAPR0525_1020_23843923.PDF       16.952       0501/2025 11:03:03.918326PM EDT         VAPR0525_1020_23843923.PDF       16.956       0501/2025 11:03:03.918326PM EDT         VAPR0525_1020_23843923.PDF       16.956       0501/2025 11:03:03.918326PM EDT         VAPR0525_1020_23843923.PDF       16.955       0501/2025 11:03:03.918326PM EDT         VAPR0525_1020_23843923.PDF       16.955       0501/2025 11:03:03.918326PM EDT         VAPR0525_1020_23843923.PDF       16.955       0501/2025 11:03:03.918326PM EDT         VAPR0525_11000_23843923.PDF       16.956       0501/2025 11:03:03.918326PM EDT         VAPR0525_11000_23843923.PDF       16.956       0501/2025 11:03:03.918326PM EDT         VAPR0525_11000_23843923.PDF       16.956       0501/2025 11:03:03.918326PM EDT         VAPR0525_11000_23843923.PDF       16.956       0501/2025 11:03:03.918326PM EDT         VAPR0525_11000_23843923.PDF       16.966       0501/2025 11:03:03.918326PM EDT         VAPR0525_11000_23843923.PDF       16.967       0501/2025 11:03:03.918326PM EDT         VAPR0525_11000_23843923.PDF       16.968       0501/2025 11:03:03.918326PM EDT         VAPR0525_11000_23843923.PDF       16.938       0501/2025 11:03:03.918326PM EDT         VAPR0525_11000_23843923.PDF       17.920                                                                                                    |        | SQR_VAPR0525_23843923.log                                                                                                    | 2,241                                                            | 05/01/2025 11:03:03.918326PM EDT                                                                                                    |                  |
| VAPR0525_10100_23843923.PDF       16,852       05/01/2025 11:03:03.918326PM EDT         VAPR0525_10200_23843923.PDF       16,956       05/01/2025 11:03:03.918326PM EDT         VAPR0525_10400_23843923.PDF       16,956       05/01/2025 11:03:03.918326PM EDT         VAPR0525_10500_23843923.PDF       16,955       05/01/2025 11:03:03.918326PM EDT         VAPR0525_10700_23843923.PDF       16,848       05/01/2025 11:03:03.918326PM EDT         VAPR0525_10700_23843923.PDF       16,855       05/01/2025 11:03:03.918326PM EDT         VAPR0525_11000_23843923.PDF       16,852       05/01/2025 11:03:03.918326PM EDT         VAPR0525_1100_23843923.PDF       16,957       05/01/2025 11:03:03.918326PM EDT         VAPR0525_1100_23843923.PDF       16,957       05/01/2025 11:03:03.918326PM EDT         VAPR0525_11400_23843923.PDF       16,957       05/01/2025 11:03:03.918326PM EDT         VAPR0525_11400_23843923.PDF       16,957       05/01/2025 11:03:03.918326PM EDT         VAPR0525_11400_23843923.PDF       16,967       05/01/2025 11:03:03.918326PM EDT         VAPR0525_11400_23843923.PDF       16,967       05/01/2025 11:03:03.918326PM EDT         VAPR0525_11400_23843923.PDF       16,967       05/01/2025 11:03:03.918326PM EDT         VAPR0525_11400_23843923.PDF       16,967       05/01/2025 11:03:03.918326PM EDT         VAPR0525_11400_23843923.PDF                                                                                                    | VAPR0525_10200_23843923.PDF       16,862       0501/2025 11:03:03.918326PM EDT         VAPR0525_10200_23843923.PDF       16,802       0501/2025 11:03:03.918326PM EDT         VAPR0525_10500_23843923.PDF       16,848       0501/2025 11:03:03.918326PM EDT         VAPR0525_10700_23843923.PDF       16,848       0501/2025 11:03:03.918326PM EDT         VAPR0525_10700_23843923.PDF       16,848       0501/2025 11:03:03.918326PM EDT         VAPR0525_1000_23843923.PDF       16,848       0501/2025 11:03:03.918326PM EDT         VAPR0525_1100_23843923.PDF       16,857       0501/2025 11:03:03.918326PM EDT         VAPR0525_11100_23843923.PDF       16,857       0501/2025 11:03:03.918326PM EDT         VAPR0525_11100_23843923.PDF       16,956       0501/2025 11:03:03.918326PM EDT         VAPR0525_11100_23843923.PDF       16,957       0501/2025 11:03:03.918326PM EDT         VAPR0525_11100_23843923.PDF       16,977       0501/2025 11:03:03.918326PM EDT         VAPR0525_11100_23843923.PDF       16,907       0501/2025 11:03:03.918326PM EDT         VAPR0525_11100_23843923.PDF       16,900       0501/2025 11:03:03.918326PM EDT         VAPR0525_11800_23843923.PDF       16,900       0501/2025 11:03:03.918326PM EDT         VAPR0525_11800_23843923.PDF       16,900       0501/2025 11:03:03.918326PM EDT         VAPR0525_15100_23843923.PDF       17,220 <th></th> <th>VAPR0525_10000_ 23843923.PDF</th> <th>17,216</th> <th>05/01/2025 11:03:03.918326PM EDT</th> <th></th>      |        | VAPR0525_10000_ 23843923.PDF                                                                                                    | 17,216                                                           | 05/01/2025 11:03:03.918326PM EDT                                                                                                    |                  |
| VAPR0525_10200_23843923.PDF       16,802       05/01/2025 11:03:03.918326PM EDT         VAPR0525_10300_23843923.PDF       16,799       05/01/2025 11:03:03.918326PM EDT         VAPR0525_10500_23843923.PDF       16,848       05/01/2025 11:03:03.918326PM EDT         VAPR0525_10700_23843923.PDF       16,844       05/01/2025 11:03:03.918326PM EDT         VAPR0525_10900_23843923.PDF       16,814       05/01/2025 11:03:03.918326PM EDT         VAPR0525_10900_23843923.PDF       16,852       05/01/2025 11:03:03.918326PM EDT         VAPR0525_11000_23843923.PDF       16,852       05/01/2025 11:03:03.918326PM EDT         VAPR0525_11000_23843923.PDF       16,956       05/01/2025 11:03:03.918326PM EDT         VAPR0525_11300_23843923.PDF       16,956       05/01/2025 11:03:03.918326PM EDT         VAPR0525_11300_23843923.PDF       16,956       05/01/2025 11:03:03.918326PM EDT         VAPR0525_11300_23843923.PDF       16,957       05/01/2025 11:03:03.918326PM EDT         VAPR0525_11300_23843923.PDF       16,952       05/01/2025 11:03:03.918326PM EDT         VAPR0525_11800_23843923.PDF       16,952       05/01/2025 11:03:03.918326PM EDT         VAPR0525_11800_23843923.PDF       16,953       05/01/2025 11:03:03.918326PM EDT         VAPR0525_11800_23843923.PDF       16,953       05/01/2025 11:03:03.918326PM EDT         VAPR0525_11800_23843923.PDF                                                                                                    | VAPR0525_10300_23943923.PDF       16,802       05/01/2025 11:03:03.918326PM EDT         VAPR0525_10400_23943923.PDF       16,799       05/01/2025 11:03:03.918326PM EDT         VAPR0525_10500_23843923.PDF       16,848       05/01/2025 11:03:03.918326PM EDT         VAPR0525_10500_23843923.PDF       16,848       05/01/2025 11:03:03.918326PM EDT         VAPR0525_10500_23843923.PDF       16,848       05/01/2025 11:03:03.918326PM EDT         VAPR0525_10500_23843923.PDF       16,855       05/01/2025 11:03:03.918326PM EDT         VAPR0525_11000_23843923.PDF       16,852       05/01/2025 11:03:03.918326PM EDT         VAPR0525_11000_23843923.PDF       16,956       05/01/2025 11:03:03.918326PM EDT         VAPR0525_11000_23843923.PDF       16,957       05/01/2025 11:03:03.918326PM EDT         VAPR0525_11000_23843923.PDF       16,952       05/01/2025 11:03:03.918326PM EDT         VAPR0525_11000_23843923.PDF       16,962       05/01/2025 11:03:03.918326PM EDT         VAPR0525_11000_23843923.PDF       16,962       05/01/2025 11:03:03.918326PM EDT         VAPR0525_11000_23843923.PDF       16,962       05/01/2025 11:03:03.918326PM EDT         VAPR0525_11000_23843923.PDF       16,962       05/01/2025 11:03:03.918326PM EDT         VAPR0525_11000_23843923.PDF       16,962       05/01/2025 11:03:03.918326PM EDT         VAPR0525_1000_23843923.PDF                                                                                                    |        | VAPR0525_10100_ 23843923.PDF                                                                                                    | 16,952                                                           | 05/01/2025 11:03:03.918326PM EDT                                                                                                    |                  |
| VAPR0525_10300_23843923.PDF       16,956       05/01/2025 11:03:03.918326PM EDT         VAPR0525_10400_23843923.PDF       16,848       05/01/2025 11:03:03.918326PM EDT         VAPR0525_10500_23843923.PDF       16,855       05/01/2025 11:03:03.918326PM EDT         VAPR0525_10800_23843923.PDF       16,852       05/01/2025 11:03:03.918326PM EDT         VAPR0525_11000_23843923.PDF       16,852       05/01/2025 11:03:03.918326PM EDT         VAPR0525_11000_23843923.PDF       16,955       05/01/2025 11:03:03.918326PM EDT         VAPR0525_1100_23843923.PDF       16,956       05/01/2025 11:03:03.918326PM EDT         VAPR0525_11200_23843923.PDF       16,956       05/01/2025 11:03:03.918326PM EDT         VAPR0525_11400_23843923.PDF       16,957       05/01/2025 11:03:03.918326PM EDT         VAPR0525_11600_23843923.PDF       16,976       05/01/2025 11:03:03.918326PM EDT         VAPR0525_11600_23843923.PDF       16,977       05/01/2025 11:03:03.918326PM EDT         VAPR0525_11800_23843923.PDF       16,980       05/01/2025 11:03:03.918326PM EDT         VAPR0525_11900_23843923.PDF       16,980       05/01/2025 11:03:03.918326PM EDT         VAPR0525_11800_23843923.PDF       16,980       05/01/2025 11:03:03.918326PM EDT         VAPR0525_11900_23843923.PDF       16,993       05/01/2025 11:03:03.918326PM EDT         VAPR0525_11900_23843923.PDF                                                                                                    | VPR0525_10300_23843923.PDF       10,956       05/01/2025 11/30:30.918326PM EDT         VPR0525_10500_23843923.PDF       10,955       05/01/2025 11/30:30.918326PM EDT         VPR0525_10500_23843923.PDF       10,955       05/01/2025 11/30:30.918326PM EDT         VPR0525_10500_23843923.PDF       10,955       05/01/2025 11/30:30.918326PM EDT         VPR0525_10500_23843923.PDF       10,955       05/01/2025 11/30:30.918326PM EDT         VPR0525_11000_23843923.PDF       10,956       05/01/2025 11/30:30.918326PM EDT         VPR0525_11000_23843923.PDF       10,957       05/01/2025 11/30:30.918326PM EDT         VPR0525_11000_23843923.PDF       10,977       05/01/2025 11/30:30.918326PM EDT         VPR0525_11000_23843923.PDF       10,977       05/01/2025 11/30:30.918326PM EDT         VPR0525_11000_23843923.PDF       10,977       05/01/2025 11/30:30.918326PM EDT         VPR0525_11000_23843923.PDF       10,977       05/01/2025 11/30:30.918326PM EDT         VPR0525_11000_23843923.PDF       10,977       05/01/2025 11/30:30.918326PM EDT         VPR0525_11000_23843923.PDF       10,977       05/01/2025 11/30:30.918326PM EDT         VPR0525_11000_23843923.PDF       10,980       05/01/2025 11/30:30.918326PM EDT         VPR0525_11000_23843923.PDF       10,980       05/01/2025 11/30:30.918326PM EDT         VPR0525_11000_23843923.PDF       10,938 </td <td></td> <td>VAPR0525_10200_23843923.PDF</td> <td>16,802</td> <td>05/01/2025 11:03:03.918326PM EDT</td> <td></td> |        | VAPR0525_10200_23843923.PDF                                                                                                    | 16,802                                                           | 05/01/2025 11:03:03.918326PM EDT                                                                                                    |                  |
| VAPR0525_10400_23843923.PDF       16,799       05/01/2025 11:03:03.918326PM EDT         VAPR0525_10500_23843923.PDF       16,848       05/01/2025 11:03:03.918326PM EDT         VAPR0525_10800_23843923.PDF       16,851       05/01/2025 11:03:03.918326PM EDT         VAPR0525_10900_23843923.PDF       16,852       05/01/2025 11:03:03.918326PM EDT         VAPR0525_11000_23843923.PDF       16,852       05/01/2025 11:03:03.918326PM EDT         VAPR0525_11100_23843923.PDF       16,857       05/01/2025 11:03:03.918326PM EDT         VAPR0525_11200_23843923.PDF       16,957       05/01/2025 11:03:03.918326PM EDT         VAPR0525_11200_23843923.PDF       16,951       05/01/2025 11:03:03.918326PM EDT         VAPR0525_11600_23843923.PDF       16,956       05/01/2025 11:03:03.918326PM EDT         VAPR0525_11600_23843923.PDF       16,977       05/01/2025 11:03:03.918326PM EDT         VAPR0525_11600_23843923.PDF       16,962       05/01/2025 11:03:03.918326PM EDT         VAPR0525_11600_23843923.PDF       16,983       05/01/2025 11:03:03.918326PM EDT         VAPR0525_11900_23843923.PDF       16,983       05/01/2025 11:03:03.918326PM EDT         VAPR0525_11900_23843923.PDF       16,938       05/01/2025 11:03:03.918326PM EDT         VAPR0525_11900_23843923.PDF       16,938       05/01/2025 11:03:03.918326PM EDT         VAPR0525_11900_23843923.PDF                                                                                                    | VAPR0525_10500_23843923.PDF       16,799       05/01/2025 11:03:03.918326PM EDT         VAPR0525_10700_23843923.PDF       16,845       05/01/2025 11:03:03.918326PM EDT         VAPR0525_11000_23843923.PDF       16,814       05/01/2025 11:03:03.918326PM EDT         VAPR0525_11000_23843923.PDF       16,852       05/01/2025 11:03:03.918326PM EDT         VAPR0525_11000_23843923.PDF       16,852       05/01/2025 11:03:03.918326PM EDT         VAPR0525_11000_23843923.PDF       16,852       05/01/2025 11:03:03.918326PM EDT         VAPR0525_11100_23843923.PDF       16,852       05/01/2025 11:03:03.918326PM EDT         VAPR0525_11300_23843923.PDF       16,957       05/01/2025 11:03:03.918326PM EDT         VAPR0525_11300_23843923.PDF       16,977       05/01/2025 11:03:03.918326PM EDT         VAPR0525_11300_23843923.PDF       16,977       05/01/2025 11:03:03.918326PM EDT         VAPR0525_11300_23843923.PDF       16,980       05/01/2025 11:03:03.918326PM EDT         VAPR0525_11300_23843923.PDF       16,980       05/01/2025 11:03:03.918326PM EDT         VAPR0525_11300_23843923.PDF       16,980       05/01/2025 11:03:03.918326PM EDT         VAPR0525_11300_23843923.PDF       16,980       05/01/2025 11:03:03.918326PM EDT         VAPR0525_11300_23843923.PDF       16,980       05/01/2025 11:03:03.918326PM EDT         VAPR0525_11300_23843923.PDF                                                                                                    |        | VAPR0525_10300_23843923.PDF                                                                                                    | 16,956                                                           | 05/01/2025 11:03:03.918326PM EDT                                                                                                    |                  |
| VAPR0525_10500_23843923.PDF       16,848       05/01/2025 11:03:03.918326PM EDT         VAPR0525_10700_23843923.PDF       16,955       05/01/2025 11:03:03.918326PM EDT         VAPR0525_10900_23843923.PDF       17,236       05/01/2025 11:03:03.918326PM EDT         VAPR0525_11000_23843923.PDF       16,852       05/01/2025 11:03:03.918326PM EDT         VAPR0525_11000_23843923.PDF       16,852       05/01/2025 11:03:03.918326PM EDT         VAPR0525_11000_23843923.PDF       16,957       05/01/2025 11:03:03.918326PM EDT         VAPR0525_11000_23843923.PDF       16,956       05/01/2025 11:03:03.918326PM EDT         VAPR0525_11400_23843923.PDF       16,957       05/01/2025 11:03:03.918326PM EDT         VAPR0525_11400_23843923.PDF       16,977       05/01/2025 11:03:03.918326PM EDT         VAPR0525_11400_23843923.PDF       16,977       05/01/2025 11:03:03.918326PM EDT         VAPR0525_11400_23843923.PDF       16,962       05/01/2025 11:03:03.918326PM EDT         VAPR0525_11400_23843923.PDF       16,980       05/01/2025 11:03:03.918326PM EDT         VAPR0525_11400_23843923.PDF       16,980       05/01/2025 11:03:03.918326PM EDT         VAPR0525_11900_23843923.PDF       16,980       05/01/2025 11:03:03.918326PM EDT         VAPR0525_11900_23843923.PDF       16,938       05/01/2025 11:03:03.918326PM EDT         VAPR0525_11900_23843923.PDF                                                                                                    | VAPR0525_10700_23843923.PDF       16,848       06/01/2025 11:03:03.918326PM EDT         VAPR0525_10800_23843923.PDF       16,855       06/01/2025 11:03:03.918326PM EDT         VAPR0525_10800_23843923.PDF       17,236       06/01/2025 11:03:03.918326PM EDT         VAPR0525_11100_23843923.PDF       16,857       06/01/2025 11:03:03.918326PM EDT         VAPR0525_11100_23843923.PDF       16,857       05/01/2025 11:03:03.918326PM EDT         VAPR0525_11300_23843923.PDF       16,956       05/01/2025 11:03:03.918326PM EDT         VAPR0525_11300_23843923.PDF       16,957       05/01/2025 11:03:03.918326PM EDT         VAPR0525_11300_23843923.PDF       16,957       05/01/2025 11:03:03.918326PM EDT         VAPR0525_11300_23843923.PDF       16,952       05/01/2025 11:03:03.918326PM EDT         VAPR0525_11300_23843923.PDF       16,962       05/01/2025 11:03:03.918326PM EDT         VAPR0525_11300_23843923.PDF       16,980       05/01/2025 11:03:03.918326PM EDT         VAPR0525_11300_23843923.PDF       16,980       05/01/2025 11:03:03.918326PM EDT         VAPR0525_11300_23843923.PDF       16,980       05/01/2025 11:03:03.918326PM EDT         VAPR0525_11300_23843923.PDF       16,980       05/01/2025 11:03:03.918326PM EDT         VAPR0525_11300_23843923.PDF       16,980       05/01/2025 11:03:03.918326PM EDT         VAPR0525_11300_23843923.PDF                                                                                                    |        | VAPR0525_10400_23843923.PDF                                                                                                    | 16,799                                                           | 05/01/2025 11:03:03.918326PM EDT                                                                                                    |                  |
| VAPR0525_10700_23843923.PDF       16,955       05/01/2025 11:03:03.918326PM EDT         VAPR0525_10800_23843923.PDF       16,814       05/01/2025 11:03:03.918326PM EDT         VAPR0525_10200_23843923.PDF       16,852       05/01/2025 11:03:03.918326PM EDT         VAPR0525_11100_23843923.PDF       16,957       05/01/2025 11:03:03.918326PM EDT         VAPR0525_11200_23843923.PDF       16,956       05/01/2025 11:03:03.918326PM EDT         VAPR0525_11300_23843923.PDF       16,956       05/01/2025 11:03:03.918326PM EDT         VAPR0525_11400_23843923.PDF       16,957       05/01/2025 11:03:03.918326PM EDT         VAPR0525_11400_23843923.PDF       16,962       05/01/2025 11:03:03.918326PM EDT         VAPR0525_11600_23843923.PDF       16,962       05/01/2025 11:03:03.918326PM EDT         VAPR0525_11600_23843923.PDF       16,962       05/01/2025 11:03:03.918326PM EDT         VAPR0525_11800_23843923.PDF       16,962       05/01/2025 11:03:03.918326PM EDT         VAPR0525_11800_23843923.PDF       16,980       05/01/2025 11:03:03.918326PM EDT         VAPR0525_11800_23843923.PDF       16,982       05/01/2025 11:03:03.918326PM EDT         VAPR0525_11800_23843923.PDF       16,983       05/01/2025 11:03:03.918326PM EDT         VAPR0525_11900_23843923.PDF       16,982       05/01/2025 11:03:03.918326PM EDT         VAPR0525_11900_23843923.PDF                                                                                                    | VAPR0525_1000_23843923.PDF       16,995       06/01/2025 11:03:03.918326PM EDT         VAPR0525_1000_23843923.PDF       17,236       05/01/2025 11:03:03.918326PM EDT         VAPR0525_11100_23843923.PDF       16,852       05/01/2025 11:03:03.918326PM EDT         VAPR0525_11100_23843923.PDF       16,957       05/01/2025 11:03:03.918326PM EDT         VAPR0525_11100_23843923.PDF       16,956       05/01/2025 11:03:03.918326PM EDT         VAPR0525_11100_23843923.PDF       16,976       05/01/2025 11:03:03.918326PM EDT         VAPR0525_11100_23843923.PDF       16,976       05/01/2025 11:03:03.918326PM EDT         VAPR0525_11100_23843923.PDF       16,977       05/01/2025 11:03:03.918326PM EDT         VAPR0525_11100_23843923.PDF       16,938       05/01/2025 11:03:03.918326PM EDT         VAPR0525_11100_23843923.PDF       16,938       05/01/2025 11:03:03.918326PM EDT         VAPR0525_11100_23843923.PDF       16,938       05/01/2025 11:03:03.918326PM EDT         VAPR0525_11100_23843923.PDF       16,938       05/01/2025 11:03:03.918326PM EDT         VAPR0525_11900_23843923.PDF       16,938       05/01/2025 11:03:03.918326PM EDT         VAPR0525_15100_23843923.PDF       17,220       05/01/2025 11:03:03.918326PM EDT         VAPR0525_15100_23843923.PDF       17,220       05/01/2025 11:03:03.918326PM EDT                                                                                                    |        | VAPR0525_10500_23843923.PDF                                                                                                    | 16,848                                                           | 05/01/2025 11:03:03.918326PM EDT                                                                                                    |                  |
| VAPR0525_10800_23843923.PDF       16,814       05/01/2025 11:03:03.918326PM EDT         VAPR0525_10900_23843923.PDF       16,852       05/01/2025 11:03:03.918326PM EDT         VAPR0525_11100_23843923.PDF       16,957       05/01/2025 11:03:03.918326PM EDT         VAPR0525_111200_23843923.PDF       16,956       05/01/2025 11:03:03.918326PM EDT         VAPR0525_11200_23843923.PDF       16,951       05/01/2025 11:03:03.918326PM EDT         VAPR0525_11300_23843923.PDF       16,976       05/01/2025 11:03:03.918326PM EDT         VAPR0525_11400_23843923.PDF       16,977       05/01/2025 11:03:03.918326PM EDT         VAPR0525_11700_23843923.PDF       16,962       05/01/2025 11:03:03.918326PM EDT         VAPR0525_11700_23843923.PDF       16,962       05/01/2025 11:03:03.918326PM EDT         VAPR0525_11800_23843923.PDF       16,980       05/01/2025 11:03:03.918326PM EDT         VAPR0525_11900_23843923.PDF       16,9938       05/01/2025 11:03:03.918326PM EDT         VAPR0525_11900_23843923.PDF       16,9938       05/01/2025 11:03:03.918326PM EDT         VAPR0525_11900_23843923.PDF       16,9938       05/01/2025 11:03:03.918326PM EDT         VAPR0525_11900_23843923.PDF       16,9938       05/01/2025 11:03:03.918326PM EDT         VAPR0525_11900_23843923.PDF       16,9938       05/01/2025 11:03:03.918326PM EDT         VAPR0525_11900_23843923.PDF </td <td>WAPR0525_10000_23843923.PDF       10,814       000/1/2025 11:03:03.918322PM EDT         WAPR0525_11000_23843923.PDF       16,852       05/01/2025 11:03:03.918322PM EDT         WAPR0525_11200_23843923.PDF       16,957       05/01/2025 11:03:03.918322PM EDT         WAPR0525_11200_23843923.PDF       16,957       05/01/2025 11:03:03.918322PM EDT         WAPR0525_11200_23843923.PDF       16,951       05/01/2025 11:03:03.918322PM EDT         WAPR0525_11600_23843923.PDF       16,977       05/01/2025 11:03:03.918322PM EDT         WAPR0525_11600_23843923.PDF       16,977       05/01/2025 11:03:03.918322PM EDT         WAPR0525_11600_23843923.PDF       16,902       05/01/2025 11:03:03.918322PM EDT         WAPR0525_11600_23843923.PDF       16,902       05/01/2025 11:03:03.918322PM EDT         WAPR0525_11600_23843923.PDF       16,938       05/01/2025 11:03:03.918322PM EDT         WAPR0525_11800_23843923.PDF       16,938       05/01/2025 11:03:03.918326PM EDT         WAPR0525_11800_23843923.PDF       16,938       05/01/2025 11:03:03.918326PM EDT         WAPR0525_15100_23843923.PDF       17,220       05/01/2025 11:03:03.918326PM EDT         WAPR0525_15100_23843923.PDF       17,220       05/01/2025 11:03:03.918326PM EDT         WAPR0525_15100_23843923.PDF       17,220       05/01/2025 11:03:03.918326PM EDT         WAPR0525_15100_23843923.PDF</td> <td></td> <td>VAPR0525_10700_23843923.PDF</td> <td>16,955</td> <td>05/01/2025 11:03:03.918326PM EDT</td> <td></td> | WAPR0525_10000_23843923.PDF       10,814       000/1/2025 11:03:03.918322PM EDT         WAPR0525_11000_23843923.PDF       16,852       05/01/2025 11:03:03.918322PM EDT         WAPR0525_11200_23843923.PDF       16,957       05/01/2025 11:03:03.918322PM EDT         WAPR0525_11200_23843923.PDF       16,957       05/01/2025 11:03:03.918322PM EDT         WAPR0525_11200_23843923.PDF       16,951       05/01/2025 11:03:03.918322PM EDT         WAPR0525_11600_23843923.PDF       16,977       05/01/2025 11:03:03.918322PM EDT         WAPR0525_11600_23843923.PDF       16,977       05/01/2025 11:03:03.918322PM EDT         WAPR0525_11600_23843923.PDF       16,902       05/01/2025 11:03:03.918322PM EDT         WAPR0525_11600_23843923.PDF       16,902       05/01/2025 11:03:03.918322PM EDT         WAPR0525_11600_23843923.PDF       16,938       05/01/2025 11:03:03.918322PM EDT         WAPR0525_11800_23843923.PDF       16,938       05/01/2025 11:03:03.918326PM EDT         WAPR0525_11800_23843923.PDF       16,938       05/01/2025 11:03:03.918326PM EDT         WAPR0525_15100_23843923.PDF       17,220       05/01/2025 11:03:03.918326PM EDT         WAPR0525_15100_23843923.PDF       17,220       05/01/2025 11:03:03.918326PM EDT         WAPR0525_15100_23843923.PDF       17,220       05/01/2025 11:03:03.918326PM EDT         WAPR0525_15100_23843923.PDF                                                                                                    |        | VAPR0525_10700_23843923.PDF                                                                                                    | 16,955                                                           | 05/01/2025 11:03:03.918326PM EDT                                                                                                    |                  |
| VAPR0525_11000_23843923.PDF       11,233       05/01/2023 11:03:03.918326PM EDT         VAPR0525_11100_23843923.PDF       16,857       05/01/2025 11:03:03.918326PM EDT         VAPR0525_11200_23843923.PDF       16,957       05/01/2025 11:03:03.918326PM EDT         VAPR0525_11300_23843923.PDF       16,957       05/01/2025 11:03:03.918326PM EDT         VAPR0525_11400_23843923.PDF       16,956       05/01/2025 11:03:03.918326PM EDT         VAPR0525_11400_23843923.PDF       16,976       05/01/2025 11:03:03.918326PM EDT         VAPR0525_11600_23843923.PDF       16,977       05/01/2025 11:03:03.918326PM EDT         VAPR0525_11700_23843923.PDF       16,962       05/01/2025 11:03:03.918326PM EDT         VAPR0525_11900_23843923.PDF       16,800       05/01/2025 11:03:03.918326PM EDT         VAPR0525_11900_23843923.PDF       16,800       05/01/2025 11:03:03.918326PM EDT         VAPR0525_11900_23843923.PDF       16,938       05/01/2025 11:03:03.918326PM EDT         VAPR0525_11900_23843923.PDF       16,938       05/01/2025 11:03:03.918326PM EDT         VAPR0525_11900_23843923.PDF       16,938       05/01/2025 11:03:03.918326PM EDT         VAPR0525_11900_23843923.PDF       16,938       05/01/2025 11:03:03.918326PM EDT         VAPR0525_11900_23843923.PDF       16,938       05/01/2025 11:03:03.918326PM EDT                                                                                                    | WRR0225_1000_23843923.PDF       17,230       05/01/2025 11:03:03.918326PM EDT         VAPR0525_11100_23843923.PDF       16,852       05/01/2025 11:03:03.918326PM EDT         VAPR0525_11200_23843923.PDF       16,951       05/01/2025 11:03:03.918326PM EDT         VAPR0525_11200_23843923.PDF       16,951       05/01/2025 11:03:03.918326PM EDT         VAPR0525_11600_23843923.PDF       16,977       05/01/2025 11:03:03.918326PM EDT         VAPR0525_11600_23843923.PDF       16,970       05/01/2025 11:03:03.918326PM EDT         VAPR0525_11600_23843923.PDF       16,982       05/01/2025 11:03:03.918326PM EDT         VAPR0525_11000_23843923.PDF       16,983       05/01/2025 11:03:03.918326PM EDT         VAPR0525_11000_23843923.PDF       16,983       05/01/2025 11:03:03.918326PM EDT         VAPR0525_11900_23843923.PDF       16,983       05/01/2025 11:03:03.918326PM EDT         VAPR0525_11900_23843923.PDF       16,983       05/01/2025 11:03:03.918326PM EDT         VAPR0525_11900_23843923.PDF       16,980       05/01/2025 11:03:03.918326PM EDT         VAPR0525_15100_23843923.PDF       17,220       05/01/2025 11:03:03.918326PM EDT         VAPR0525_15100_23843923.PDF       17,220       05/01/2025 11:03:03.918326PM EDT         scirced Report displays.       17,220       05/01/2025 11:03:03.918326PM EDT                                                                                                    |        | VAPR0525_10800_23843923.PDF                                                                                                    | 10,814                                                           | 05/01/2025 11:03:03:918326PM EDT                                                                                                    |                  |
| VAPR0525_1100_23843923.PDF       16,957       05/01/2025 11:03:03.918326PM EDT         VAPR0525_11200_23843923.PDF       16,956       05/01/2025 11:03:03.918326PM EDT         VAPR0525_11300_23843923.PDF       16,951       05/01/2025 11:03:03.918326PM EDT         VAPR0525_11500_23843923.PDF       16,976       05/01/2025 11:03:03.918326PM EDT         VAPR0525_11500_23843923.PDF       16,977       05/01/2025 11:03:03.918326PM EDT         VAPR0525_11600_23843923.PDF       16,962       05/01/2025 11:03:03.918326PM EDT         VAPR0525_11700_23843923.PDF       16,962       05/01/2025 11:03:03.918326PM EDT         VAPR0525_11800_23843923.PDF       16,980       05/01/2025 11:03:03.918326PM EDT         VAPR0525_11900_23843923.PDF       16,938       05/01/2025 11:03:03.918326PM EDT         VAPR0525_11900_23843923.PDF       16,938       05/01/2025 11:03:03.918326PM EDT         VAPR0525_11900_23843923.PDF       16,938       05/01/2025 11:03:03.918326PM EDT         VAPR0525_11900_23843923.PDF       16,938       05/01/2025 11:03:03.918326PM EDT         VAPR0525_11900_23843923.PDF       16,938       05/01/2025 11:03:03.918326PM EDT         VAPR0525_11900_23843923.PDF       16,938       05/01/2025 11:03:03.918326PM EDT                                                                                                    | VAPR0525_1100_23843923.PDF         10,002         00172023 11:03:03.918326PM EDT           VAPR0525_1120_23843923.PDF         16,955         05/01/2025 11:03:03.918326PM EDT           VAPR0525_11400_23843923.PDF         16,951         05/01/2025 11:03:03.918326PM EDT           VAPR0525_11400_23843923.PDF         16,951         05/01/2025 11:03:03.918326PM EDT           VAPR0525_11600_23843923.PDF         16,952         05/01/2025 11:03:03.918326PM EDT           VAPR0525_11600_23843923.PDF         16,962         05/01/2025 11:03:03.918326PM EDT           VAPR0525_11600_23843923.PDF         16,962         05/01/2025 11:03:03.918326PM EDT           VAPR0525_11800_23843923.PDF         16,938         05/01/2025 11:03:03.918326PM EDT           VAPR0525_11900_23843923.PDF         16,938         05/01/2025 11:03:03.918326PM EDT           VAPR0525_11900_23843923.PDF         16,938         05/01/2025 11:03:03.918326PM EDT           VAPR0525_11900_23843923.PDF         16,938         05/01/2025 11:03:03.918326PM EDT           VAPR0525_11900_23843923.PDF         16,938         05/01/2025 11:03:03.918326PM EDT           VAPR0525_11900_23843923.PDF         16,938         05/01/2025 11:03:03.918326PM EDT           VAPR0525_15100_23843923.PDF         17,220         05/01/2025 11:03:03.918326PM EDT           striced Report displays         17,220         05/01/2025 11:03:03.918326PM E                                                                            |        | VAPR0525_10900_23643923.PDF                                                                                                    | 16 852                                                           | 05/01/2025 11:03:03.918326PM EDT                                                                                                    |                  |
| VAPR0525_11200_23843923.PDF       16,956       05/01/2025 11:03:03.918326PM EDT         VAPR0525_11300_23843923.PDF       16,956       05/01/2025 11:03:03.918326PM EDT         VAPR0525_11400_23843923.PDF       16,976       05/01/2025 11:03:03.918326PM EDT         VAPR0525_11500_23843923.PDF       16,977       05/01/2025 11:03:03.918326PM EDT         VAPR0525_11600_23843923.PDF       16,977       05/01/2025 11:03:03.918326PM EDT         VAPR0525_11600_23843923.PDF       16,962       05/01/2025 11:03:03.918326PM EDT         VAPR0525_11800_23843923.PDF       16,902       05/01/2025 11:03:03.918326PM EDT         VAPR0525_11800_23843923.PDF       16,938       05/01/2025 11:03:03.918326PM EDT         VAPR0525_11800_23843923.PDF       16,938       05/01/2025 11:03:03.918326PM EDT         VAPR0525_11800_23843923.PDF       16,938       05/01/2025 11:03:03.918326PM EDT         VAPR0525_11800_23843923.PDF       16,938       05/01/2025 11:03:03.918326PM EDT         VAPR0525_11800_23843923.PDF       16,938       05/01/2025 11:03:03.918326PM EDT                                                                                                    | with ridsz         10,00         05/01/2025 11:03:03.918326PM EDT           vAPR0525_11200_23843923.PDF         16,956         05/01/2025 11:03:03.918326PM EDT           vAPR0525_11400_23843923.PDF         16,976         05/01/2025 11:03:03.918326PM EDT           vAPR0525_11600_23843923.PDF         16,977         05/01/2025 11:03:03.918326PM EDT           vAPR0525_11600_23843923.PDF         16,962         05/01/2025 11:03:03.918326PM EDT           vAPR0525_11600_23843923.PDF         16,962         05/01/2025 11:03:03.918326PM EDT           vAPR0525_11900_23843923.PDF         16,938         05/01/2025 11:03:03.918326PM EDT           vAPR0525_11900_23843923.PDF         16,938         05/01/2025 11:03:03.918326PM EDT           vAPR0525_11900_23843923.PDF         16,938         05/01/2025 11:03:03.918326PM EDT           vAPR0525_11900_23843923.PDF         16,938         05/01/2025 11:03:03.918326PM EDT           vAPR0525_11900_23843923.PDF         16,938         05/01/2025 11:03:03.918326PM EDT           vAPR0525_15100_23843923.PDF         17,220         05/01/2025 11:03:03.918326PM EDT           stred Report displays         17,220         05/01/2025 11:03:03.918326PM EDT                                                                                                    |        | VAPR0525_11000_23843923.PDF                                                                                                    | 16,957                                                           | 05/01/2025 11:03:03 918326PM EDT                                                                                                    |                  |
| VAPR0525_11300_23843923.PDF       16,951       05/01/2025 11:03:03.918326PM EDT         VAPR0525_11400_23843923.PDF       16,977       05/01/2025 11:03:03.918326PM EDT         VAPR0525_11500_23843923.PDF       16,977       05/01/2025 11:03:03.918326PM EDT         VAPR0525_11600_23843923.PDF       16,962       05/01/2025 11:03:03.918326PM EDT         VAPR0525_11600_23843923.PDF       16,962       05/01/2025 11:03:03.918326PM EDT         VAPR0525_11700_23843923.PDF       16,900       05/01/2025 11:03:03.918326PM EDT         VAPR0525_11800_23843923.PDF       16,938       05/01/2025 11:03:03.918326PM EDT         VAPR0525_11900_23843923.PDF       16,938       05/01/2025 11:03:03.918326PM EDT         VAPR0525_11900_23843923.PDF       16,938       05/01/2025 11:03:03.918326PM EDT         VAPR0525_11900_23843923.PDF       16,938       05/01/2025 11:03:03.918326PM EDT         VAPR0525_11900_23843923.PDF       16,938       05/01/2025 11:03:03.918326PM EDT         VAPR0525_11900_23843923.PDF       16,938       05/01/2025 11:03:03.918326PM EDT                                                                                                    | VAPR0525_11300_23843923.PDF         16,951         05/01/2025 11:03:03.918326PM EDT           VAPR0525_11400_23843923.PDF         16,976         05/01/2025 11:03:03.918326PM EDT           VAPR0525_11500_23843923.PDF         16,977         05/01/2025 11:03:03.918326PM EDT           VAPR0525_11600_23843923.PDF         17,300         05/01/2025 11:03:03.918326PM EDT           VAPR0525_11900_23843923.PDF         16,980         05/01/2025 11:03:03.918326PM EDT           VAPR0525_11900_23843923.PDF         16,938         05/01/2025 11:03:03.918326PM EDT           VAPR0525_11900_23843923.PDF         16,938         05/01/2025 11:03:03.918326PM EDT           VAPR0525_11900_23843923.PDF         16,938         05/01/2025 11:03:03.918326PM EDT           VAPR0525_11900_23843923.PDF         16,938         05/01/2025 11:03:03.918326PM EDT           VAPR0525_11900_23843923.PDF         16,938         05/01/2025 11:03:03.918326PM EDT           VAPR0525_15100_23843923.PDF         17,220         05/01/2025 11:03:03.918326PM EDT           Stred Report displays         17,220         05/01/2025 11:03:03.918326PM EDT                                                                                                    |        | VAPR0525_11200_23843923 PDF                                                                                                    | 16,956                                                           | 05/01/2025 11:03:03 918326PM EDT                                                                                                    |                  |
| VAPR0525_11400_23843923.PDF       16,976       05/01/2025 11:03:03.918326PM EDT         VAPR0525_11500_23843923.PDF       16,977       05/01/2025 11:03:03.918326PM EDT         VAPR0525_11600_23843923.PDF       16,962       05/01/2025 11:03:03.918326PM EDT         VAPR0525_11700_23843923.PDF       16,902       05/01/2025 11:03:03.918326PM EDT         VAPR0525_11800_23843923.PDF       16,903       05/01/2025 11:03:03.918326PM EDT         VAPR0525_11800_23843923.PDF       16,938       05/01/2025 11:03:03.918326PM EDT         VAPR0525_11900_23843923.PDF       16,938       05/01/2025 11:03:03.918326PM EDT         VAPR0525_11900_23843923.PDF       16,938       05/01/2025 11:03:03.918326PM EDT         VAPR0525_11900_23843923.PDF       16,938       05/01/2025 11:03:03.918326PM EDT         VAPR0525_11900_23843923.PDF       16,938       05/01/2025 11:03:03.918326PM EDT         VAPR0525_11900_23843923.PDF       16,938       05/01/2025 11:03:03.918326PM EDT         VAPR0525_11900_23843923.PDF       16,938       05/01/2025 11:03:03.918326PM EDT                                                                                                    | VAPR0525_1400_23843923.PDF         16,976         05/01/2025 11:03:03.918326PM EDT           VAPR0525_11500_23843923.PDF         16,962         05/01/2025 11:03:03.918326PM EDT           VAPR0525_11700_23843923.PDF         16,962         05/01/2025 11:03:03.918326PM EDT           VAPR0525_11800_23843923.PDF         16,938         05/01/2025 11:03:03.918326PM EDT           VAPR0525_11900_23843923.PDF         16,938         05/01/2025 11:03:03.918326PM EDT           VAPR0525_11900_23843923.PDF         16,938         05/01/2025 11:03:03.918326PM EDT           VAPR0525_11900_23843923.PDF         16,938         05/01/2025 11:03:03.918326PM EDT           VAPR0525_11900_23843923.PDF         16,938         05/01/2025 11:03:03.918326PM EDT           VAPR0525_11900_23843923.PDF         16,938         05/01/2025 11:03:03.918326PM EDT           VAPR0525_15100_23843923.PDF         17,220         05/01/2025 11:03:03.918326PM EDT           Stred Report displays         17,220         05/01/2025 11:03:03.918326PM EDT                                                                                                    |        | VAPR0525_11200_23843923.PDF                                                                                                    | 16,951                                                           | 05/01/2025 11:03:03 918326PM EDT                                                                                                    |                  |
| VAPR0525_11500_23843923.PDF       16,977       05/01/2025 11:03:03.918326PM EDT         VAPR0525_11600_23843923.PDF       16,962       05/01/2025 11:03:03.918326PM EDT         VAPR0525_11700_23843923.PDF       17,309       05/01/2025 11:03:03.918326PM EDT         VAPR0525_11800_23843923.PDF       16,938       05/01/2025 11:03:03.918326PM EDT         VAPR0525_11900_23843923.PDF       16,938       05/01/2025 11:03:03.918326PM EDT         VAPR0525_11900_23843923.PDF       16,938       05/01/2025 11:03:03.918326PM EDT         VAPR0525_11900_23843923.PDF       16,938       05/01/2025 11:03:03.918326PM EDT         VAPR0525_11900_23843923.PDF       16,938       05/01/2025 11:03:03.918326PM EDT         VAPR0525_11900_23843923.PDF       16,938       05/01/2025 11:03:03.918326PM EDT         VAPR0525_11900_23843923.PDF       16,938       05/01/2025 11:03:03.918326PM EDT                                                                                                    | VAPR0525_11500_23843923.PDF       16,977       05/01/2025 11:03:03.918326PM EDT         VAPR0525_11600_23843923.PDF       16,962       05/01/2025 11:03:03.918326PM EDT         VAPR0525_11800_23843923.PDF       17,309       05/01/2025 11:03:03.918326PM EDT         VAPR0525_11900_23843923.PDF       16,800       05/01/2025 11:03:03.918326PM EDT         VAPR0525_11900_23843923.PDF       16,938       05/01/2025 11:03:03.918326PM EDT         VAPR0525_11900_23843923.PDF       16,938       05/01/2025 11:03:03.918326PM EDT         VAPR0525_11900_23843923.PDF       16,938       05/01/2025 11:03:03.918326PM EDT         VAPR0525_15100_23843923.PDF       17,220       05/01/2025 11:03:03.918326PM EDT         stred Report displays         Image: Street Report displays                                                                                                    |        | VAPR0525 11400 23843923.PDF                                                                                                    | 16,976                                                           | 05/01/2025 11:03:03.918326PM EDT                                                                                                    |                  |
| VAPR0525_11600_23843923.PDF       16,962       05/01/2025 11:03:03.918326PM EDT         VAPR0525_11700_23843923.PDF       17,309       05/01/2025 11:03:03.918326PM EDT         VAPR0525_11800_23843923.PDF       16,800       05/01/2025 11:03:03.918326PM EDT         VAPR0525_11900_23843923.PDF       16,938       05/01/2025 11:03:03.918326PM EDT         VAPR0525_11900_23843923.PDF       16,938       05/01/2025 11:03:03.918326PM EDT         VAPR0525_11900_23843923.PDF       16,938       05/01/2025 11:03:03.918326PM EDT         VAPR0525_11900_23843923.PDF       16,938       05/01/2025 11:03:03.918326PM EDT                                                                                                    | VAPR0525_11600_23843923.PDF       16,962       05/01/2025 11:03:03.918326PM EDT         VAPR0525_11700_23843923.PDF       17,309       05/01/2025 11:03:03.918326PM EDT         VAPR0525_11900_23843923.PDF       16,938       05/01/2025 11:03:03.918326PM EDT         VAPR0525_11900_23843923.PDF       16,938       05/01/2025 11:03:03.918326PM EDT         VAPR0525_11900_23843923.PDF       16,938       05/01/2025 11:03:03.918326PM EDT         VAPR0525_11900_23843923.PDF       16,938       05/01/2025 11:03:03.918326PM EDT         Click the .PDF link to open the desired Report.         Click the .PDF link to open the desired Report.         VAPR0525_15100_23843923.PDF       17,220       05/01/2025 11:03:03.918326PM EDT         stred Report displays.                                                                                                    |        | VAPR0525 11500 23843923.PDF                                                                                                    | 16,977                                                           | 05/01/2025 11:03:03.918326PM EDT                                                                                                    |                  |
| VAPR0525_11700_23843923.PDF       17,309       05/01/2025 11:03:03.918326PM EDT         VAPR0525_11800_23843923.PDF       16,800       05/01/2025 11:03:03.918326PM EDT         VAPR0525_11900_23843923.PDF       16,938       05/01/2025 11:03:03.918326PM EDT         For this scenario, the Report is a PDF file and is broken out by Business Unit. The wa Report displays will vary depending on the Report.         Click the .PDF link to open the desired Report.         VAPR0525_15100_23843923.PDF       17.220       05/01/2025 11:03:03.918326PM EDT                                                                                                    | VAPR0525_11700_238439923.PDF       17,309       05/01/2025 11:03:03.918326PM EDT         VAPR0525_11800_238439923.PDF       16,938       05/01/2025 11:03:03.918326PM EDT         VAPR0525_11900_238439923.PDF       16,938       05/01/2025 11:03:03.918326PM EDT         For this scenario, the Report is a PDF file and is broken out by Business Unit. The way Report displays will vary depending on the Report.         Click the .PDF link to open the desired Report.         VAPR0525_15100_23843923.PDF       17,220       05/01/2025 11:03:03.918326PM EDT         stred Report displays.                                                                                                    |        | VAPR0525_11600_ 23843923.PDF                                                                                                    | 16,962                                                           | 05/01/2025 11:03:03.918326PM EDT                                                                                                    |                  |
| VAPR0525_11800_23843923.PDF       16,800       05/01/2025 11:03:03.918326PM EDT         VAPR0525_11900_23843923.PDF       16,938       05/01/2025 11:03:03.918326PM EDT         For this scenario, the Report is a PDF file and is broken out by Business Unit. The wa Report displays will vary depending on the Report.         Click the .PDF link to open the desired Report.         VAPR0525_15100_23843923.PDF       17.220       05/01/2025 11:03:03.918326PM EDT                                                                                                    | VAPR0525_11800_23843923.PDF       16,800       05/01/2025 11:03:03.918326PM EDT         VAPR0525_11900_23843923.PDF       16,938       05/01/2025 11:03:03.918326PM EDT         For this scenario, the Report is a PDF file and is broken out by Business Unit. The way Report displays will vary depending on the Report.         Click the .PDF link to open the desired Report.         VAPR0525_15100_23843923.PDF       17,220       05/01/2025 11:03:03.918326PM EDT         esired Report displays.                                                                                                    |        | VAPR0525_11700_23843923.PDF                                                                                                    | 17,309                                                           | 05/01/2025 11:03:03.918326PM EDT                                                                                                    |                  |
| VAPR0525_11900_23843923.PDF         16,938         05/01/2025 11:03:03.918326PM EDT         For this scenario, the Report is a PDF file and is broken out by Business Unit. The wa Report displays will vary depending on the Report.         Click the .PDF link to open the desired Report.         VAPR0525 15100 23843923.PDF         17.220         05/01/2025 11:03:03.918326PM EDT                                                                                                    | VAPR0525_11900_23843923.PDF       16,938       05/01/2025 11:03:03.918326PM EDT         For this scenario, the Report is a PDF file and is broken out by Business Unit. The way Report displays will vary depending on the Report.         Click the .PDF link to open the desired Report.         VAPR0525_15100_23843923.PDF       17,220       05/01/2025 11:03:03.918326PM EDT         sired Report displays.                                                                                                    |        | VAPR0525_11800_23843923.PDF                                                                                                    | 16,800                                                           | 05/01/2025 11:03:03.918326PM EDT                                                                                                    |                  |
| For this scenario, the Report is a PDF file and is broken out by Business Unit. The wa Report displays will vary depending on the Report.         Click the .PDF link to open the desired Report.         VAPR0525 15100 23843923.PDF       17.220       05/01/2025 11:03:03.918326PM EDT                                                                                                    | For this scenario, the Report is a PDF file and is broken out by Business Unit. The way Report displays will vary depending on the Report.         Click the .PDF link to open the desired Report.         VAPR0525_15100_23843923.PDF       17,220         05/01/2025 11:03:03.918326PM EDT                                                                                                    |        | VAPR0525_11900_23843923.PDF                                                                                                    | 16,938                                                           | 05/01/2025 11:03:03.918326PM EDT                                                                                                    |                  |
| Click the .PDF link to open the desired Report.           VAPR0525 15100 23843923.PDF         17.220         05/01/2025 11:03:03.918326PM EDT                                                                                                    | Click the .PDF link to open the desired Report.<br>VAPR0525_15100_23843923.PDF 17,220 05/01/2025 11:03:03.918326PM EDT esired Report displays.                                                                                                    | F      | VAPR0525_11700_23843923.PDF<br>VAPR0525_11800_23843923.PDF<br>VAPR0525_11900_23843923.PDF<br>or this scenario, the Report is<br>eport displays will vary depe | 17,309<br>16,800<br>16,938<br>s a PDF file and<br>nding on the R | 05/01/2025 11:03:03.918326PM EDT<br>05/01/2025 11:03:03.918326PM EDT<br>05/01/2025 11:03:03.918326PM EDT<br>05/01/2025 11:03:03.918326PM EDT | ess Unit. The wa |
| VAPR0525 15100 23843923.PDF 17.220 05/01/2025 11:03:03.918326PM EDT                                                                                                    | VAPR0525_15100_23843923.PDF         17,220         05/01/2025 11:03:03.918326PM EDT           esired Report displays.         Image: 05/01/2025         Image: 05/01/2025                                                                                                    | С      | lick the <b>.PDF</b> link to open the                                                                                                    | e desired Repo                                                   | rt.                                                                                                    |                  |
|                                                                                                    | esired Report displays.                                                                                                    | V      | APR0525 15100 23843923.PDF                                                                                                    | 17,220                                                           | 05/01/2025 11:03:03.918326PM                                                                                                    | / EDT            |
|                                                                                                    | Commonwealth of Virginia<br>PROMPT PAY REPORT Ren Date: 05/01/2025                                                                                                    | airad  | Depart displays                                                                                                    |                                                                  |                                                                                                    |                  |
| voired Depart diaplaya                                                                                                    | Commonwealth of Virginia<br>PROMPT PAY REPORT<br>Run Date: 05/01/2025                                                                                                    | esireu | Report displays.                                                                                                    |                                                                  |                                                                                                    |                  |
| esired Report displays.                                                                                                    | Commonwealth of Virginia<br>PROMPT PAY REPORT Run Date: 05/01/2025                                                                                                    |        |                                                                                                    |                                                                  |                                                                                                    |                  |
| esired Report displays.                                                                                                    | CARDINAL Run Date: 05/01/2025                                                                                                    | Г      |                                                                                                    | Commonwealth of Vir                                              | ginia<br>pr                                                                                                    |                  |
| esired Report displays.                                                                                                    | Konore III Kakaza                                                                                                    |        |                                                                                                    |                                                                  | KI CONTRACTOR CONTRACTOR CONTRACTOR CONTRACTOR CONTRACTOR CONTRACTOR CONTRACTOR CONTRACTOR CONTRACTOR CONTRACT                               |                  |

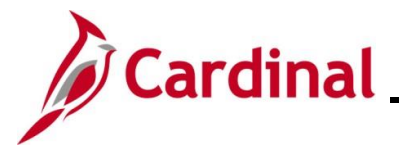

#### **Generating Inquiries**

There are a number of inquiries available to review details about specific items or transactions. See the Cardinal Financials Reports Catalogs for a listing of inquiries by functional area. For this scenario, **Journal Inquiry Details** page is used.

| Step                                                          | Action                                      |                                         |                             |                                     |  |  |
|---------------------------------------------------------------|---------------------------------------------|-----------------------------------------|-----------------------------|-------------------------------------|--|--|
| 1.                                                            | Log into Cardinal Financials.               |                                         |                             |                                     |  |  |
| The <b>Card</b>                                               | The Cardinal Financials Home page displays. |                                         |                             |                                     |  |  |
| Favorites -                                                   | Main Menu 🕶                                 |                                         |                             |                                     |  |  |
|                                                               |                                             |                                         |                             | Personalize Content   Layout ? Help |  |  |
| Menu<br>► My Favorites                                        | 0 07                                        | myCardinal Messages                     | AnceseM                     | 0.07                                |  |  |
| myCardinal F<br>Employee Se                                   | Financials<br>MCService                     | myCardinal Financials                   | message                     | 0 0 7                               |  |  |
| Manager Self                                                  | f-Service                                   | Financials Report Execution             | Financials Report Retrieval | Financials Links                    |  |  |
| <ul> <li>Supplier Cont</li> <li>Customers</li> </ul>          | tracts                                      | AP Reports                              | FIN Report Manager          | E Cardinal Portal                   |  |  |
| Products                                                      | satrada                                     | CL Reports                              | E FIN Process Monitor       |                                     |  |  |
| Eustomer Co<br>Items                                          | ntracts                                     | PR Reports                              |                             |                                     |  |  |
| Suppliers                                                     | Contracts                                   | EII Financiais Query-based Reports      |                             |                                     |  |  |
| ▶ Purchasing                                                  | e en meno                                   |                                         |                             |                                     |  |  |
| <ul> <li>Procurement</li> <li>Services Procurement</li> </ul> | nt<br>curement                              |                                         |                             |                                     |  |  |
| Sourcing                                                      |                                             |                                         |                             |                                     |  |  |
| <ul> <li>Froject Costa</li> <li>Travel and Ex</li> </ul>      | ng<br>xpenses                               |                                         |                             |                                     |  |  |
| ▶ Billing                                                     |                                             |                                         |                             |                                     |  |  |
| 2.                                                            | Click the <b>Main Menu</b> link             | ۲.                                      |                             |                                     |  |  |
| The <b>Main</b>                                               | Menu displays.                              |                                         |                             |                                     |  |  |
|                                                               | Favo                                        | rites - Main Menu -                     |                             |                                     |  |  |
|                                                               |                                             | myCardinal Einancials                   | ÷                           |                                     |  |  |
|                                                               | Menu<br>My F                                | avorites Employee Self-Service          |                             |                                     |  |  |
|                                                               | ▶ myC                                       | ardinal Fina 🍋 Manager Self-Service     | •                           |                                     |  |  |
|                                                               | ▶ Emp                                       | loyee Self-S 🗀 Supplier Contracts       | •                           |                                     |  |  |
|                                                               | ▶ Mana                                      | ager Self-Se 🧰 Customers                | •                           |                                     |  |  |
|                                                               | ▶ Cust                                      | omers Customer Contracto                |                             |                                     |  |  |
|                                                               | ▶ Prod                                      | omer Contra Contracts                   |                             |                                     |  |  |
|                                                               | ► Item                                      | s Guppliers                             | •                           |                                     |  |  |
|                                                               | > Supp                                      | Diers Procurement Contracts             | ►                           |                                     |  |  |
|                                                               | Proc                                        | hasing                                  | •                           |                                     |  |  |
|                                                               | ▶ ePro                                      | curement eProcurement                   | F                           |                                     |  |  |
|                                                               | ▶ Serv<br>▶ Sour                            | cing Services Procurement               |                             |                                     |  |  |
|                                                               | ► Proje                                     | ect Costing  Project Costing            | •                           |                                     |  |  |
|                                                               | Trave<br>Dillo                              | el and Exper                            | •                           |                                     |  |  |
|                                                               | > Acco                                      | g Billing                               | •                           |                                     |  |  |
|                                                               | ▶ Acco                                      | ounts Payabl 🦳 Accounts Receivable      | •                           |                                     |  |  |
|                                                               | ▶ Bank                                      | nitment Col                             |                             |                                     |  |  |
|                                                               | ► Gene                                      | eral Ledger                             |                             |                                     |  |  |
|                                                               | ▶ Alloc                                     | ations General Ledger                   | •                           |                                     |  |  |
|                                                               | ► Set U                                     | rprise Comp                             | •                           |                                     |  |  |
|                                                               | ▶ Work                                      | dist 🗧 🗀 Set Up Financials/Supply Chair | n 🕨                         |                                     |  |  |
|                                                               | > Tree                                      | Manager Enterprise Components           | •                           |                                     |  |  |
|                                                               | ► Repo                                      | bleTools                                |                             |                                     |  |  |
|                                                               | ▶ Card                                      | linal Interfac                          | *                           |                                     |  |  |
|                                                               | - Oher                                      | ana bhaithe d                           | ii                          |                                     |  |  |

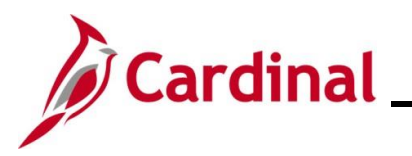

| Step             | Action                                                                                                    |
|------------------|----------------------------------------------------------------------------------------------------|
| 3.               | Click the General Ledger link.                                                                                                    |
|                  | General Ledger                                                                                                    |
| The <b>Gene</b>  | ral Ledger menu displays.                                                                                                    |
|                  | <ul> <li>Commitment Control</li> <li>General Ledger</li> <li>Allocations</li> <li>Set Up Financials/Supp</li> <li>Enterprise Components</li> <li>Worklist</li> <li>Tree Manager</li> <li>Reporting Tools</li> <li>People Tools</li> <li>Cardinal Interfaces</li> <li>Change My Password</li> <li>My Personalizations</li> </ul>                                                                                                    |
| 4.               | Click the Review Financial Information list item.     Review Financial Information                                                                                                    |
| The <b>Revie</b> | ew Financial Information menu displays.                                                                                                    |
|                  | Int Control       Image       Journals         Igger       GL Subsystem Reconci       Image       Ledger         Incials/Supp       Ledgers       Image       Ledger Group         Image       Close Ledgers       Image       Ledger Period Comparison         Image       Close Ledgers       Image       Payroll Accounting Entries         Image       Open Items       Generic Accounting Entries         Image       Monitor Background Process       Image         Image       General Reports       Image |
| 5.               | Click the <b>Journals</b> list item.                                                                                                    |
|                  |                                                                                                    |

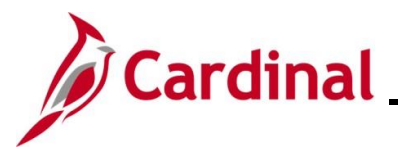

| Step                  | Action                                                                                                    |
|-----------------------|----------------------------------------------------------------------------------------------------|
| The <b>Jour</b>       | nals Find an Existing Value page displays.                                                                                                    |
| Favorites -           | Main Menu  → General Ledger  → Review Financial Information  → Journals                                                                                                    |
| Journals              |                                                                                                    |
| Find an               | Existing Value                                                                                                    |
| Enter any             | r information you have and click Search. Leave fields blank for a list of all values.                                                                                                    |
| <b>O</b> <sup>R</sup> | ecent Searches Choose from recent searches V 🖉 Saved Searches Choose from saved searches V 🖉                                                                                                    |
|                       | Inquiry Name begins with V                                                                                                    |
|                       | Search Clear                                                                                                    |
|                       |                                                                                                    |
| 1                     | For more information pertaining to the Cardinal FIN Search pages, refer to the Job Aid titled<br>"Overview of the Cardinal FIN Search Pages". This Job Aid is located on the Cardinal Website in <b>Job Aids</b> under <b>Learning</b> . |
| 6.                    | Click the Add a New Value button.                                                                                                    |
|                       | Add a New Value                                                                                                    |
| The <b>Jour</b>       | nals Add a New Value page displays.                                                                                                    |
| Fa                    | vorites  Main Menu  General Ledger  Review Financial Information  Journals                                                                                                    |
| Joi                   | ırnals                                                                                                    |
|                       | Add a New Value                                                                                                    |
|                       | *Inquiry Name<br>Add                                                                                                    |
|                       |                                                                                                    |
| 7.                    | Enter an Inquiry Name in the <b>Inquiry Name</b> field.                                                                                                    |
|                       | *Inquiry Name                                                                                                    |
| i                     | The Inquiry Name field holds a maximum of 10 characters.                                                                                                    |

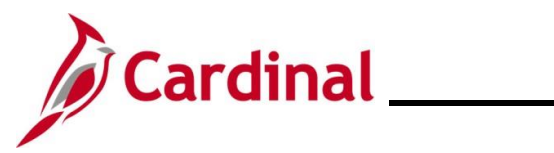

| Step                                                         | Action                                                                                                    |  |  |
|--------------------------------------------------------------|----------------------------------------------------------------------------------------------------|--|--|
| 8.                                                           | Click the Add button.                                                                                                    |  |  |
|                                                              | Add                                                                                                    |  |  |
| The Journal Inquiry page displays.                           |                                                                                                    |  |  |
|                                                              | Favorites •         Main Menu •         >         General Ledger •         >         Review Financial Information •         >         Journals                                                                                                    |  |  |
|                                                              | Journal Inquiry                                                                                                    |  |  |
|                                                              | Journal Criteria Inquiry "Unit "Ledger "Year "From Period "To Period Suspense Status                                                                                                    |  |  |
|                                                              | JOURNALS 15100 Q Q Q Q Q Document Type<br>Journal ID Date Status Source Currency Stat Document Type<br>Q Document Sequence Sort By Max Rows Attachment Exist                                                                                                    |  |  |
|                                                              | Search                                                                                                    |  |  |
|                                                              | R Save Notify                                                                                                    |  |  |
| 9                                                            | Enter the applicable search criteria in the applicable fields                                                                                                    |  |  |
|                                                              |                                                                                                    |  |  |
| Sample of Journal Inquiry page with search criteria entered: |                                                                                                    |  |  |
|                                                              | Favorites  Main Menu  General Ledger  Favorites  General Ledger  Favorites  General Ledger  Favorites  General Ledger  Favorites  General Ledger  General Ledger  Favorites  General Ledger  Favorites  General Ledger  Favorites  General Ledger  Favorites  General Ledger  General Ledger  Favorites  General Ledger  Favorites  General Ledger  Favorites  General Ledger  Favorites  General Ledger  General Ledger  Favorites  General Ledger  Favorites  General Ledger  Favorites  General Ledger  Favorites  General Ledger  General Ledger  Favorites  General Ledger  Favorites  General Ledger  General Ledger  General Ledger  Favorites  General Ledger  General Ledger  Gene |  |  |
|                                                              | Journal Inquiry Journal Criteria                                                                                                    |  |  |
|                                                              | Inquiry "Unit "Ledger "Year "From Period "To Period Suspense Status<br>JOURNALS 15100 ACTUALS 2025 7 8                                                                                                    |  |  |
|                                                              | Journal ID Date Status Source Currency Stat Document Type                                                                                                    |  |  |
|                                                              | User Document Sequence Sort By Max Rows Attachment Exist Journal Id 100                                                                                                    |  |  |
|                                                              | Search Delete Clear                                                                                                    |  |  |
|                                                              | Image: Save     Image: Notify       Image: Add     Image: Display                                                                                                    |  |  |
| 10.                                                          | Click the <b>Search</b> button.                                                                                                    |  |  |
|                                                              | Search Delete Clear                                                                                                    |  |  |

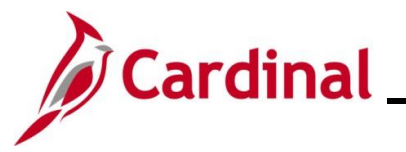

| Step                                                                                                    | Action                     |                                                                                                    |  |
|----------------------------------------------------------------------------------------------------|----------------------------|----------------------------------------------------------------------------------------------------|--|
| The <b>Journal Inquiry</b> page refreshes and a list of Journals meeting the search criteria display in the <b>Journals</b> section at the bettom of the page. |                            |                                                                                                    |  |
|                                                                                                    |                            |                                                                                                    |  |
|                                                                                                    |                            | Favorites  Main Menu  General Ledger  Review Financial Information  Journals                                                                                                    |  |
|                                                                                                    |                            | Journal Inquiry                                                                                                    |  |
|                                                                                                    |                            | Inquiry "Unit "Ledger "Year "From Period "To Period Suspense Status                                                                                                    |  |
|                                                                                                    |                            | JOURNALS TRICO Q ACTORES Q 2029Q 7Q 0Q QQ<br>Journal ID Date Status Source Currency Stat Document Type                                                                                                    |  |
|                                                                                                    |                            | User Document Sequence Sort By Max Rows Attachment Exist                                                                                                    |  |
|                                                                                                    |                            |                                                                                                    |  |
|                                                                                                    |                            | Journals                                                                                                    |  |
|                                                                                                    |                            | Journals Personalize   Find   🗊   🌉 First 🛞 1-14 of 14 🛞 Last                                                                                                    |  |
|                                                                                                    |                            | Journal ID Date Unit IU Status Source Suspense Status User Unpost Date Descr                                                                                                    |  |
|                                                                                                    |                            | 0002902697 01/02/2025 99700 Posted ONL No Susp Emmoor49 01/02/2025 December 2024 visa and cauditis                                                                                                    |  |
|                                                                                                    |                            | 0002909372 01/16/2025 99700 Posted ONL No Susp 00836219100 01/16/2025 Delaware (DE) state taxes with                                                                                                    |  |
|                                                                                                    |                            | 0002913211 01/16/2025 99700 Posted ONL No Susp FQW86484 01/16/2025 DOA (15100) WCA Drawdown Reque                                                                                                    |  |
|                                                                                                    |                            | 0002921180 01/31/2025 99700 Posted ONL No Susp 00836219100 01/31/2025 Delaware (DE) state taxes with                                                                                                    |  |
|                                                                                                    |                            | 0002921214 0128/2025 15100 Posted ONL No Susp EMH68749 0128/2025 To correct coding from deposit                                                                                                    |  |
|                                                                                                    |                            | 0002928162 02/04/2025 99700 Posted ONL No Susp TPR23426 02/04/2025 DOA (15100) WCA Drawdown Regue                                                                                                    |  |
|                                                                                                    |                            | 0002931458 02/06/2025 99700 Posted ONL No Susp TPR23426 02/06/2025 DOA (15100) WCA Drawdown Reque                                                                                                    |  |
|                                                                                                    |                            | 0002934828 02/14/2025 99700 Posted ONL No Susp 00836219100 02/14/2025 Delaware (DE) state taxes with                                                                                                    |  |
|                                                                                                    | The <b>Jourr</b><br>Lines. | nal Inquiry – Journal Inquiry Details page displays showing detailed Journal                                                                                                    |  |
|                                                                                                    | 2                          |                                                                                                    |  |
|                                                                                                    |                            | Favorites • Main Menu • > General Ledger • > Review Financial Information • > Journals                                                                                                    |  |
|                                                                                                    |                            | Journal Inquiry Journal Inquiry Details                                                                                                    |  |
|                                                                                                    |                            | Ledger Criteria                                                                                                    |  |
|                                                                                                    |                            | Journal Header Journal ID: 0000020100 Date: 0200/0005 Sebedula                                                                                                    |  |
|                                                                                                    |                            | Ledger Group ACTUALS Original Date 02/04/2025 Process No Request                                                                                                    |  |
|                                                                                                    |                            | Source         ONL         Date Posted         0/2/04/2025         Total Lines 12           Journal Status         Posted         Reversal Date         User ID EMH88749                                                                                                    |  |
|                                                                                                    |                            | Balanced DR=CR Reversal None InterUnit BU 15100 Doc Seg Budget Status Valid Date Code Adjustment N Leas Reversal None [1]                                                                                                    |  |
|                                                                                                    |                            | Long Lesconption raining tees for Lecember 2024                                                                                                    |  |
|                                                                                                    |                            | All Lines     Operations                                                                                                    |  |
|                                                                                                    |                            | Totals by Currency Find   View All First () 1 of 1 () Last                                                                                                    |  |
|                                                                                                    |                            | Currency USD Debit Amount 13,450.50 Credit Amount 13,450.50 Net 0.00                                                                                                    |  |
|                                                                                                    |                            | Journal Line Personalize   Find   View All   [2]   Find () 1-12 of 12 (b) Last                                                                                                    |  |
|                                                                                                    |                            | Line of Line Server approximption approximption and the server of the server of the se |  |
|                                                                                                    |                            | 1 parking 1224 15100 6,541.50 USD 22051441 02700 83100                                                                                                    |  |
|                                                                                                    |                            | 2 parking 1224 15100 -6,713.00 USD 5015450 01000 799001 83100                                                                                                    |  |
|                                                                                                    |                            | 3         unassigned spaces         24.50 USD         5015450         01000         799001         93100                                                                                                    |  |
| i                                                                                                    | For more of Reports ca     | detailed information about the available financial inquiries, see the Financial atalogs located on the Cardinal website in <b>Reports Catalogs</b> under <b>Resources</b> .                                                                                                    |  |